| Специальность           | 40.02.02 «Правоохранительная деятельность»   |  |  |  |  |  |
|-------------------------|----------------------------------------------|--|--|--|--|--|
| Наименование            | СБОРНИК Методических рекомендаций по вы-     |  |  |  |  |  |
|                         | полнению практических работ по дисциплин     |  |  |  |  |  |
|                         | «Информатика и информационные технологии     |  |  |  |  |  |
|                         | в профессиональной деятельности»             |  |  |  |  |  |
| Автор(ы)                | Н.Г. Селезнева, преподаватель Тольяттинского |  |  |  |  |  |
|                         | политехнического колледжа                    |  |  |  |  |  |
| Организация-разработчик | Государственное бюджетное профессиональное   |  |  |  |  |  |
|                         | образовательное учреждение Самарской области |  |  |  |  |  |
|                         | «Тольяттинский политехнический колледж»      |  |  |  |  |  |
| Рецензент(ы)            | Якубова Татьяна Владимировна                 |  |  |  |  |  |
|                         | Анпилогова Наталья Александровна             |  |  |  |  |  |
| Аннотация               | Сборник методических рекомендаций разработан |  |  |  |  |  |
|                         | для студентов специальности 40.02.02 «Право- |  |  |  |  |  |
|                         | охранительная деятельность» по организации и |  |  |  |  |  |
|                         | выполнению ими практических работ по дисци-  |  |  |  |  |  |
|                         | плине «Информатика и информационные техно-   |  |  |  |  |  |
|                         | логии в профессиональной деятельности».      |  |  |  |  |  |

# Содержание

|                                                                                                    | (          | Стр. |
|----------------------------------------------------------------------------------------------------|------------|------|
| Введение                                                                                                    | 5          |      |
| Практическая работа № 1                                                                                      |            |      |
| «Форматирование текста, работа с графическими объектами»                                                     | 7          |      |
| Практическая работа № 2                                                                                      |            |      |
| «Создание и редактирование многоуровневых списков»                                                           | 9          |      |
| Практическая работа № 3                                                                                      |            |      |
| «Создание текстовых документов на основе шаблонов. Создание шаб-<br>лонов и форм»                            | 13         |      |
| Практическая работа № 4                                                                                      | 10         |      |
| «Подготовка документов с использованием слияния»                                                             | 19         |      |
| Практическая работа № 5                                                                                      |            |      |
| «Графическое представление данных»                                                                           | 26         |      |
| Практическая работа № 6                                                                                      |            |      |
| «Сортировка и фильтрация данных»                                                                             | 31         |      |
| Практическая работа № 7                                                                                      |            |      |
| «Автоматическое подведение итогов»                                                                           | 35         |      |
| Практическая работа № 8                                                                                      |            |      |
| «Связи между файлами и консолидация данных в Excel»                                                          | 38         |      |
| Практическая работа № 9                                                                                      |            |      |
| «Создание сводных таблиц»                                                                                    | 47         |      |
| Практическая работа № 10                                                                                     |            |      |
| «Запуск MS Access. Создание таблиц»                                                                          | 53         |      |
| Практическая работа № 11                                                                                     |            |      |
| «Ввод данных в таблицу. Просмотр, редактирование, поиск и замена                                             | 60         |      |
| данных»                                                                                                    |            |      |
| Практическая работа № 12                                                                                     | <b>C</b> 0 |      |
| «Сортировка данных. Изменение структуры и вида таблицы. Установ-<br>ление и удаление связей между таблицами» | 68         |      |
| Практическая работа № 13                                                                                     | 74         |      |
| «Проектирование форм и редактирование записей в форме»                                                       | / 4        |      |

| Практическая работа № 14<br>«Проектирование форм. Изменение структуры форм при помощи Кон-<br>структора» | 79 |
|----------------------------------------------------------------------------------------------------|----|
| Практическая работа № 15<br>«Формирование запросов к базе данных»                                        | 84 |
| Практическая работа №16<br>«Создание отчетов»                                                            | 90 |
| Список используемых источников                                                                           | 97 |

#### Введение

Методические рекомендации по выполнению практических работ по дисциплине «Информатика и информационные технологии в профессиональной деятельности» разработаны на основе Рабочей программы учебной дисциплины в соответствии с требованиями ФГОС по специальности 40.02.02 «Правоохранительная деятельность».

Целью освоения учебной дисциплины «Информатика и информационные технологии в профессиональной деятельности» является формирование у обучающихся теоретических знаний и практических навыков по применению информационных технологий в профессиональной деятельности. В процессе изучения дисциплины студенты знакомятся с основными видами прикладных профессиональных программ, овладевают навыками их практического использования.

Выполнение студентами практических заданий направлено на формирование общих (ОК) и профессиональных компетенций (ПК) следующего порядка (в соответствии с ФГОС):

ОК 6. Осуществлять поиск и использование информации, необходимой для эффективного выполнения профессиональных задач, профессионального и личностного развития.

ОК 7. Использовать информационно-коммуникационные технологии в профессиональной деятельности.

ОК 9. Устанавливать психологический контакт с окружающими.

ОК 10. Адаптироваться к меняющимся условиям профессиональной деятельности.

ПК 1.10. Использовать в профессиональной деятельности нормативные правовые акты и документы по обеспечению режима секретности в Российской Федерации.

В результате выполнения практических работ студент будет:

иметь практический опыт решать с использованием компьютерной техники различные служебные задачи, работать в локальной и глобальной компьютерных сетях, предотвращать в служебной деятельности ситуации, связанные с возможностями несанкционированного доступа к информации, злоумышленной модификации информации и утраты служебной информации;

знать основные методы и средства поиска, систематизации, обработки, передачи и защиты компьютерной правовой информации, состав, функции и конкретные возможности аппаратно-программного обеспечения, состав, функции и конкретные возможности справочных информационно-правовых и информационнопоисковых систем.

Отчетные работы студенты оформляют в соответствии с методическими рекомендациями по каждой практической работе в электронном виде и сохраняют в личной папке на диске Z: в папке ИиИТвПД.

# Практическая работа № 1. Форматирование текста, работа с графическими объектами

**Цель работы:** повторение и закрепление практических навыков создания и форматирования документов, содержащих графические объекты и таблицы.

# Задание к работе:

- 1 В личной папке создать папку ИиИТвПД. Скопировать в неё файл Развитие информационных технологий. Переименовать файл в Практическая работа 1\_Фамилия. (Текст для форматирования и необходимые объекты хранятся в папке Y:\Пд-21\ИиИТвПД\Практическая работа 1)
- 2 Открыть файл Практическая работа 1\_Фамилия, просмотреть текст и убрать все символы Разрыв строки, заменой на знак Абзаца (вкладка Главная – Заменить, Больше, Специальный).
- 3 Вставить в текст таблицы и рисунки из соответствующих папок. Номера рисунков 1.1-1.3 соответствуют 3.1-3.3.
- 4 Создать стиль **ИТ**: шрифт Times New Roman, высота 12 пт, междустрочный интервал полуторный, выравнивание – по ширине, красная строка – отступ 1,5, интервал перед и после абзаца – 0 пт, отступ слева - 0.
- 5 Отформатировать текст стилем ИТ, заголовки стилем Заголовок 1.
- 6 Изменить параметры стиля Заголовок 1: Шрифт Times New Roman полужирный, высота 14 пт, цвет – черный. *Абзац* - выравнивание по центру, интервал перед и после абзаца – 10 пт, отступы нулевые, не отрывать от следующего.
- 7 Найти и оформить перечисления в тексте в виде нумерованных и маркированных списков.
- 8 Пронумеровать правильно все рисунки и таблицы (в тексте 3.1, 3.2 на 1.1, 1.2 и т.д. соответственно).

- 9 Таблицы привести к виду: название<sup>1</sup> от начала рамки, обязателен номер таблицы и название<sup>2</sup> таблицы, ширина таблицы по ширине окна. Содержимое таблицы имеет одинарный интервал, выравнивание по ширине, красной строки нет. Заливку таблица не имеет, рамка простая тонкая линия. Таблица № выполнено автоматически. Строку с номером таблицы удалить.
- 10 Рисунки выронить по центру, подпись<sup>3</sup> под рисунком.
- 11 Вставить колонтитулы: нижний номер страницы (четные выравнены по левому краю, нечетные – по правому краю), верхний четный – Практическая работа 1 (выравнивание по левому краю), верхний нечетный – Фамилия имя (выравнивание по правому краю).
- 12 Вставить титульный лист и оглавление. Оглавление должно начинаться со второй страницы и содержать перечень заголовков, рисунков и таблиц. Титульный лист колонтитула не имеет.
- 13 В папке ИиИТвПД создать документ Word Конспект\_Фамилия. Записать в конспект дату, тему практической работы и ответы на контрольные вопросы:
  - 1 Создание стиля для форматирования текста.
  - 2 Изменение параметров стиля.
  - 3 Автоматическая нумерация таблиц и рисунков.
  - 4 Требования к оформлениям таблиц и рисунков.
  - 5 Создание оглавления.
  - 6 Колонтитулы для четных и нечетных страниц.
  - 7 Колонтитул первой страницы.

<sup>&</sup>lt;sup>1</sup> Выполняется при помощи линейки Ссылки – Вставить название, Таблица (кн. Создать).

<sup>&</sup>lt;sup>2</sup> Если названия нет, то вставить своё название, соответствующее содержимому таблицы

<sup>&</sup>lt;sup>3</sup> Выполняется при помощи линейки Ссылки – Вставить название, Рисунок

# Практическая работа № 2. Создание и редактирование многоуровневых списков

**Цель работы:** закрепление практических навыков создания многоуровневого списка, приобретение практических навыков редактирования многоуровневых списков.

## Основные теоретические сведения:

Списком называется особый вид форматирования, который помогает логически организовать текст, содержащий перечисления, пункты и т.д. Списки бывают маркированные, нумерованные, многоуровневые.

# Каждый элемент списка - отдельный абзац.

Создать списки можно выбрав на вкладке *Главная* в группе *Абзац* (рисунок 1) необходимый вид списка, предварительно выделив фрагмент текста, к которому применить список.

Для изменения параметров списка следует нажать на кнопку Список. Откроется диалоговое окно, в котором следует выбрать пункт меню и выполнить необходимые изменения для определения списка.

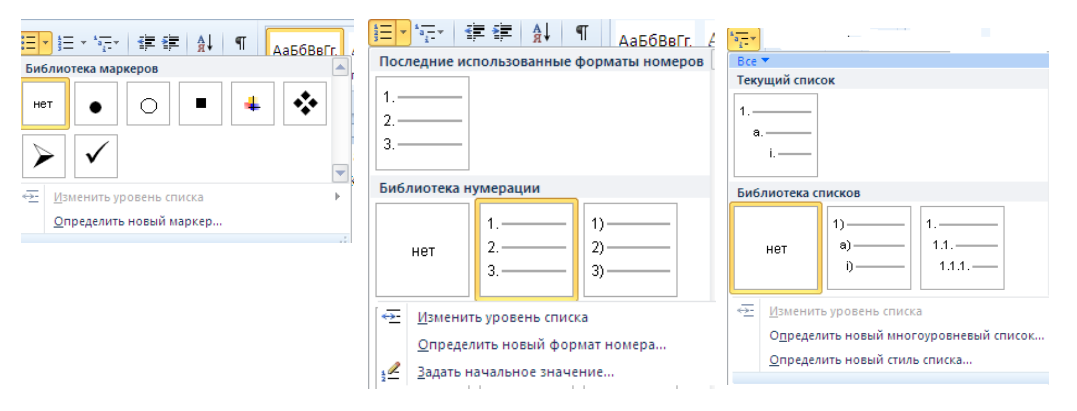

Рисунок 1 – Диалоговые окна списков

Для изменения отступа на панели форматирования используют кнопки 💷 -Увеличить отступ и 💷 - Уменьшить отступ. Формат списка можно изменить с помощью команд Определить новый стиль списка... или Определить новый многоуровневый список, которые позволяет для каждого уровня (список «Уровень»):

- задать или изменить выравнивание и положение номера и текста от края листа, кроме того, их можно изменить, перетаскивая соответствующие треугольные движки, расположенные на горизонтальной линейке, а положение текста относительно номера можно изменить, переместив значок табуляции, расположенный там же;
- выбрать вариант нумерации: арабские цифры, римские цифры, английские буквы (поле «нумерация:»);
- указать, с какой цифры или буквы начинать нумерацию (поле «начать с:»);
- ввести в окошко «Формат номера» один или несколько символов, которые будут выдаваться до и (или) после номера. Например, перед номером первого уровня будет выдаваться слово «Глава -», перед номером третьего уровня - слово «Параграф -», а после номера любого уровня - точка;
- задать для номера любые атрибуты форматирования текста (кнопка «Шрифт»).

## Задание к работе:

- 1 В личной папке **ИиИТвП**Д создать текстовый документ **Практическая работа** 2\_Фамилия.
- 2 Наберите текст по образцу (рисунок 2). Добавьте над списком строку «Многоуровневый список». Оформите первую строку стилем Заголовок 1.
- 3 Выделите текст перечислений и нажмите кнопку Многоуровневый список на вкладке Главная, группа Абзац.
- 4 Выделите фрагмент «Оперативная память; Долговременная память» и нажмите кнопку Увеличить отступ. Получится второй уровень.

- 5 Выделите фрагмент «Жесткий магнитный диск; Дискета; Флэш-память; Оптические диски» и дважды нажмите кнопку Увеличить отступ. Получится третий уровень и т.д. Должен получиться многоуровневый список (рисунок 3).
- 6 Скопируйте получившийся список на вторую страницу документа и добавьте

Устройства современного компьютера: Процессор Память Оперативная память Долговременная память Жесткий магнитный диск Дискета Флэш-память Оптические диски CD DVD Устройства ввода Клавиатура Мышь Сканер Графический планшет Цифровая камера Микрофон Джойстик Устройства вывода Монитор Жидкокристаллический монитор Монитор на электронно-лучевой трубке Принтер Матричный принтер Струйный принтер Лазерный принтер

Рисунок 2 - Образец текста списка

Многоуровневый список

Устройства современного к омпьютера: 1. Процессор

- Процессо
   Память
  - 2.1. Оператив ная память
  - 2.2. Долг овременная память
    - 2.2.1. Жесткий магнитный диск
    - 2.2.2. Дискета
    - 2.2.3. Флэш-память
    - 2.2.4. Опт ические диски
      - 2.2.4.1. CD
      - 2.2.4.2. DVD
- 3. Устройства ввода
  - 3.1. Клавиатура
  - 3.2. Мышь
  - 3.3. Сканер
  - 3.4. Графический планшет
  - 3.5. Цифровая камера
  - 3.6. Микрофон
  - 3.7. Джойстик
- 4. Устройства вывода
  - 4.1. Монитор
    - 4.1.1. Жидкокристаллический монитор
    - 4.1.2. Монитор на электронно-лучевой трубке
  - 4.2. Принтер
    - 4.2.1. Матричный принтер
    - 4.2.2. Струйный принтер
    - 4.2.3. Лазерный принтер

Рисунок 3 - Многоуровневый список

#### заголовок Форматирование списка

- 7 Выберите «Определить новый многоуровневый список»
- 8 Для первого уровня в поле «Формат номера» перед числом наберите слово «Раздел»
- 9 Для второго уровня в поле «Формат номера» перед числом наберите слово «Глава», а для третьего уровня слово «Параграф»
- 10 Должен получиться следующий список (рисунок 4)

#### Форматирование списка

| Устройства современного в | сомпьютера:                   |
|---------------------------|-------------------------------|
| Раздел 1. Процессор       | -                             |
| Раздел 2. Память          |                               |
| Глава 2.1. Оперативная    | память                        |
| Глава 2.2. Долговремени   | ная память                    |
| Параграф 2.2.1.           | Жесткий магнитный диск        |
| Параграф 2.2.2.           | Дискета                       |
| Параграф 2.2.3.           | Флэш-память                   |
| Параграф 2.2.4.           | Оптические диски              |
| 2.2.4.1.                  | CD                            |
| 2.2.4.2.                  | DVD                           |
| Раздел 3. Устройства в    | вода                          |
| Глава 3.1. Клавиатура     |                               |
| Глава 3.2. Мышь           |                               |
| Глава 3.3. Сканер         |                               |
| Глава 3.4. Графический    | планшет                       |
| Глава 3.5. Цифровая кам   | repa                          |
| Глава 3.6. Микрофон       | -                             |
| Глава 3.7. Джойстик       |                               |
| Раздел 4. Устройства в    | ывода                         |
| Глава 4.1. Монитор        |                               |
| Параграф 4.1.1.           | Жидкокристаллический монитор  |
| Параграф 4.1.2.           | Монитор на электронно-лучевой |
| трубке                    |                               |
| Глава 4.2. Принтер        |                               |
| Параграф 4.2.1.           | Матричный принтер             |
| Параграф 4.2.2.           | Струйный принтер              |
| Параграф 4.2.3.           | Лазерный принтер              |
|                           | -                             |

11 Вставьте в документ колонтитулы: нижний – номер страницы (четные выравнены по левому краю, нечетные – по правому краю), верхний четный – *Практическая работа 2* (выравнивание по левому краю), верхний нечетный – Фамилия имя (выравнивание по правому краю).

12 Вставьте титульный лист и оглавление. Оглавление должно начинаться со второй страницы.

Рисунок 4 – Многоуровневый список

13 На новых листах документа

создайте многоуровневые списки (рисунки 5, 6). Добавьте к спискам заголовки

(Самостоятельная работа 1, Самостоятельная работа 2).

| Dilan pacera 1,    |                                        |                                            |
|--------------------|----------------------------------------|--------------------------------------------|
|                    |                                        | 1. Часть 1                                 |
|                    |                                        | 1.1. Глава 1                               |
|                    |                                        | 1.1.1 Параграф 1                           |
| ОГЛАВЛЕНИЕ         |                                        | 1.1.2 Параграф 2                           |
| К ЧИТАТЕЛЮ         |                                        | 1.2. Глава 2                               |
| ПРЕ ДИСЛОВИЕ       |                                        | 1.2.1 Параграф 3                           |
| Раздел 1. Основы в | нформационной культуры                 | 1.2.2 Параграф 4                           |
| Глава 1.1. Пе      | реход кинформационному обществу        | 1.2.3 Параграф 5                           |
| 1.1.1. Тема - Ин   | форматизация общества                  | 1.3. Глава 3                               |
| 1.1.2. Тема - Ин   | формационный потенциал общества        | 1.3.1 Параграф 6                           |
| 1.1.3. Тема - Ин   | форматика – предмет и задачи           | 1.3.2 Параграф /                           |
| Глава 1.2. Из      | менение и представление информации     | 2. Часть 2                                 |
| 1.2.1. Тема - Ин   | формация и её свойства                 | 2.1.1 лава 4                               |
| 1.2.2. Тема - Кл   | ассификация и кодирование информации   | 2.1.1. Haparpa @ 8                         |
| Глава 1.3. Ин      | формационные системы и технологии      | 2.1.2. Haparpa @ 9                         |
| 1.3.1. Тема - Ин   | формационные системы                   | 2.1.5. Haparpa @ 10                        |
| 1.3.2. Тема - Ст   | руктура и классификация информационных | 2.1.4. Παρατραφ Π<br>2.2. Επορα 5          |
| систем             |                                        | 2.2. 1 Jiaba J<br>2.2.1 Hapappa di 12      |
| 1.3.3. Тема - Ин   | формационные технологии                | 2.2.1. Haparpa w 12                        |
| 1.3.4. Тема - Ви   | иды информационных технологий          | 2.2.2. Παραιραψ15                          |
| Раздел 2. Техничес | кая база информационной технологии     | 2.5.1 Jaba 0<br>2.3.1 Параграф 14          |
| Глава 2.1. Ар      | житектура персонального компьютера     | 2.3.1. Haparpa ( 14<br>2.3.2. Парагра ( 15 |
| 2.1.1. Тема - Ф    | ункционально-структурная организация   | 2.3.3 Παρατραφ 15                          |
| 2.1.2. Тема - М    | икропроцессоры                         | 3. Часть 3                                 |
| 2.1.3. Тема - За   | поминающие устройства ПК               | 31 Глава 7                                 |
| 2.1.4. Тема - Ос   | новные внешние устройства ПК           | 3.1.1. Параграф 17                         |
| Раздел 3. Состояни | е и тенденции развития ЭВМ             | 3.2. Глава 8                               |
| Раздел 4. Компьют  | ерные сети                             | 3.2.1. Параграф 18                         |
| ПРЕ ЛМЕТНЫЙ У      | КАЗАТЕЛЬ                               | 3.2.2. Параграф 19                         |
|                    |                                        | 3.2.3. Параграф 20                         |
|                    |                                        | 1-1-1-1                                    |

Рисунок 5, 6 – Многоуровневые списки для самостоятельной работы

- 14 Обновите оглавление.
- 15 Откройте **Конспект\_Фамилия.** Запишите в конспект дату, тему практической работы и ответы на контрольные вопросы:
  - 1 Определение списка.
  - 2 Виды списков.
  - 3 Создание нового многоуровневого списка.

# Практическая работа № 3. Создание текстовых документов на основе шаблонов. Создание шаблонов и форм.

**Цель работы:** сформировать практические умения по созданию и использованию шаблонов и форм.

#### Основные теоретические сведения:

Пользователи часто работают с документами определенного типа, например, с отчетами, деловыми письмами, приглашениями и т.д. Документы одного типа обычно типа обычно имеют сходные элементы (например, одинаковые фрагменты текста), сходный стиль оформления, требуют специфического подбора пиктограмм панели инструментов и т.п.. Word позволяет упростить подготовку нового документа, предлагая для него специальную заготовку – шаблон.

Шаблон – это служебный файл с расширением .dot, который содержит всевозможную информацию о структуре и оформлении документов конкретного типа.

В текстовом редакторе Word имеются готовые шаблоны для документов общего типа (Normal), для расписания встреч, факсов, резюме, писем и т.д.

В созданном с помощью мастера документе те поля, куда вы должны ввести свою информацию, отображаются в виде условного текста в квадратных скобках. Вам следует выделить этот текст вместе со скобками и заменить его словами.

Если при создании документа вы не нашли шаблон, отвечающего вашим потребностям, оформите документ, который вы будете использовать в качестве шаблона, самостоятельно. Microsoft Word позволяет создавать экранные формы (бланки), которые очень удобно заполнять и которые имеют привлекательный вид.

Бланки могут сильно отличаться друг от друга, но, тем не менее, они имеют общие четы:

- на всех бланках имеются поля, заполненные текстом, и не заполненные поля, куда вводится изменяемая информация;
- чаще всего бланки оформляются в виде таблицы;

Текстовые поля бланков могут содержать фиксированное или практически неограниченное количество символов. В нем можно разместить открывающиеся списки и кнопки-флажки, представляющие собой квадратики, внутри которых после щелчка мышью появляются метки.

Чтобы создать экранный бланк, нужно, прежде всего, подготовить шаблон, в котором разместить текст и поля, указать типы полей и формат. Перед сохранением шаблона необходимо защитить некоторые элементы бланка, чтобы те пользователи, которые будут его заполнять, могли вводить информацию в собственные поля, но не могли изменить основной текст или формат самого бланка.

#### Задание к работе:

- 1 В личной папке ИиИТвПД создать папку Практическая работа 3\_Фамилия.
- 2 Используя образцы шаблонов резюме, составить свое <u>резюме</u> для поступления на работу и сохранить его в папке Практическая работа 3\_Фамилия с именем Резюме.
- 3 Создать экранный бланк Заявление на оплату услуг.
  - 3.1 Выбрать на ленте вкладку Разработчик, найти на ней раздел элементы управления (если вкладки нет, то в обозревателе меню Файл выбрать Параметры Настройка ленты выставить галочку в перечне основных вкладок напротив Разработчик).

- 3.2 В документ вставить таблицу из 6 столбцов и 12 строк. В ячейки таблицы введите текст заявления и отформатируйте его (рисунок 7). Установите обрамление таблицы и скройте ее сетку (границы ячеек).
- 3.3 В соответствии с образцом (рисунок 7), вставить в таблицу с помощью кнопок вкладки Разработчик поля типа: Текст (форматированный текст <sup>Аа</sup> или обычный текст <sup>Аа</sup>) поля – личные данные, номер расчетного счета, поле Флажок ☑ для перечислять, Поле со списком <sup>III</sup> название банков (Автовазбанк, Газбанк, Сбербанк), Выбор даты <sup>III</sup> для ДД/ММ/ГГ.

| Пичные дан | ные           |               |               |                       |              |  |
|------------|---------------|---------------|---------------|-----------------------|--------------|--|
| ФИО        | Место для     | Место для     | Место для     |                       |              |  |
|            | ввода текста. | ввода текста. | ввода текста. |                       |              |  |
|            | Фамилия       | Имя           | Отчество      |                       |              |  |
|            |               |               |               |                       | Перечислять  |  |
| Домашний   |               |               |               |                       | ежемесячно   |  |
| адрес      | Место для     | Место для     | Место для     | Место для             | поквартально |  |
|            | ввода текста. | ввода текста. | ввода текста. | ввода текста.         |              |  |
|            | индекс        | улица         | Дом, квартира | телефон               |              |  |
| Группа     | Место для     | Отлеление     | Место для     | ·<br>·<br>·<br>·<br>· |              |  |
| i pyinia   | ррода такста  | orgenerine    | врола текста  |                       |              |  |
|            | ввода текста. |               | ввода текста. |                       |              |  |
|            |               |               |               |                       |              |  |

Рисунок 7 – Образец заявления

3.4 Используя кнопку Свойства элемента управления <sup>Своиства</sup>, установить необходимы параметры для созданных полей формы, сформируйте элементы списка названий банков. Для этого в окне Свойства элементов управления нажать кнопку Добавить, в строку краткое имя ввести название первого банка и нажать кнопку Ок (рисунок 8), еще раз нажать кнопку Добавить и ввести название следующего банка и т.д.

3.5 Дату подачи заявления ввести с помощью ленты Вставка – Дата и время она будет автоматически обновляться при каждом заполнении документа.

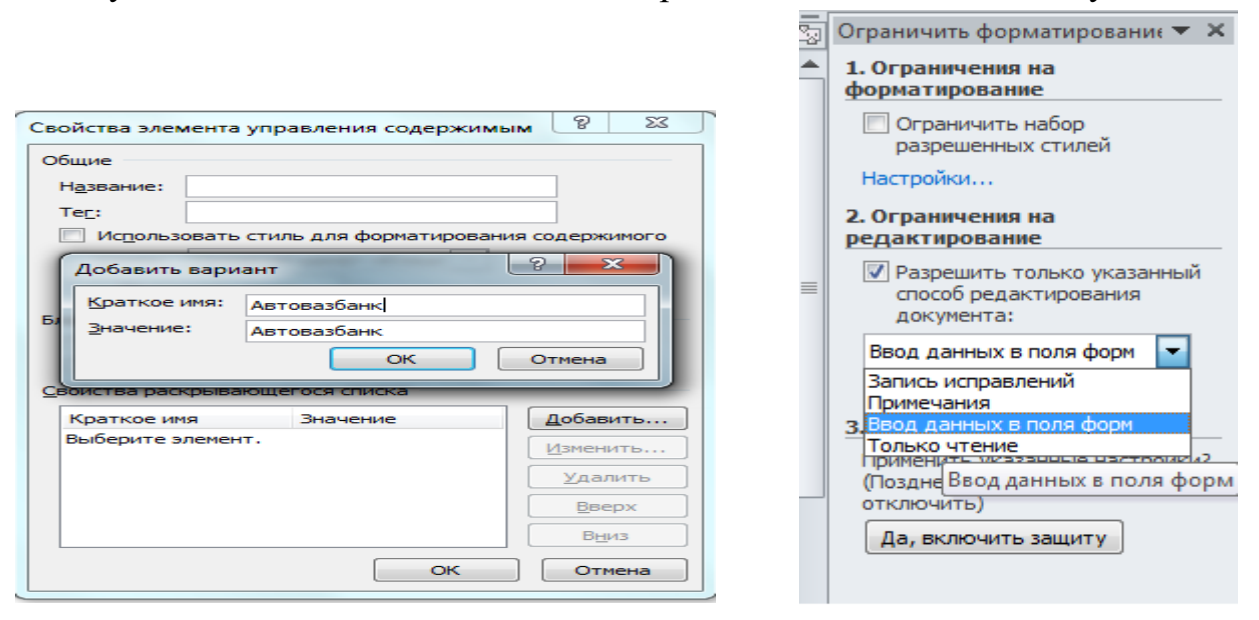

Рисунок 8 – Создание списка банков

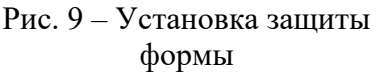

- 3.6 С помощью вкладки Вставка Фигуры заключить созданную форму в рамку, настроив ее на задний план за текстом.
- 3.7 Установить защиту разработанной экранной формы с помощью кнопки на вкладке ленты Разработчик, ных в поля форм (рисунок 9).
- 3.8 Сохранить созданную форму как шаблон с именем Заявление на оплату в папке Практическая работа 3\_Фамилия.
- 3.9 Закрыть созданный шаблон.
- 4 Создать новый документ на основе разработанного шаблона, и сохраните его в своей папке **Практическая работа 3\_Фамилия** с именем **Мое заявление.**
- 5 Создать файл Отчет. Данный документ должен содержать:
  - Титульный лист
  - Оглавление с гиперссылками на все документы данной практической работы.
- 6 Создать анкету (форму) для заполнения (рисунок 10). Используя механизм защиты, защитить документ от изменений, разрешить только изменения полей

формы. Для полей установить характеристики, указанные в таблице 1. Сохранить форму с именем Анкета.

| Поле                 | Характеристика                                           |
|----------------------|----------------------------------------------------------|
| Фамилия<br>Имя       | Обычный текст                                            |
| Отделение            | Поле со списком. Допустимые значения «Первое», «Второе», |
| Курс                 | Поле со списком. Курс 1, 2, 3, 4                         |
| Пол                  | Поле со списком. Допустимые значения «М» или «Ж»         |
| Ваши увлече-<br>ния  | Флажок, по умолчанию снят                                |
| Дата заполне-<br>ния | Текущая дата                                             |

Таблица 1 – Характеристики полей анкеты

- 7 Заполнить анкету своими данными и сохранить с именем Моя анкета.
- 8 Создать форму-шаблон «Справка с места работы» (рисунок 11). Поле «должность» должно быть типа

| AHKETA          |        |  |  |  |
|-----------------|--------|--|--|--|
| Фамилия         |        |  |  |  |
| Имя             |        |  |  |  |
| Отделение       | Первое |  |  |  |
| Курс            | 3      |  |  |  |
| Пол             | ж      |  |  |  |
| Ваши увлечения  |        |  |  |  |
| музыка          |        |  |  |  |
| спорт           |        |  |  |  |
| Дата заполнения |        |  |  |  |

Рисунок 10 – Образец анкеты

| СПРАВКА                                                                                                    |  |  |  |  |  |
|----------------------------------------------------------------------------------------------------|--|--|--|--|--|
| Фамилия Место для ввода текста.                                                                                                    |  |  |  |  |  |
| Имя Место для ввода текста.                                                                                                    |  |  |  |  |  |
| Отчество Место для ввода текста.                                                                                                    |  |  |  |  |  |
| работает в ООО «Химстрой» в должности Выберите элемент.<br>на постоянной основе<br>по совместительству<br>Дата устройства на работу: Место для ввода даты.<br>Средняя месячная заработная плата за последние Место для ввода текста. <u>М</u> есяцев<br>составила Место для ввода текста. рублей. |  |  |  |  |  |
| Дата выдачи Место для ввода даты. Подпись                                                                                                    |  |  |  |  |  |

Рисунок 11 – Образец бланка справки

Поле со списком, содержащим набор должностей (инженер, монтажник, прораб, штукатур, электрик). Заполнить бланк и сохранить с именем Справка.

9 Создать форму-шаблон для заполнения авансового отчета о командировке (рисунок 12). Поля «Подразделение», «Должность», «Наименование платежа» должны быть типа **Поле со списком**, содержащие не менее 3 элементов каждое. Заполнить форму и сохранить с именем **Авансовый отчет**.

| Авансовый отчет о командировке                    |                                                     |                              |           |  |  |  |
|---------------------------------------------------|-----------------------------------------------------|------------------------------|-----------|--|--|--|
| ФИО сотрудника Иванов И.И.                        |                                                     |                              |           |  |  |  |
| Подразделение Отдел маркетинга Должность менеджер |                                                     |                              |           |  |  |  |
| Дата отъезд                                       | a 23.05.2012                                        | Дата приезда 28.05.201       | 2         |  |  |  |
| Город Моск                                        | ва                                                  | Предприятие, организация ВВЦ |           |  |  |  |
| Номер                                             | Наименование платежа Номер документа Сумма по докуз |                              |           |  |  |  |
| платежа                                           |                                                     |                              |           |  |  |  |
| 1                                                 | Транспортные расходы                                | 242311                       | 3500,00p  |  |  |  |
| 2                                                 | Транспортные расходы                                | 345212                       | 355,00p.  |  |  |  |
| 3                                                 | Суточные                                            |                              | 1200,00p. |  |  |  |
| 4                                                 | Проживание                                          | 2341                         | 10000,00p |  |  |  |
| Дата составления отчета 30.05.2012 Подпись        |                                                     |                              |           |  |  |  |

Рисунок 12 – Образец бланка авансового отчета

- 10 Добавить в оглавление Отчета названия созданных документов и установите на них ссылки.
- 11 Открыть **Конспект\_Фамилия.** Записать в конспект дату, тему практической работы и ответы на контрольные вопросы:
  - 1 Шаблон. Назначение шаблона.
  - 2 Экранная форма.
  - 3 Последовательность действий при добавлении вкладок на ленту инструментов.

# Практическая работа № 4. Подготовка документов

#### с использованием слияния.

Цель работы: сформировать практические умения по созданию писем, рассылок, конвертов.

#### Основные теоретические сведения:

Иногда приходится рассылать одно и то же письмо многим лицам, например приглашение на праздничный вечер, или уведомление жильцам дома о повышении квартплаты, или объявление о ремонте электросети. Также можно делать наклейки на диски, конверты и письма. Для создания однотипных документов используют мастер слияния. Чтобы начать работу с использованием мастера слияния необходимо на вкладке **Рассылки** выбрать **Начать слияние – Пошаговый мастер слияния** (рисунок 13)

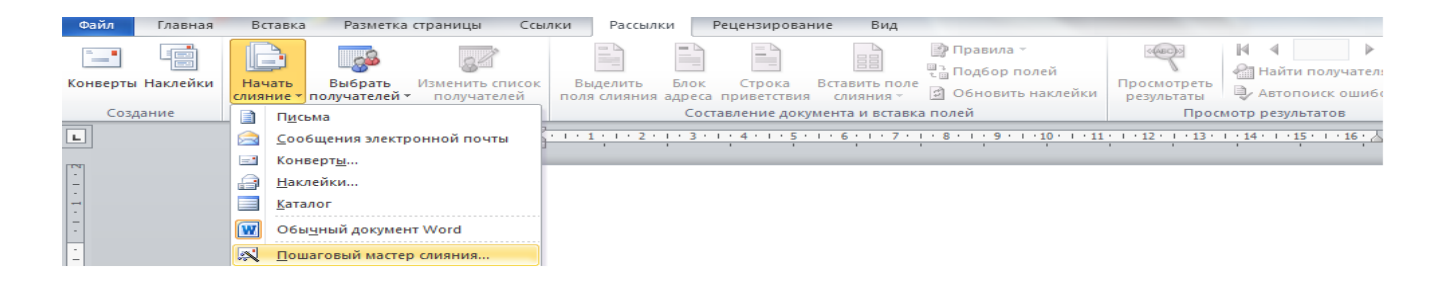

#### Рисунок 13 – Панель инструментов

Справа откроется диалоговое окно для работы – Слияние (рисунок 14). Следуя указаниям мастера, создается рассылка.

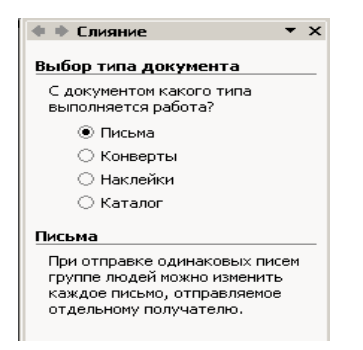

Рисунок 14 – Диалоговое окно Слияние

Для создания тиража персональных писем с помощью Мастера слияния необходимо выполнить следующие операции:

- Создать основной текст письма (шаблон).
- Создать данные для подстановки или открыть готовый файл базы данных, в котором они содержатся (источник данных).
- Вставить в основной текст поля, которые будут заменяться в процессе слияния, например, на имена и фамилии.

- Проверить, правильно ли выполнена подстановка, т.е. замена полей на действительное, реальное содержание.
- Осуществить слияние и напечатать персональные письма.

*Внимание!* База данных может быть заранее создана средствами СУБД Асcess или табличным процессором MS Excel.

# Задание к работе:

1 Создать приглашения на празднование юбилея юридической фирмы для своих партнеров.

1.1 Создать шаблон письма-приглашения

- Выполнить команду *Рассылки Начать слияние Пошаговый мастер* слияния.
- Проверить, что в панели задач Слияние (в правой части окна) активизировано поле Письма.
- Перейти к следующему шагу мастера, щелкнув кнопку Далее... в нижней части панели Слияние.
- Проверить, что в панели задач Слияние активировано поле Текущий документ (он будет взят шаблон письма).

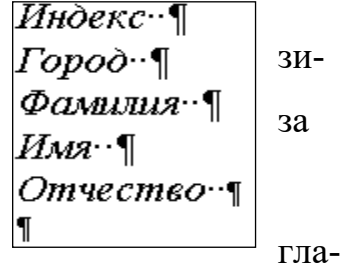

 В поле документа ввести <u>адрес</u> получателя пришения (рисунок 15):
 Рисунок 15 - Правильно

Рисунок 15 - Правильно набранный адрес в документе

 Пропустить строку, нажав клавишу <Enter>. Набрать основной Текст приглашения, добавить рисунок.

1.2 Сохранить файл в своей папке **Практическая работа 4\_Фамилия** с именем **Макет – приглашение** 

1.3 Создать источник данных

 Перейти к следующему шагу мастера, щелкнув мышью по кнопке Далее в нижней части панели Слияние.

| Ф 🗼 Слияние                            | • × |
|----------------------------------------|-----|
| Выбор получателей                      |     |
| 🔿 Использование списка                 |     |
| 🔿 Контакты Outlook                     |     |
| <ul> <li>Создание списка</li> </ul>    |     |
| Ввести список                          |     |
| Введите имена и адреса<br>получателей. |     |
| 🋅 Создать                              |     |

– В разделе *Выбор получателей* активизировать поле *Создание списка*.

– В разделе *Ввести список* щелкнуть поле *Создать...* (рисунок - 16). В появившемся окне диалога *Новый список адресов* нажать кнопку *Настройка столбцов* (рисунок 17).

Рисунок 16 - Создание списка получателей

| Новый  | список адре  | сов               |                                                                                           |                                |          | 8 23            |
|--------|--------------|-------------------|-------------------------------------------------------------------------------------------|--------------------------------|----------|-----------------|
| Введит | е сведения о | получателе        | Настройка сп                                                                              | иска адресов                   |          | ? ×             |
| запись | •            |                   | Поля                                                                                      |                                |          |                 |
|        | бращение     | ₩Я ₩              | Обращение                                                                                 |                                | <u> </u> | Добавить        |
|        |              | _                 | Фамилия<br>Организация                                                                    |                                |          | <u>У</u> далить |
|        |              |                   | Адрес 1<br>Адрес 2<br>Город<br>Область<br>Индекс<br>Страна<br>Домашний тел<br>Адрес элект | елефон<br>ефон<br>ронной почты |          | Переименовать   |
|        |              |                   |                                                                                           |                                | -        | Вниз            |
| Созд   | ать запись   | Hai               |                                                                                           |                                | ОК       | Отмена          |
| Удал   | ить запись   | <u>Н</u> астройка | столбцов                                                                                  |                                | ОК       | Отмена          |

Рисунок 17 - Окно Настройка списка адресов

- В окне диалога Настройка списка адресов удалить ненужные поля и добавить недостающие. Для этого:
  - выделить удаляемое поле (Обращение) и нажать кнопку Удалить. В ответ на предупреждение, нажать кнопку Да.
  - нажать кнопку Добавить.
  - в появившемся окне вводить поочередно *Отчество, Пол*, подтверждая ввод кнопкой *ОК*.
- Пользуясь кнопками Верх и Вниз разместить поля в следующем порядке Индекс, Город, Фамилия, Имя, Отчество, Пол. Щелкнуть ОК.
- Ввести данные для первых трех адресатов в поля формы (см. таблицу 2), поочередно нажимая кнопку *Создать запись* после каждого заполнения:

Таблица 2 - Данные о получателях

| Индекс   | 344068             | 443111      | 445009    |
|----------|--------------------|-------------|-----------|
| Город    | Ростов – на - Дону | Самара      | Тольятти  |
| Фамилия  | Литовченко         | Шинкаренко  | Петров    |
| Имя      | Марина             | Алексей     | Анатолий  |
| Отчество | Витальевна         | Анатольевич | Борисович |
| Пол      | ж                  | М           | М         |

- Добавить еще шесть своих записей по аналогии.
- Закрыть Новый список адресатов, нажав кнопку ОК.
- Сохранить введенные данные в своей папке Практическая работа
   4\_Фамилия с именем Адреса.

1.4 Перейти к следующему шагу мастера - Вставить поля слияния

Установить текстовый курсор в том месте письма, где Вы хотите расположить Индекс получателя (после слова Индекс). Щелкнуть по кнопке Вставить поле слияния на панели инструментов Слияния или выбрать справа Другие элементы. Выберите из открывшегося списка Индекс.

Нажать кнопку Вставить, а затем кнопку Закрыть.

Повторить действия для всех полей документа.

1.5 Вставить условия в текст письма.

- Установить текстовый курсор на строку, в которой должно находиться обращение к адресату. Щелкнуть по кнопке *Правила* на панели инструментов *Слияние* и затем выбрать из списка строку *IF*...*THEN*...*ELSE*.
  - В списке поле: выбрать Пол.
  - В поле ввода значение: ввести М и перейдите в строку Вставить следующий текст:
  - Ввести слово Уважаемый и перейти в строку В противном случае вставить следующий текст ввести слово Уважаемая (рисунок 18). Нажать кнопку ОК.

| Іставка поля   |                       |        | 508-<br> | 2      |
|----------------|-----------------------|--------|----------|--------|
| pone:          | gnepatop              |        | 24646446 |        |
| flon           | • равно               |        | • M      |        |
| ставить следун | щий текст:            |        |          |        |
| Увыжаемый      |                       |        |          | 1      |
|                |                       |        |          | 8      |
| противной случ | юе вставить следующий | текст: |          |        |
| Узаваемал      |                       |        |          | 2      |
|                |                       |        |          |        |
|                |                       |        | ок       | Отнена |
|                |                       |        |          |        |

Рисунок 18 - Окно вставки условия

- Вставить пробел после слова Уважаемый.

Аккуратно через пробел вставить Имя Отчество, используя кнопку Вставить поле слияния. Поставить ! знак после слова <<*Отчество*>>

1.6 Выполнить слияние документов.

Нажать кнопку *Автопоиск ошибок*. В окне *Поиск ошибок* убедиться, что отмечен пункт *Создать составной документ, сообщая об ошибках по мере их по- ступления* и нажать кнопку *ОК*.

Закрыть создавшийся документ *Письма1*. Сохранить в своей папке с именем **Приглашение на юбилей**.

1.7 Перейдите к следующему шагу мастера, нажав *Далее просмотр писем* в нижней части панели *Слияние*.

Последовательно нажимая кнопки « << » и « >> » панели задач *Слияние* посмотрите созданные письма.

1.8 Перейдите к следующему шагу мастера щелкнув *Далее*... в нижней части панели *Слияние*. Здесь можно изменить часть писем или все. Сохранить, если произведена корректировка.

На этом процесс подготовки писем с помощью *Мастера слияния* – закончен. Закройте панель задач *Слияние*, щелкнув кнопку *Закрыть*.

2 На основе проделанной работы, создайте собственное поздравление с любым праздником вашим друзьям и конверты для отправки этих поздравлений, задавая поля документа слияния по вашему усмотрению. Обязательно вставьте в приглашение фигурный текст и рисунок. Отправителем является студент, выполняющий данную работу.

#### Алгоритм создания конвертов:

- Рассылки Начать слияние Пошаговый мастер слияния
- Выбор типа документа Конверты
- Изменить макет документа Параметры конверта (Размер 10, при необходимости изменить расстояние слева и сверху для адреса получателя и обратного адреса)
- Выбор получателя Создание списка (Использование списка)
- Настройка конвертов Блок адреса (предварительно курсор установить в место печати адреса получателя, при необходимости внести изменения в окне Подбор полей). Не забудьте напечатать адрес отправителя.
- Далее как при создании писем.

3 Подготовить для рассылки письма руководителям фирм (рисунок 19, 20).

3.1 Создать источник данных (в Excel), содержащий следующую информацию о контрактах, заключенных фирмой «ТИТАНИК» (таблица 3)

| Фирма    | Директор      | Обращение | №<br>кон-<br>тракта | Дата за-<br>ключения | Сумма  | Отметка о<br>выполнении |
|----------|---------------|-----------|---------------------|----------------------|--------|-------------------------|
| Конус    | Иванов И.И.   | Господин  | 3                   | 01.01.11             | 20 000 | выполнен                |
| Сегмент  | Петров П.П.   | Господин  | 23                  | 11.08.11             | 30 000 | выполнен                |
| Сфера    | Сидоров С.С.  | Господин  | 4                   | 03.03.11             | 10 000 |                         |
| Круг     | Захаров Н.А.  | Господин  | 24                  | 30.07.11             | 5 000  | выполнен                |
| Пирамида | Степанов С.Н. | Господин  | 6                   | 02.04.11             | 8 000  |                         |
| Сектор   | Казакова Н.К. | Госпожа   | 8                   | 20.04.11             | 20 000 | выполнен                |
| Призма   | Алиева А.А.   | Госпожа   | 7                   | 13.04.11             | 12 000 | выполнен                |
| Кубик    | Болотов Б.Б.  | Господин  | 34                  | 14.09.11             | 6 000  |                         |

Таблица 3 – данные о контрактах

3.2 Сохранить книгу в папке **Практическая работа 4\_Фамилия** с именем Клиенты. 3.3. Используя команду слияния, уведомления.

3.4 Сохранить уведомления в папке Практическая работа 4\_Фамилия с именем Уведомления.

|                                       | Директору фирмы «Фирма»     |
|---------------------------------------|-----------------------------|
| УВЕДОМЛЕН                             | НИЕ                         |
| «Обращение» «Фал                      | милия»!                     |
| Ваша фирма выполнила работу, предусмо | отренную контрактом № от на |
| сумму рублей.                         |                             |
| Предусмотренная контрактом сумма буде | т Вам перечислена.          |
| Директор                              | В.П. Ельиов                 |
|                                       | ,                           |
| Дата                                  |                             |
| Исполнитель: Фамилия И.О.             |                             |
| Тел. 26-14-48                         |                             |

Рисунок 19 – Уведомление в адрес фирм, которые выполнили контракт

|            |                              | Директору фирмы «С            | <b>Фир</b> ма) |
|------------|------------------------------|-------------------------------|----------------|
|            | УВЕДОМЛ                      | ЕНИЕ                          |                |
|            | «Обращение» «О               | Фамилия»!                     |                |
| Ваша фі    | ирма не выполнила работу, пр | редусмотренную контрактом № с | om             |
| на сумму   | рублей.                      |                               |                |
| Прошу при  | нять меры по скорейшему выл  | полнению контракта.           |                |
| Директор   |                              | В.П. Ельцов                   |                |
| Дата       |                              |                               |                |
| Исполните. | ль: Фамилия И.О.             |                               |                |
|            |                              |                               |                |

Тел. 26-14-48

Рисунок 20 – уведомление в адрес фирм, которые не выполнили контракт

4 Открыть **Конспект\_Фамилия.** Записать в конспект дату, тему практической работы и ответы на контрольные вопросы:

- 1 Алгоритм использования мастера слияния.
- 2 Способы создания источника данных.
- 3 Вставка условий в текст письма.

## Практическая работа № 5. Графическое представление данных.

**Цель работы:** закрепление практических навыков использования в формулах связей с другими листами, абсолютной адресации, работы с Мастером функций, создания и редактирования диаграмм.

#### Основные теоретические сведения:

Диаграммы - это графический способ представления числовых данных, находящихся на листе, удобный для анализа и сравнения.

Перед тем, как строить диаграмму, внесите нужные для отображения, данные в таблицу. После того, как таблица подготовлена, следует определиться с типом диаграммы. Отдельный мастер диаграмм в Excel 2010 отсутствует, а все инструменты управления ими теперь находятся на ленте во вкладке "Вставка" (рисунок 21).

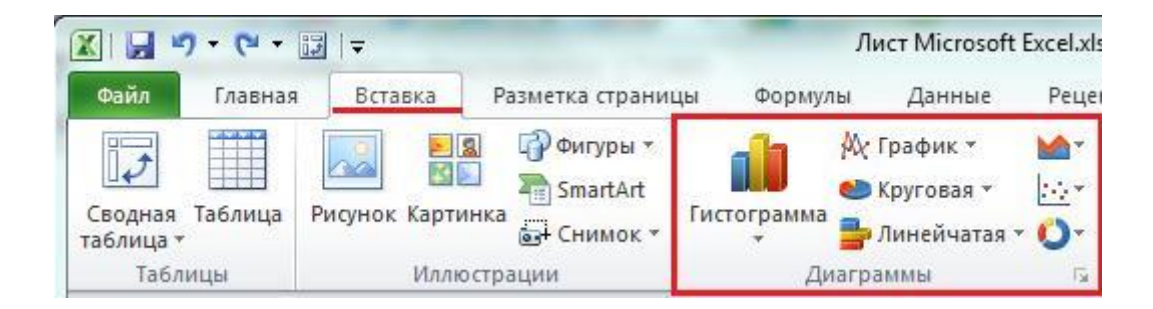

#### Рисунок 21 – Вкладка Вставка ленты инструментов

Построенная диаграмма отображает заданные вами параметры, но требует редактирования, чтобы например, добавить название, исправить подписи легенды, настроить внешний вид и прочее. Любой из элементов можно удалить или изменить, кликнув по нему правой кнопкой мыши и выбрав из контекстного меню нужное действие.

## Задание к работе

- 1 В личной папке создать папку Практическая работа 5\_Фамилия.
- 2 Открыть Excel.
- 3 Переименовать листы:
  - 1-й Справочник;
  - 2-й Холодная вода;
  - 3-й Горячая вода;
  - 4-й Электроэнергия;
  - 5-й Лицевой счет.

4 На листе Справочник создать две таблицы: Тарифы (таблица 4) и Список жильцов, подавших сведения (таблица 5).

Таблица 4 - Тарифы

| наименование       | ед. измерения  | тариф (руб) | ног   | матив потребления      |
|--------------------|----------------|-------------|-------|------------------------|
| электричество      | кВт/ч          | 2,55        | 220   | кВт/ч                  |
| горячая вода       | M <sup>3</sup> | 73,55       | 4,15  | м <sup>3</sup> на чел  |
| холодная вода      | M <sup>3</sup> | 11,97       | 6,75  | м <sup>3</sup> на чел  |
| водоотведение      | M <sup>3</sup> | 19,61       | 10,90 | м <sup>3</sup> на чел  |
| содержание         | M <sup>2</sup> | 17,27       |       |                        |
| капитальный ремонт | м <sup>2</sup> | 0,91        |       |                        |
| текущий ремонт     | м <sup>2</sup> | 0,79        |       |                        |
| отопление          | M <sup>2</sup> | 19,60       | 0,019 | Гкал на м <sup>2</sup> |

Таблица 5 - Список жильцов, подавших сведения

| ФИО | общая<br>площадь | кол-во<br>проживающих | улица | дом | квартира | лицевой<br>счет |
|-----|------------------|-----------------------|-------|-----|----------|-----------------|
| 1   | 2                | 3                     | 4     | 5   | 6        | 7               |

5 Заполнить таблицу 5 на 10 человек. При заполнении учесть, что Лицевой счет содержит не меньше 7 цифр и *начинается с цифр личного логина* студента; после названия улицы и номера дома поставить *тире* (например, Мира-, 26-).

6 На листах Электроэнергия, Горячая вода, Холодная вода создайте таблицы (таблица 6)

Таблица 6 – Расчет по счетчику

| ФИО | предыдущие | последние | оследние            |   |
|-----|------------|-----------|---------------------|---|
|     | показания  | показания | оказания количество |   |
| 1   | 2          | 3         | 4                   | 5 |

1-ую графу заполните копированием со связью. 2-ую и 3-ю заполните произвольно, учитывая, что потребление воды и электроэнергии близко к норме. 4-я графа рассчитывается по формуле «количество = последние показания - предыдущие показания». 5-я графа – «стоимость = количество \*тариф».

7 На листе Лицевой счет создайте и заполните таблицу (таблица 7)

| Таблица 7 | Лицевой | счет |
|-----------|---------|------|
|-----------|---------|------|

| Лицевой счет | ФИО | адрес | кол-во<br>проживающих | площадь | содержание | текущий ре-<br>монт | капитальный<br>ремонт | отопление | холодная вода | горячая вода | водоотведение | электроэнергия | Ντοгο |
|--------------|-----|-------|-----------------------|---------|------------|---------------------|-----------------------|-----------|---------------|--------------|---------------|----------------|-------|
| 1            | 2   | 3     | 4                     | 5       | 6          | 7                   | 8                     | 9         | 10            | 11           | 12            | 13             | 14    |

Графы 1,2,4,5 таблицы 7 заполняются из справочника копированием со связью. Графу 3 заполнить, используя текстовую функцию СЦЕПИТЬ.

Графы 6-9 заполнить по формуле «= *площадь\*тариф*».

Графы 10,11,13 заполнить копированием со связью с графой стоимость на одноименных листах.

Графу 12 заполнить по формуле со связью с одноименных листов *«=(количество Холодная вода + количество Горячая вода)\*тариф».* 

8 Постройте диаграмму «Квартплата за октябрь».

9 Сохранить книгу с именем Квартплата-Фамилия в своей папке Практическая работа 5 Фамилия.

10 В текстовом редакторе Word создать квитанцию на оплату квартплаты за октябрь (рисунок 22). В строке кассир написать свою фамилию, а в строке дата поставить дату выполнения работы. Сохранить с именем Квитанция в своей папке Практическая работа 5 \_Фамилия.

| • | ИЗВЕЩЕНИЕ | Получатель платежа ООО «СтройТелеКом»<br>Р/С №40702810500070001159<br>в ООО «Первобанк», БИК 043678813<br>ИНН 6323067726 тел.265001<br>Лицевой счет<br>Плательщик<br>Адрес<br>Оплата за октябрь<br>Сумма к оплате<br>Кассир<br>Дата « »                                                      |
|---|-----------|----------------------------------------------------------------------------------------------------|
|   | КВИТАНЦИЯ | Получатель платежа ООО «СтройТелеКом»           Р/С №40702810500070001159           в ООО «Первобанк», БИК 043678813           ИНН 6323067726           тел.265001           Ф.И.О.           Адрес           Оплата за октябрь           Сумма к оплате           Кассир           Дата « » |

Рисунок 22 - Квитанция на оплату

11 Создать рассылку квитанций жильцам микрорайона, используя, Мастер слияния. *Перед использованием мастера слияния в таблице Лицевой счет удалить строку с номерами граф.* 

12 Сохранить письма в своей папке **Практическая работа 5\_Фамилия** с именем **Квитанции жильцам**.

13 Открыть **Конспект\_Фамилия.** Записать в конспект дату, тему практической работы и ответы на контрольные вопросы:

1 Алгоритм создания диаграмм.

2 Способы добавления названия осей, названия диаграммы, легенды.

# Практическая работа № 6. Сортировка и фильтрация данных.

**Цель работы:** закрепление практических навыков использования в формулах логических функций, сортировки и фильтрации данных.

### Основные теоретические сведения:

Программа Excel позволяет выполнять две операции: упорядочивать или сортировать данные в определенном порядке (например, по городам в алфавитном порядке) и выделять или фильтровать данные для поиска нужной информации.

Совокупность данных в виде таблицы полей и записей называется списком или базой данных.

# Последовательность действий для сортировки данных:

- Выделить исходную таблицу;
- На вкладке Данные нажать кнопку Сортировка;
- Указать все ключи сортировки.

Если есть необходимость работать не с целым списком, а только с частью его, то можно применить *фильтр*. Фильтрация списка – это скрытие всех строк, кроме тех, которые удовлетворяют определенным критериям.

# Последовательность действий для фильтрации данных:

- Активизировать первую ячейку шапки таблицы;
- На вкладке Данные нажать кнопку Фильтр;

• С помощью имен полей определить условия, по которым будет выполняться фильтрация.

Чтобы снять фильтр, выполните Данные – Фильтр.

Иногда отфильтрованные записи приходится размещать в другом месте. В таких случаях используют *расширенный фильтр*. Также его следует использовать, если критерий фильтрации слишком сложный. Расширенный фильтр более гибкий и совершенный, но для его использования необходимо выполнить ряд подготовительных действий. Перед использованием расширенного фильтра необходимо задать *диапазон критериев*.

*Диапазон критериев* должен состоять, по крайней мере, из двух строк, первая из которых должна содержать названия полей списка, участвующих в фильтрации.

Критерии, расположенные в одной строке, связаны оператором И.

Критерии, расположенные в разных строках, связаны оператором ИЛИ.

При использовании расширенного фильтра можно помещать в списокрезультат не все поля исходного списка, а только необходимые. Для этого названия используемых полей копируются и указываются при фильтрации.

# Для использования расширенного фильтра:

- Сформировать диапазон критериев;
- Сформировать диапазон, куда будет помещен результат фильтрации;
- На вкладке Данные нажать кнопку Дополнительно;
- Заполнить все строки диалогового окна Расширенный фильтр.

# Задание к работе

Задание 1. В Microsoft Excel создать книгу Юридическая фирма \_ Фамилия

- На первом листе создать таблицу *Юристы* (таблица 8)
- На втором листе создать таблицу *Гонорар* (таблица 9)
- На третьем листе создать таблицу Дела (таблица 10)
- На четвертом листе создать таблицу *Табель* (таблица 11)

Листы переименовать. Информацию копировать в таблицы, используя связь между листами.

#### Таблица 8 – Юристы

| Таб.  | Фамилия | Имя | Отчество | Категория | Оклад |
|-------|---------|-----|----------|-----------|-------|
| номер |         |     |          |           |       |

Требования к заполнению таблицы 8: количество записей - 5; таб. номер начинается *с номера личного логина* и содержит 6 цифр; *фамилии не повторяются*, категория: первая, вторая, третья; оклад зависит от категории, в графе оклад установить денежный формат.

#### Таблица 9 – Гонорар

| Код категории | Категория дела | Гонорар % |
|---------------|----------------|-----------|
|               |                |           |

Требования к заполнению таблицы 9: таблица содержит 3 записи, например: наследство, раздел имущество, нанесение ущерба

# Таблица 10 – Дела

| Код  | Юпист  | Код категории де- | Дата   | Дата      | Размер |
|------|--------|-------------------|--------|-----------|--------|
| дела | Торист | ла                | начала | окончания | иска   |

Требования к заполнению таблицы 10: количество записей - 20; дата начала и дата окончания проставляются в пределах *одного месяца*, дата окончания в некоторых записях отсутствует; размер иска не зависит от категории дела, в графе размер иска установить денежный формат

Таблица 11 – Табель отработанного времени

| Tef your   | Дни месяца |   |   |   |   |  |  |  |  | Всого отработано |  |  |  |  |  |    |    |    |                  |
|------------|------------|---|---|---|---|--|--|--|--|------------------|--|--|--|--|--|----|----|----|------------------|
| гао. номер | 1          | 2 | 3 | 4 | 5 |  |  |  |  |                  |  |  |  |  |  | 29 | 30 | 31 | всего отраоотано |

Требования к заполнению таблицы 11: рабочий день составляет 8 часов, в неделе два выходных, 3 сотрудника отработали весь месяц.

Под таблицей в отдельные ячейки занести и рассчитать с помощью статистических функций *Кол-во рабочих дней* (функция Счёт) и *Фонд рабочего времени* (функция СуммЕсли).

Задание 2. Скопируйте таблицу *Дела* на новый лист. Добавьте столбец *Размер гонорара* и рассчитайте его используя логическую функцию Если. Гонорар вычисляется только для завершенных дел.

Добавьте строку *Итого* и рассчитайте итоговое значение *Размера иска* и *Размера гонорара*.

Переименуйте лист - Размер гонорара

Дополнительно: Добавьте столбец Размер гонорара 2 и рассчитайте его, используя функцию ВПР.

Задание 3 Скопируйте лист *Размер гонорара* и переименуйте его, назвав *Сортировка*. <u>Скопируйте таблицу</u> и отсортируйте данные по категориям дел и по юристам.

Задание 4 Скопируйте лист *Размер гонорара* и переименуйте его, назвав Фильтрация.

С помощью расширенного фильтра получить:

- список юристов, получивших гонорар во второй половине месяца.
- список юристов, ведущих дела: наследство или раздел имущества.

Задание 5 Открыть Конспект\_Фамилия. Записать в конспект дату, тему практической работы и ответы на контрольные вопросы:

- 1 Дайте понятие фильтрации данных.
- 2 Перечислите последовательность действий при использовании расширенной фильтрации.
- 3 Перечислите последовательность действий при выполнении сортировки.

# Практическая работа № 7. Автоматическое подведение итогов.

**Цель работы:** приобретение практических навыков подведения итогов, структурирования рабочей таблицы.

#### Основные теоретические сведения:

При использовании Excel в сфере бизнеса или учета иногда приходится составлять отчеты. Это подразумевает подведения итогов по наиболее важным данным. Есть несколько способов сделать это:

- 1 Использование промежуточных итогов простой способ подведения итогов в таблице
- 2 Консолидация данных процесс комбинирования и сбора данных из двух и более таблиц
- 3 Построение сводных таблиц наиболее универсальное и мощное средство анализа данных.

Рассмотри первый способ.

В Excel можно автоматически вносить промежуточные итоги. Также можно отображать отдельную информацию, т.е. можно ограничиться определенным уровнем показателей. В зависимости от типа отчета можно включить полную информацию, только промежуточные итоги и общие итоги, только общие итоги.

Для подведения итогов используется команда Данные – Промежуточный итог.

Подведение итогов можно осуществить по нескольким показателям: суммированию величин, нахождения минимума, среднего значения, и т.д.

Перед подведение итогов необходимо обязательно отсортировать данные!

### Задание к работе

Задание 1. Скопируйте книгу Юридическая фирма \_Фамилия и переименуйте ее, назвав Практическая 7\_Фамилия.

Задание 2. На листе *Размер гонорара* скопируйте таблицу и подсчитайте сумму исков и сумму гонораров для каждого юриста.

2.1 Отсортируйте данные во второй таблице по фамилиям юристов в алфавитном порядке.

2.2 На вкладке Данные выберите Промежуточный итог.

2.3 Заполните строки окна Промежуточные итоги и указать столбцы для подведения итогов (рисунок 23).

Задание 3. Скопируйте первую таблицу листа *Размер гонорара дважды* на новый лист. Переименуйте лист – *Гонорар за день*. Используя промежуточные итоги подсчитать:

В *первой таблице*: сумму исков и сумму гонораров за каждый день. После сортировки по дате окончания лишние строки можно удалить (рисунок 24).

| При каждом изменении в:       |
|-------------------------------|
| Юрист                         |
| <u>О</u> перация:             |
| Сумма                         |
| До <u>б</u> авить итоги по:   |
| Юрист                         |
| Код категории                 |
| 🗌 Дата начала                 |
| 📃 Дата окончания 👘            |
| 🗸 Размер иска 📃               |
| 🔽 Размер гонорара 📃 🔻         |
| Заменить текущие итоги        |
| Конец страницы между группами |
| Ито <u>г</u> и под данными    |
| Убрать все ОК Отмена          |

Рисунок 23 – Окно Промежуточные итоги

Во второй таблице: сумму исков и сумму гонораров за каждую категорию дела (рисунок 25).

| 1 2 3 |    | А           | В     | С                            | D | E                 | F           | G                  |
|-------|----|-------------|-------|------------------------------|---|-------------------|-------------|--------------------|
|       | 1  | Код<br>дела | Юрист | Код<br>категории Дата начала |   | Дата<br>окончания | Размер иска | Размер<br>гонорара |
| Γ +   | 4  |             |       |                              |   | 24.09.2010 Итог   | 18 000p.    | 3 600,00p.         |
| +     | 6  |             |       |                              |   | 02.11.2010 Итог   | 3 200p.     | 640,00p.           |
| +     | 8  |             |       |                              |   | 11.11.2010 Итог   | 5 300p.     | 1 590,00p.         |
| +     | 10 |             |       |                              |   | 15.11.2010 Итог   | 10 000p.    | 2 000,00p.         |
| +     | 12 |             |       |                              |   | 02.12.2010 Итог   | 2 500p.     | 500,00p.           |
| +     | 14 |             |       |                              |   | 12.12.2010 Итог   | 5 000p.     | 2 500,00p.         |
| +     | 16 |             |       |                              |   | 15.12.2010 Итог   | 15 000p.    | 4 500,00p.         |
| +     | 18 |             |       |                              |   | 11.01.2011 Итог   | 2 000p.     | 1 000,00p.         |
| +     | 20 |             |       |                              |   | 21.01.2011 Итог   | 7 600p.     | 1 520,00p.         |
| +     | 22 |             |       |                              |   | 22.03.2011 Итог   | 12 000p.    | 6 000,00p.         |
| +     | 24 |             |       |                              |   | 11.02.110 Итог    | 10 000p.    | 5 000,00p.         |
| _     | 25 |             |       |                              |   | Общий итог        | 90 600p.    | 28 850,00p.        |
|       |    |             |       | I I                          |   |                   |             |                    |

Рисунок 24 – Результат выполнения подведения итогов по дате окончания

|   | 32 |      |        |           |             |           |             |             |
|---|----|------|--------|-----------|-------------|-----------|-------------|-------------|
|   |    | Код  | Юрист  | Код       | Пата нанала | Дата      | Размер иска | Размер      |
|   | 33 | дела | Topher | категории | дата начала | окончания | тазмер нека | гонорара    |
| + | 38 |      |        | 1 Итог    |             |           | 54 300p.    | 6 090,00p.  |
| + | 45 |      |        | 2 Итог    |             |           | 33 700p.    | 14 500,00p. |
| + | 53 |      |        | 3 Итог    |             |           | 44 800p.    | 8 260,00p.  |
| - | 54 |      |        | Общий     |             |           | 132 800p.   | 28 850,00p. |
|   | 55 |      |        |           |             |           |             |             |

Рисунок 25 – Результат выполнения подведения итогов по коду категории

Задание 4. Создайте на новом листе таблицу (таблица 12). Заполните ее, используя связь между листами и текстовую функцию СЦЕПИТЬ (для столбца Фамилия, имя, отчество).

Таблица 12 – Расчет зарплаты сотрудникам фирмы

| Таб.         Фамилия,<br>имя, отче-         Оклад         Всего отрабо-<br>танно         Начислено         Гонорар         Всего<br>начислено | Сумма<br>на руки |
|----------------------------------------------------------------------------------------------------|------------------|
|----------------------------------------------------------------------------------------------------|------------------|

Столбец *Начислено* рассчитайте по формуле: *Оклад/Фонд рабочего време*ни\*Всего отработано

Данные для столбца Гонорар берутся из таблицы промежуточных итогов ли-

ста Размер гонорара (формула не копируется, заполняется для каждой строки)

Всего начислено = Начислено + Гонорар

Сумма на руки = Всего начислено-Всего начислено\*13%

Переименуйте лист – Зарплата.

Задание 5. Скройте листы: Юристы, Дела, Гонорар, Табель, Сортировка, Фильтрация (ПКМ на нужном листе, Скрыть).

Задание 6. Откройте Конспект\_Фамилия. Запишите в конспект дату, тему

практической работы и ответы на контрольные вопросы:

- 1 Порядок применения промежуточных итогов.
- 2 Функции, используемые для промежуточных итогов.
- 3 Как свернуть/развернуть уровни группировки.
- 4 Отмена промежуточных итогов.

# Практическая работа № 8. Связи между файлами и консолидация данных в Excel.

**Цель работы:** приобретение практических навыков установки связей между файлами и консолидирования данных в MS EXCEL.

#### Основные теоретические сведения:

Чтобы подвести итоги и составить отчет по результатам нескольких листов, можно консолидировать данные из отдельных листов на основном листе. Листы могут находиться в той же книге, что и основной лист, или в других книгах. При консолидации данных они компонуются так, что их становится проще обновлять и обобщать на регулярной основе или при необходимости.

Например, если имеется лист расходов для каждого регионального представительства, консолидацию можно использовать для преобразования этих данных в корпоративный лист по расходам. Этот основной лист может содержать общие и средние объемы продаж, текущее количество товаров на складах и сведения о продуктах, пользующихся наибольшим спросом, по всей организации.

Существует два основных способа консолидации данных:

Консолидация по расположению. Используйте этот метод, если данные из различных источников упорядочены одинаково и в них используются одни и те же подписи столбцов и строк (например, при наличии нескольких листов расходов, созданных из одного и того же шаблона).

Консолидация по категории. Используйте этот метод, если данные из различных источников упорядочены по-разному, но и в них используются одни и те же подписи столбцов и строк (например, при наличии листов с данными о запасах для каждого месяца, которые имеют одинаковый макет, но содержат разные элементы или разное число элементов).

Чтобы консолидировать данные, воспользуйтесь командой Консолидация (вкладка Данные, группа Работа с данными). Для консолидации можно также использовать формулу или отчет сводной таблицы
## Задание к работе

Задание 1. Задать связи между файлами.

## Порядок работы

1 Запустите редактор электронных таблиц Microsoft Excel и создайте новую электронную книгу.

2 Создайте таблицу «Отчет о продажах 1 квартал» по образцу (рисунок 26). Введите исходные данные (Доходы и расходы)

Расходы = 75,33 р.

и проведите расчет прибыли:

Прибыль = Доходы - Расходы

Сохраните файл под именем «1 квартал» в папке Практическая работа 8 – Фамилия.

3 Создайте таблицу «Отчет о продажах 2 квартал» по образцу (рисунок 26) в виде нового файла. Для этого создайте новый документ и скопируйте таблицу отчета о продаже за первый квартал, после чего исправьте заголовок таблицы и измените исходные данные:

Обратите внимание, как изменится расчет Прибыли. Сохраните файл под именем «2 квартал» в папке Практическая работа 8 – Фамилия.

4 Создайте таблицу «Отчет о продажах за полугодие» по образцу (рисунок 26) в виде нового файла. Для этого создайте новый документ и скопируйте таблицу отчета о продаже за первый квартал, после чего поправьте заголовок таб-

|     | <b>B</b> 3         | - (=       | <i>f</i> <sub>x</sub> = | '[Кварт | ал 1.xlsx]Лист        | г1'!\$В\$3+'[Кв | артал 2.хl | sx]Лист | 1'!\$  | B\$3               |            |   |   |    |
|-----|--------------------|------------|-------------------------|---------|-----------------------|-----------------|------------|---------|--------|--------------------|------------|---|---|----|
| Ква | артал 1            |            |                         | Ква     | Квартал 2             |                 |            |         |        | Полугодие          | _ 0 %      |   |   |    |
|     | А                  | В          | С                       |         | А                     | В               | С          | D       | 1      | A                  | В          | С | D |    |
|     | Отчет о прод       | цажах за 1 |                         |         | Отчет о продажах за 2 |                 |            |         |        | Отчет о про        | дажах за   |   |   |    |
| 1   | кварт              | ал         |                         | 1       | 1 квартал             |                 |            |         | 1      | полуго             | дие        |   |   |    |
| 2   |                    |            |                         | 2       |                       |                 |            |         | 2      |                    |            |   |   |    |
| 3   | Доходы             | 234,58p.   |                         | 3       | Доходы                | 452,60p.        |            |         | 3      | Доходы             | 687,18p.   |   |   |    |
| 4   | Расходы            | 75,33p.    |                         | 4       | Расходы               | 125,80p.        |            |         | 4      | Расходы            | 201,13p.   |   |   |    |
| 5   | 5 Прибыль 159,25р. |            |                         | 5       | Прибыль               | 326,80p.        |            |         | 5      | Прибыль            | 486,05p.   |   |   |    |
| 6   |                    |            |                         | 6       |                       |                 |            |         | 6      |                    |            |   |   |    |
| 7   |                    |            |                         | 7       |                       |                 |            |         | 7      |                    |            |   |   |    |
| Î.  | ♦ ► ► Лист1        | Лист2 Лис  | т3 / 🞾 /                |         | (▶) Лист1             | Лист2 Лис       | T3 / 🎦 /   |         | <br> ∢ | <b>↓ ▶ № Лист1</b> | Лист2 / Ли |   | ► | 1: |

Рисунок 26 - Образцы таблиц 1 квартал, 2 квартал и полугодие

Α

лицы и в колонке В удалите все значения исходных данных и результаты расчетов. Сохраните файл под именем «Полугодие» в папке Практическая работа 8 - Фамилия.

5 Для расчетов полугодовых итогов свяжите формулами файлы «1 квартал» и «2 квартал».

Для связи формулами файлов Excel выполните действия:

- откройте эти файлы (все три файла);
- начните ввод формулы в файле клиенте (в файле «Полугодие введите формулу для расчета « Доход за полугодие»)

Формула для расчета:

## Доход за полугодие = Доход за 1 квартал + Доход за 2 квартал

Чтобы вставить в формулу адрес ячейки или диапазона ячеек из другого файла (Файла - источника), щелкните мышью по этим ячейкам, при этом расположите окна файлов на экране так, чтобы они не перекрывали друг друга.

Полный адрес ячейки состоит из названия рабочей книги в квадратных скобках, имени листа, восклицательного знака и адреса ячейки на листе.

В ячейке В3 файла «Полугодие» формула для расчета полугодового дохода имеет следующий вид:

## ='[1квартал.xls]Лист1'!\$B\$3+'[2 квартал.xls]Лист1'!\$B\$3

налогично рассчитайте полугодовые значения Расходов и Прибыли, используя данные файлов «1 квартал» и «2 квартал». Результаты работы предоставлены на рисунке 1. Сохраните текущие результаты расчетов.

*Примечание*. Если файл – источник данных закрыт, в формуле, которая ссылается, будет указан весь путь для этого файла.

Задание 2. Обновить связи между файлами.

## Порядок работы

- 1 Сохраните файл «Полугодие» с поддержкой макросов.
- 2 Закройте файл « Полугодие» предыдущего задания.

3 Измените значения «доходы» в файлах первого и второго кварталов. Увеличив их на 100 р.

Доходы 1 квартала = 334,58 р.

Доходы 2 квартала = 552,6 р.

Сохраните изменения и закройте файлы.

4 Откройте файл «Полугодие». Проследите как изменились данные файла «Полугодие» (величина «Доходы» должна увеличиться на 200 р и принять значение 887,18 р.)

В случае, когда результаты в итоговой таблице не изменились и появилось сообщение «Предупреждение системы безопасности», необходимо нажать на кнопку *Включить содержимое* (рисунок 27)

| 1 | Предупрежден | ие системы безо | Автоматиче | еское обнов | о Вклю | Включить содержимое |   |   |   |   |
|---|--------------|-----------------|------------|-------------|--------|---------------------|---|---|---|---|
|   | G23          | <b>v</b> (8     | $f_{x}$    |             |        |                     |   |   |   |   |
|   | А            | В               | С          | D           | E      | F                   | G | Н | I | J |

Рисунок 27 – Предупреждение системы безопасности

5 Вновь откройте файлы первого и второго кварталов, и измените исходные данные Доходов, увеличив значения на 100 р.

Доходы 1 квартал = 434,58 р.

Доходы 2 квартала = 652,6 р.

Сохраните изменения и закройте файлы.

6 Откройте файл «**Полугодие**». Проверьте, выполнилось ли, обновление результатов в итоговой таблице.

*Примечание*. При изменении данных в нескольких исходных файлах обновление связи производится для каждого файла.

Задание 3. Консолидация данных для подведения итогов по таблицам данных сходной структуры

## Порядок работы

Стр. 40 из 95

1 Откройте все 3 файла задания 2 и в файле «Полугодие» в колонке В удалите все численные значения данных. Установите курсор в ячейку В3.

2 Выполните команду *Данные/Консолидация*. В появившемся окне *Консолидация* выберите функцию – «Сумма».

В строке «Ссылка» сначала выделите в файле «1 квартал» диапазон ячеек ВЗ:В5 и нажмите кнопку *Добавить*. Затем выделите в файле «2 квартал» соответствующий диапазон и нажмите кнопку Добавить. В списке диапазонов будут находиться две области данных за первый и второй кварталы для консолидации. В поле «*Создать связи с исходными данными*» поставить галочку. Далее нажмите кнопку *Ок*, произойдет консолидированное суммирование данных за первый и второй кварталы.

3 Сохраните результат работы в папке **Практическая работа 8 – Фами**лия с именем **Полугодие 2**  Задание 4. Консолидация данных для подведения итогов по таблицам неоднородной структуры

## Порядок работы

1 Запустите редактор электронных таблиц Microsoft Excel и создайте новую электронную книгу. Наберите отчет по отделам за третий квартал по образцу (рисунок 27). Произведите расчеты и сохраните файл с именем «**3 квартал**» в папке **Практическая работа 8 - Фамилия**.

|   | -         |          |           |           |        |   |   |             |          |           |           |
|---|-----------|----------|-----------|-----------|--------|---|---|-------------|----------|-----------|-----------|
| 쏍 | 3 квартал |          |           |           |        |   |   | 4 квартал   |          |           |           |
|   | А         | В        | С         | D         | E      | F |   | A           | D        | 0         | D         |
| 1 | Отчет     | по прода | жам по от | делам 3 к | зартал |   |   | А           | В        | L.        | U         |
| 2 |           |          |           |           |        |   | 1 | Отчет по пр | одажам п | о отделам | 4 квартал |
| - |           | 0 1      | 0 2       | 0 1       | Deere  |   | 2 |             |          |           |           |
| 3 |           | Отдел 1  | Отдел 5   | Отдел 4   | Всего  |   | 3 |             | Отдел 1  | Отдел 2   | Bcero     |
| 4 | Доходы    | 124,52p. | 248,56p.  | 741,55p.  |        |   | 1 | Похольт     | 128.66p  | 248 56n   |           |
| 5 | Расходы   | 125,30p. | 198.36p.  | 625,80p.  |        |   | - | долоды      | 120,000  | 240,50p.  |           |
| 6 | Прибыть   |          |           |           |        | 1 | 5 | Расходы     | 117,50p. | 255,40p.  |           |
| - | приовль   |          |           | ļ         |        | 5 | 6 | Прибыль     |          |           |           |
| / |           |          |           |           |        |   | 7 |             |          |           |           |
| 8 |           |          |           |           |        |   | - |             |          |           |           |

Рисунок 27 – Исходные данные для 3 и 4 квартала задания 4

2 Создайте новую электронную книгу. Наберите отчет по отделам за 4 квартал по образцу (рисунок 27). Произведите расчеты и сохраните файл с именем «4 квартал».

3 Создай новую электронную книгу. Наберите название таблицы «Полугодовой отчет о продажах по отделам» Установите курсор на ячейку А3 и проведите консолидацию за третий и четвертый кварталы по заголовкам таблиц. Для этого выполните команду *Данные/Консолидация*. В появившемся окне консолидации данных сделайте ссылки на диапазон ячеек А3:Е6 файла «3 квартал» и А3:D6 файла «4 квартал» (рисунок 28). Обратите внимание, что интервал ячеек включает имена столбцов и строк таблицы.

В окне Консолидация активизируйте опции (поставьте галочку):

- подписи верхней строки

- значение левого столбца

- создавать связи с исходными данными (результаты будут не константами, а

## формулами).

| Консолидация                                                            | ? ×               |
|-------------------------------------------------------------------------|-------------------|
| Функция:<br>Сумма                                                       |                   |
| Сс <u>ы</u> лка:                                                        |                   |
| '[4 квартал.xlsx]Лист1'!\$А\$3;\$D\$6                                   | Об <u>з</u> ор    |
| Список диапазонов:                                                      |                   |
| "[З квартал.xlsx]Лист1'!\$А\$З:\$Е\$6                                   | Доб <u>а</u> вить |
| <b></b>                                                                 | <u>У</u> далить   |
| Использовать в качестве имен                                            |                   |
| подписи верхней строки                                                  |                   |
| ✓ значения <u>л</u> евого столбца ✓ Создавать связи с исходными данными |                   |
| ок                                                                      | Закрыть           |

Рисунок 28 – Консолидация неоднородных таблиц

После нажатия кнопки **ОК** произойдет консолидация (рисунок 29). Сохраните с именем **«Отчет по отделам»** в папке **Практическая работа 8 - Фамилия.** 

Обратите внимание, что все данные корректно сгруппированы по их заголовкам (по отделам). В левой части экрана появится так называемые кнопки управления контуром (иерархической структурой). С их помощью можно скрывать или показывать исходные данные.

| 1 2      |    | Α      | В         | С         | D          | E        | F        | G          | н |
|----------|----|--------|-----------|-----------|------------|----------|----------|------------|---|
|          | 1  |        | п         | олугодово | ой отчет о | продажах | по отдел | ам         |   |
|          | 2  |        |           |           |            |          |          |            |   |
|          | 3  |        |           | Отдел 1   | Отдел 3    | Отдел 4  | Отдел 2  | Всего      |   |
| Г·       | 4  |        | 3 Квартал | 124,52p.  | 248,56p.   | 741,55p. |          | 1 114,63p. |   |
| · ·      | 5  |        | 4 Квартал | 128,66p.  | l          |          | 248,56p. | 377,22p.   |   |
| <u> </u> | 6  | Доходы |           | 253,18p.  | 248,56p.   | 741,55p. | 248,56p. | 1 491,85p. |   |
| Γ·       | 7  |        | 3 Квартал | 125,30p.  | 198,36p.   | 625,80p. |          | 949,46p.   |   |
| · ·      | 8  |        | 4 Квартал | 117,50p.  |            |          | 255,40p. | 372,90p.   |   |
| <u> </u> | 9  | Pa     | сходы     | 242,80p.  | 198,36p.   | 625,80p. | 255,40p. | 1 322,36p. |   |
| Γ·       | 10 |        | 3 Квартал | -0,78p.   | 50,20p.    | 115,75p. |          | 165,17p.   |   |
| · ·      | 11 |        | 4 Квартал | 11,16p.   |            |          | -6,84p.  | 4,32p.     |   |
| <u> </u> | 12 | Пр     | ибыль     | 10,38p.   | 50,20p.    | 115,75p. | -6,84p.  | 169,49p.   |   |
|          | 13 |        |           |           |            |          |          |            |   |
|          | 14 |        |           |           |            |          |          |            |   |

Рисунок 29 – Результат консолидации неоднородных таблиц

Задание 5. Самостоятельная работа.

1 Создать итоговый отчет на основе консолидации данных из двух и более рабочих таблиц.

1.1 На 1-м листе создать таблицу сотрудников фирмы (таблица 13)

| Возраст сотрудника | Количество сотрудников | Средний стаж | Сумма контрактов |
|--------------------|------------------------|--------------|------------------|
| от 25 до 29        | 10.                    | 5            | 255 000,00p.     |
| от 30 до 34        |                        |              |                  |
| от 35 до 39        |                        |              |                  |
| от 40 до 44        |                        |              |                  |
| от 45 и выше       |                        |              |                  |

Таблица 13 - Сведения о сотрудниках 1 отдела фирмы "Шанс"

1.2 Переименовать лист в «Отдел 1»

1.3 Скопировать таблицу на второй и третий листы

1.4 Изменить данные в колонках по всем столбцам кроме возраста

1.5 Переименовать листы в «Отдел 2» и «Отдел 3»

1.6 Ввести заголовки к новым таблицам

1.7 На листе 4 создать итоговую таблицу по данным 3-х отделов:

- отчет будет содержать усредненные данные по отделам

- переименовать четвертый лист в «Итог»

- ввести заголовок Отчет о сотрудниках фирмы «Шанс»

1.8 Все листы книги расположить друг под другом. (*Вид – Новое окно – выбрать нужный лист. Упорядочить все - сверху вниз*)

1.9 Сохранить книгу с именем «фирма Шанс» в папке Практическая 8 – Фамилия.

2 Создайте новую книгу с именем «Ремонт» в папке Практическая 8 – Фамилия. Три листа книги назовите соответственно Январь, Февраль, Март, а четвертый – Квартал\_1

2.1 На листах Январь, Февраль, Март создайте таблицы (таблица 14)

Таблица 14 – Журнал ремонта бытовой техники

| Фамилия | Ремонт | Стоимость | Дата |
|---------|--------|-----------|------|
|         |        |           |      |

Первую строку после строки заголовков во всех таблицах оставьте пустой, кроме столбца *Стоимость*, в которой введите название месяца.

2.2 На первых трех листах заполните таблицу по 10-15 строк, на каждом листе разное количество строк.

2.3 В первом столбце фамилии повторяются, но не обязательно встречаются в каждом месяце. Используйте 5-6 фамилий.

2.4 В столбце Ремонт введите бытовые приборы

2.5 В столбце *Стоимость* выбрать денежный формат и ввести стоимость ремонта в рублях.

2.6 После заполнения всех трех таблиц на листе Квартал\_1 выполнить консолидацию, в результате которой следует получить 5 таблиц с такими объединенными данными:

**Первая таблица** со столбцами: *Фамилия, Стоимость*. В этой таблице фамилии работников будут встречаться один раз, а в столбце Стоимость – просуммированные стоимости ремонта, выполненные работником за квартал.

Вторая таблица со столбцами: *Фамилия* и *Январь, Февраль, Март.* В трех столбцах с названиями месяцев должны быть приведены стоимость ремонта, выполненного каждым работником в каждом месяце (январе, феврале, марте)

**Третья таблица** со столбцами: *Ремонт*, *Стоимость*. В первом столбце должны быть приведены названия всех отремонтированных приборов и суммарная стоимость ремонта по каждому прибору за квартал.

**Четвертая таблица** со столбцами: *Ремонт, Январь, Февраль, Март.* В первом столбце – перечень всех отремонтированных приборов, а в столбцах с названием месяцев стоимость их ремонта за каждый месяц

Пятая таблица со столбцами: *Ремонт, Январь, Февраль, Март.* В первом столбце – перечень всех отремонтированных приборов, в трех последних – их количество в каждом месяце.

Примечание: Если в получаемой таблице название столбцов будут отсутствовать или названия не соответствуют требуемым, введите нужные названия сами.

Задание 6. Открыть Конспект\_Фамилия. Записать в конспект дату, тему практической работы и ответы на контрольные вопросы:

1 Дайте определение слова консолидация в Excel.

2 Перечислите порядок задания условия консолидации данных по категориям.

3 Перечислите операции с данными в таблицах при консолидировании данных.

## Практическая работа № 9. Создание сводных таблиц.

**Цель работы:** приобретение практических навыков подведения итогов с помощью сводных таблиц, редактирования сводных таблиц, закрепление практических навыков форматирования таблиц, построения диаграмм.

#### Основные теоретические сведения:

При создании отчета часто требуется проанализировать данные с нескольких позиций. В этом случае нужно использовать сводную таблицу.

Отчет сводной таблицы используется для суммирования, анализа, исследования и представления сводных данных.

Отчет сводной диаграммы — для визуализации данных в отчете сводной таблицы и упрощения процедуры сравнений, поиска закономерностей и тенденций. Отчеты сводной таблицы и сводной диаграммы позволяют принимать решения, основанные на полученной информации о важных данных в организации.

Чтобы создать отчет сводной таблицы или сводной диаграммы, следует подключиться к источнику данных и определить точку вставки местоположение отчета.

Выберите ячейку из диапазона ячеек или укажите внутри таблицы Microsoft Office Excel.

Убедитесь, что в диапазон ячеек попадает заголовок столбца.

Выполните следующие действия:

На вкладке Вставка в группе Таблицы нажмите кнопку Сводная таблица.

Чтобы сразу создать и сводную диаграмму на основе отчета сводной таблицы, щелкните стрелку под полем Сводная таблица и выберите пункт Сводная диаграмма.

В диалоговом окне Создание сводной таблицы выберите вариант Выбрать таблицу или диапазон и проверьте правильность диапазона ячеек в поле Таблица или диапазон.

Excel определяет диапазон для отчета сводной таблицы автоматически, однако его можно изменить, указав другой диапазон или заданное для него имя.

Чтобы использовать данные с другого листа или книги, добавьте имя книги и листа в формате [имя книги] имя листа!диапазон.

Чтобы поместить отчет сводной таблицы на новый лист, начиная с ячейки A1, щелкните элемент На новый лист.

Чтобы поместить отчет сводной таблицы в определенное место на существующем листе, выберите пункт **На существующий лист** и укажите в поле **Расположение** первую ячейку диапазона, в котором необходимо разместить отчет.

Нажмите кнопку ОК.

Microsoft Excel добавит пустой отчет сводной таблицы в указанное место и откроет список полей сводной таблицы, с помощью которого можно создать макет и настроить отчет.

При одновременном создании отчета сводной диаграммы этот отчет отображается над связанным отчетом сводной таблицы. Такой отчет сводной таблицы должен находиться в одной книге с отчетом сводной диаграммы.

#### Добавление полей в отчет сводной таблицы

Чтобы поместить поле в область по умолчанию раздела макета, установите флажок напротив имени данного поля в разделе полей.

По умолчанию нечисловые поля добавляются в область "Названия строк", числовые — в область "Значения", а иерархии даты и времени — в область "Названия столбцов".

В разделе полей приводятся имена полей, которые можно добавить в раздел "Макет".

В разделе макета есть области Фильтр отчета, Названия столбцов, Названия строк и Значения.

Чтобы поместить поле в определенную область раздела макета, щелкните правой кнопкой мыши имя соответствующего поля в разделе полей и выберите команду Добавить в фильтр отчета, Добавить в названия столбцов, Добавить в названия строк или Добавить в значения.

Чтобы перетащить поле в нужную область, щелкните имя поля в разделе полей и, удерживая кнопку нажатой, перетащите его в нужную область раздела макета

Чтобы понять, что именно можно делать с отчетом сводной таблицы, откройте вкладку Параметры или Конструктор набора средств Работа со сводными таблицами (чтобы он стал доступен, щелкните сводную таблицу в любом месте) и ознакомьтесь с группами и параметрами на каждой из этих вкладок.

Кроме того, список параметров и функций, доступных для отдельного элемента сводной таблицы, можно вызвать, щелкнув соответствующий элемент правой кнопкой мыши

#### Задание к работе:

- 1 В личной папке создать папку Практическая работа 9 Фамилия
- 2 Скопировать в свою папку файлы: Продажа, КАДРЫ, Сводные таблицы, Itogy (Y:\Пд-21\ИиИТвПД\Практическая работа 9)
- 3 Открыть файл Продажа.
- 4 Рассчитать поля: Сумма, Налог (Налог=Сумма\*20%)
- 5 Скопировать лист Исходный и переименовать его в Задание 1
- 6 На листе *Задание 1* подвести итоги по кол-ву, сумме и налогу для каждой фирмы (рисунок 30).

|    | А     | В      | С            | D                     | E      | F    | G       | Н      | I.      | J |
|----|-------|--------|--------------|-----------------------|--------|------|---------|--------|---------|---|
| 1  |       |        |              | Продажа товаров фирма | M      |      |         |        |         |   |
|    | Heren | Дата   | <b>Augus</b> | Teene                 | Veres  | Have | 0       | Hanor  | Дата    |   |
| 2  | помер | заказа | Фирма        | товар                 | KON-BO | цена | Сумма   | Палог  | поставк |   |
| 13 |       |        | Арсенал Итог |                       | 38     |      | 291000  | 58200  |         |   |
| 23 |       |        | ВИСТ Итог    |                       | 42     |      | 462560  | 92512  |         |   |
| 35 |       |        | Мастер Итог  |                       | 37     |      | 268100  | 53620  |         |   |
| 36 |       |        | Общий итог   |                       | 117    |      | 1021660 | 204332 |         |   |
| 37 |       |        |              |                       |        |      |         |        |         |   |
| 38 |       |        |              |                       |        |      |         |        |         |   |
| 39 |       |        |              |                       |        |      |         |        |         |   |

Рисунок 30 – Результат подведения итогов для каждой фирмы

- 7 На листе *Задание 2* построить сводную таблицу «Продажа товаров (количество) по фирмам» (рисунок 31):
  - Выделить ячейку исходной таблицы;
  - Вставка Сводная таблица; Выбрать таблицу или диапазон; Поместить отчет сводной таблицы на новый лист, ОК;
  - Выбрать поле для добавления в отчет Фирма, Кол-во
  - Добавить над получившейся сводной таблицей заголовок.

|    | А                | В                    |   | Список полей сводной таблицы                     |                      |
|----|------------------|----------------------|---|--------------------------------------------------|----------------------|
| 1  |                  |                      |   |                                                  |                      |
| 2  |                  |                      |   | Выберите поля для добавления в отчет:            |                      |
| 3  | Названия строк 💌 | Сумма по полю Кол-во |   | Номер                                            |                      |
| 4  | Арсенал          | 38                   |   | 🔲 Дата заказа                                    |                      |
| 5  | вист             | 42                   |   | 📝 Фирма                                          |                      |
| 6  | Мастер           | 37                   |   | Товар                                            |                      |
| 7  | Общий итог 11    |                      |   | ▼ Кол-во                                         |                      |
| 8  |                  |                      |   | цена                                             |                      |
| 9  |                  |                      |   | Перетаците поля между указанными ниже областями: |                      |
| 10 |                  |                      |   | Фильтр отчета                                    | Названия столбцов    |
| 11 |                  |                      |   |                                                  |                      |
| 12 |                  |                      |   |                                                  |                      |
| 13 |                  |                      |   |                                                  |                      |
| 14 |                  |                      |   | Названия строк                                   | Σ Значения           |
| 15 |                  |                      |   | Фирма                                            | Сумма по полю Кол-во |
| 16 |                  |                      |   |                                                  |                      |
|    |                  |                      | - |                                                  |                      |

Рисунок 31 – Создание сводной таблицы «Продажа товаров (количество) по фирмам

8 На листе Задание 3 построить сводную таблицу и сводную диаграмму (рисунок
32) «Продажа товаров по фирмам (стоимость, налог)

- Выделить ячейку исходной таблицы;
- Вставка Сводная диаграмма, Выбрать таблицу или диапазон; Поместить отчет сводной таблицы на новый лист, ОК;
- Выбрать поле для добавления в отчет Фирма, Стоимость, Налог
- Добавить заголовки для сводной таблицы и диаграммы

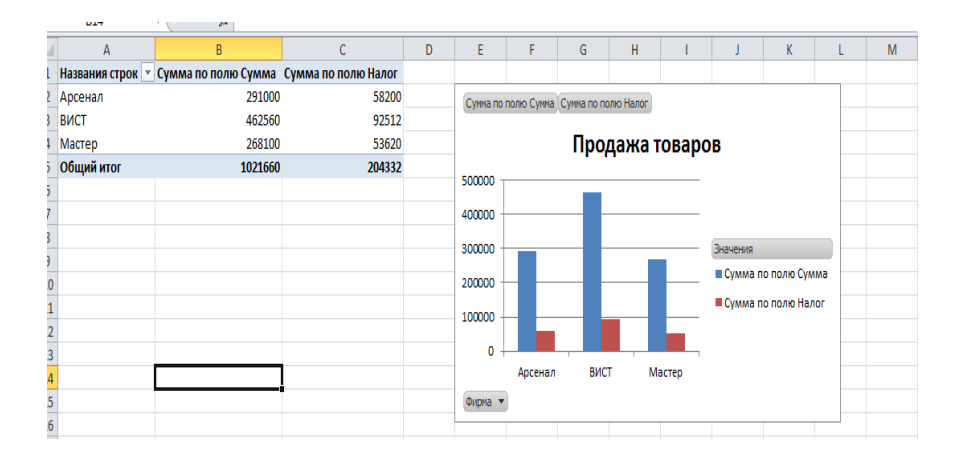

Рисунок 32 – Сводная диаграмма «Продажа товаров»

9 На листе *Задание 4* построить сводную таблицу, отражающую продажу товаров по фирмам с указанием суммы продаж (рисунок 33).

|    | A3 👻 💿                  | <i>f</i> ж Сумма п  | о полю Сум | ма     |            |   |                                            |                     | *          |
|----|-------------------------|---------------------|------------|--------|------------|---|--------------------------------------------|---------------------|------------|
|    | А                       | В                   | С          | D      | E          |   | Список полей сводной таблицы               |                     | <b>▼</b> X |
| 1  |                         |                     |            |        |            |   |                                            |                     |            |
| 2  |                         |                     |            |        |            |   | Выберите поля для добавления в отчет:      |                     |            |
| 3  | Сумма по полю Сумма     | Названия столбцов   | <b>v</b>   |        |            |   | 🕅 Дата заказа                              |                     | <b>^</b>   |
| 4  | Названия строк 🔹 💌      | Арсенал             | ВИСТ       | Мастер | Общий итог |   | 📝 Фирма                                    |                     |            |
| 5  | Видеокамера Philips     |                     | 39560      | 10000  | 49560      |   | 🔽 Товар                                    |                     | =          |
| 6  | Видеокамера Sony        | 18                  | 000        | 120000 | 138000     |   | Кол-во                                     |                     |            |
| 7  | Пылесос LG              | 6                   | 000        | 3800   | 9800       |   | Цена                                       |                     | -          |
| 8  | Пылесос Philips         |                     | 11700      | 28200  | 39900      |   | Сунна                                      |                     |            |
| 9  | Телевизор LG            | 63                  | 500        | 90000  | 153600     |   | Перетащите поля между указанными ниже обла | астями:             |            |
| 10 | Телевизор Panasonic     | 95                  | 000 88000  |        | 183000     |   | Фильтр отчета                              | Названия столбцов   |            |
| 11 | Телевизор Sony          | 72                  | 000 281000 |        | 353000     |   |                                            | Фирма               | •          |
| 12 | Утюг Philips            | 18                  | 400 9000   | 5000   | 32400      |   |                                            |                     |            |
| 13 | Утюг Roventa            | 16                  | 500        |        | 16500      |   | Названия строк                             | Σ Значения          |            |
| 14 | Утюг Tefal              | 1                   | 500 25300  |        | 26800      |   |                                            |                     |            |
| 15 | Фен Roventa             |                     | 8000       | 11100  | 19100      |   | Tubap                                      | Сунна по полю Сунна |            |
| 16 | Общий итог              | 291                 | 000 462560 | 268100 | 1021660    | _ |                                            |                     |            |
| 17 |                         |                     |            |        |            | ▼ | 🔲 Отложить обновление макета               |                     | Обновить   |
|    | • • • Задание 1 / Исхо, | дная 🖉 задание 2. 🖉 |            |        |            |   |                                            |                     |            |
| 10 | гово                    |                     |            |        |            |   |                                            |                     | • • "i     |

Рисунок 33 – Ход и результат выполнения задания на листе Задание 4

10 Сохранить работу в личной папке Практическая работа 9 – Фамилия.

## 11 Задание для самостоятельной работы:

## 11.1 Откройте файл Кадры

11.2 По исходной таблице «Кадры» на новом листе построить СТ со сводной диаграммой, сгруппировав данные по отделам и окладу (рисунок 34). Сохранить Лист с именем *Оклад* <sup>F</sup>

| 2 |                     |   |        |
|---|---------------------|---|--------|
| 3 | Сумма по полю Оклад |   |        |
| 4 | Отдел               | • | Итог   |
| 5 | ALC                 |   | 26515  |
| 6 | OHK                 |   | 31106  |
| 7 | отд                 |   | 47115  |
| 8 | ТКБ                 |   | 45624  |
| 9 | Общий итог          |   | 150360 |

Рисунок 34 – Сводная таблица

11.3 На новом листе измените вид СТ, поле Отдел перетяните мышью в окно «названия столбцов» Получите таблицу (рисунок 35).

|                     | Названия столбцо | ов 🔻  |       |       |       |            |  |
|---------------------|------------------|-------|-------|-------|-------|------------|--|
|                     | АПС              |       | OHK   | отд   | ТКБ   | Общий итог |  |
| Сумма по полю Оклад | :                | 26515 | 31106 | 47115 | 45624 | 150360     |  |
|                     |                  |       |       |       |       |            |  |

Рисунок 35 – Результат выполнения пункта 11.3

## Сохранить Лист с именем Оклад 2

11.4 Замените итоговую сумму на максимум. Для этого встаньте в любую ячейку таблицы, в поле ∑ Значения щелкните по кнопке Сумма по полю оклад, выберите Параметры полей значений. В открывшемся окне «Операция» выберите функцию Максимум.

11.5 По исходной таблице «Кадры» на новом листе построить СТ со сводной диаграммой, сгруппировав данные по отделам и кол-ву детей. Сохранить Лист с именем *Дети*.

11.6 Сохраните работу в папке Практическая работа 9 – Фамилия.

11.7 Открыть файл Itogy.

11.8 Построить сводную таблицу эффективности работы каждого продавца (рисунок 36). Для выполнения дополнительных вычислений в окне ∑ Значения Мастера сводных таблиц щелкните по

|    |             | -             | -             | -             |
|----|-------------|---------------|---------------|---------------|
| 1  |             |               |               |               |
| 2  |             |               |               |               |
| 3  |             | Данные        |               |               |
|    |             | Сумма по полю | Сумма по полю | Сумма по полю |
| 4  | Продавец 💌  | Количество    | Объем продаж  | Объем продаж2 |
| 5  | Волков С.М. | 108           | 27566         | 44,16%        |
| 6  | Зайцев И.П. | 140           | 34856         | 55,84%        |
| 7  | Общий итог  | 248           | 62422         | 100,00%       |
| 8  |             |               |               |               |
| 9  |             |               |               |               |
| 11 |             |               |               |               |

Рисунок 36 – СТ эффективности работы

кнопке Сумма по полю Объем продаж 2, параметры полей значений, в диалоговом окне Параметры поля значения перейдите на вкладку Дополнительные вычисления, а затем в списке Дополнительные вычисления выберите строку % от суммы по столбцу.

- 11.9 Сохраните работу в папке Практическая работа 9 Фамилия.
- 11.10 Открыть файл Сводные таблицы и выполнить указанное там задание.
- 11.11 Сохранить в папке Практическая работа 9 Фамилия.

12 Открыть **Конспект\_Фамилия.** Записать в конспект дату, тему практической работы и ответы на контрольные вопросы:

- 1 Назначение сводных таблиц в Excel.
- 2 Алгоритм применения сводных таблиц.
- 3 Функции для расчета данных в сводной таблице.

## Практическая работа № 10. Запуск MS Access. Создание таблиц.

**Цель работы:** Изучение информационной технологии создания базы данных в системе управления базами данных (СУБД) MS Access. Приобретение практических навыков создания таблиц с помощью мастера и конструктора.

#### Основные теоретические сведения:

База данных (в широком смысле) – совокупность сведений о конкретных объектах в какой-либо предметной области.

Система управления базами данных (СУБД) – комплекс программных и языковых средств для создания баз данных, поддержки их в актуальном состоянии и организации поиска в них необходимой информации.

В СУБД поддерживаются различные модели данных.

## Типы моделей баз данных

• *Реляционные* (от латинского relatio – отношение) состоят из одной и более взаимосвязанных двумерных таблиц – реляционных таблиц.

Их свойства:

- записи могут иметь одинаковые значения в некоторых полях, кроме ключевого;
- каждая запись имеет уникальное значение в ключевом поле;
- несколько таблиц связаны ключами.
- Иерархические состоят из совокупности элементов, расположенных в порядке подчинения.

Их свойства:

- они имеют уровни, узлы, связи (образуют «дерево»);
- несколько узлов уровня связаны только с одним узлом более высокого уровня;
- иерархическое «дерево» имеет только одну вершину;
- каждый уровень имеет своё имя.

#### • Сетевые

Их свойства:

- они также имеют уровни, узлы, связи;
- связи между уровнями свободные, нет строгого подчинения.

В СУБД для персональных компьютеров поддерживается преимущественно <u>реляционная модель базы данных</u>. Все данные в реляционной БД представлены в виде двумерных таблиц. Каждая строка таблицы содержит информацию только об одном объекте и называется *записью*. Столбец таблицы содержит однотипную для всех записей информацию и называется *полем*.

В таблицах должны сохранять все данные, необходимые для решения задач предметной области. Причем каждый элемент данных должен храниться только в одном экземпляре.

Для однозначного определения (идентификации) каждой записи таблица должна иметь уникальный (первичный) ключ. По значению ключа таблицы отыскивается единственная запись в таблице. <u>Значение уникального ключа не может</u> <u>повторяться</u> в нескольких записях. Ключ может быть **простым** - состоять из одного поля и **составным** – состоять из двух и более полей. Самая популярная на данном этапе СУБД Microsoft *Access*. Как все СУБД для компьютеров – это реляционная база данных.

*База данных* в Microsoft *Access* – это файл, который служит для хранения данных об объектах в *СУБД*. Обычно создается для одной конкретной прикладной задачи.

Основные объекты базы данных: таблицы, схема данных, формы, запросы, отчёты, страницы, макросы, модули.

С последними тремя объектами работают программисты.

Таблицы - это объекты, предназначенные для хранения данных в виде записей (строк) и полей (столбцов). Обычно каждая таблица используется для хранения сведений по одному конкретному вопросу.

Форма - это объект, предназначенный для ввода данных. В форме можно разместить элементы управления, применяемые для ввода и изменения данных в полях таблицы.

Запрос - это объект, позволяющий получить нужные данные из одной или нескольких таблиц.

Отчет - это объект, предназначенный для печати данных.

Для запуска СУБД Access выполняют: Пуск - Программы – Офис -MS Office 2010 – Microsoft Access

После этого появляется окно, в котором вы открываете имеющеюся или создаете новую базу данных. При создании базы данных мы определяем, где будет храниться наша база и её имя (рисунок 37).

| 💽   🔜 🔊 - 🝽 -   -<br>Файл Главная Создание                              | Внешние данны                                                                                          | e Pa6o                 | усп<br>эта с базами данных                  | еваемость-2010 : база , | аанных (Access 2007) – Mi | crosoft Access |             |                                                        |
|-------------------------------------------------------------------------|----------------------------------------------------------------------------------------------------|------------------------|---------------------------------------------|-------------------------|---------------------------|----------------|-------------|--------------------------------------------------------|
| 属 Сохранить<br>🔜 Сохранить объект как                                   | Доступные                                                                                              | а шаблон               | ы<br>i                                      |                         |                           |                |             | Новая база данных                                      |
| Сохранить базу данных как Открыть Закрыть базу азминих                  |                                                                                                    |                        |                                             | Vab                     |                           |                |             |                                                        |
| <ul> <li>успеваемость-2010.accdb</li> <li>успеваемость.accdb</li> </ul> | Новая база                                                                                             | а данных               | Пустая веб-база<br>данных                   | Последние<br>шаблоны    | Образцы шаблонов          | Мои шаблоны    |             |                                                        |
| <ul> <li>пример.accdb</li> <li>APM кл_рук 2008_1.mdb</li> </ul>         | Шаблоны                                                                                                | Office.co              | m<br>1                                      | ا<br>۲                  | Поиск шаблонов на сай     | re Office.com  | <b>→</b>    |                                                        |
| Сведения<br>Последние                                                   | Акти                                                                                                   | <b>Б</b> Ы             | Контакты                                    | Вопросы и задачи        | Некоммерческие            | Проекты        |             |                                                        |
| Создать                                                                 | Файл новой базы д                                                                                      | анных                  |                                             |                         |                           |                | <u> 1</u> × |                                                        |
| Печать<br>Сохраннть и<br>опубликовать<br>Справка<br>Праметры<br>С Выход | Налоние<br>Налоние<br>Стол<br>Кон<br>Аскунетты<br>Кон<br>Кон<br>Кон<br>Кон<br>Кон<br>Кон<br>Кон<br>Кон |                        |                                             |                         |                           |                |             | Man файла<br>Venezasuectu.acedb<br>S\Acces\<br>Cosgatu |
|                                                                         | ED TO                                                                                                  | «я файла:<br>«п файда: | Успеваеность.accdb<br>Базы данных Microsoft | Access 2007 (*.accdb)   | Имя файла                 |                | •           |                                                        |
|                                                                         | Сервис *                                                                                               |                        |                                             |                         |                           | OK             | Отнена      |                                                        |

Рисунок 37 – Создание новой базы данных

После открывается окно, в левой части которого представлен список всех типов объектов, которые могут создаваться в базе данных Access (таблицы, формы, запросы, отчеты и т.д.). Рабочее поле окна базы данных предназначено для работы с открытыми объектами в *режиме просмотра* или *редактирования*. Основные режимы создания объекта – *конструирование* и с помощью *мастера*.

В верхней части окна представлен ряд кнопок, имеющих указанное ниже назначение.

Открыть – позволяет открыть выделенный объект.

*Просмотреть* – позволяет просмотреть выбранный отчет.

Запустить – позволяет запустить на выполнение выбранный макрос или модуль.

*Конструктор* – позволяет перейти в режим доработки любого ранее созданного объекта.

*Создать* - позволяет приступить к созданию нового объекта любого выбранного типа.

Для изучения темы мы рассмотрим задачу об учебном процессе.

В базе данных *Успеваемость* хранится информация о летней сессии для трех групп по трем предметам. В каждой группе по 5 человек. Необходимо выдать ведомости сдачи экзаменов для каждой группы с подсчетом среднего балла по пред-

мету; выдать страницу зачетной книжки для каждого студента с подсчетом среднего балла для начисления стипендии.

Для решения задачи необходимо создать и заполнить базу данных Успеваемость. Она будет состоять из следующих таблиц: Студент, Предмет, Ведомость (таблицы 15, 16, 17).

#### Таблица 15 - Студент

| Код студента | Группа | Фамилия       | Специальность |
|--------------|--------|---------------|---------------|
| 2567         | Пс-21  | Иванова С.А.  | 130912        |
| 2534         | B-21   | Петрова О. Д. | 230105        |
| 2568         | Пс-21  | Васин Н. П.   | 130912        |

Таблица 16 - Предмет

| Код предмета | Название    |
|--------------|-------------|
| 1            | Математика  |
| 2            | Информатика |

#### Таблица 17 - Ведомость

| Код студента | Код предмета | Дата сдачи | Оценка |
|--------------|--------------|------------|--------|
| 2567         | 1            | 22.06.14   | 5      |
| 2567         | 2            | 25.06.14   | 4      |
| 2567         | 3            | 22.06.14   | 3      |
| 2534         | 2            | 25.06.14   | 2      |
| 2568         | 2            | 25.06.14   | 4      |

#### Задание к работе:

- 1 В личной папке создать папку Access\_Фамилия.
- 2 Открыть **Конспект\_Фамилия.** Записать в конспект дату, тему практической работы и ответы на контрольные вопросы:
  - 1 Базы данных. Типы БД.
  - 2 Реляционный тип БД.
  - 3 Запись. Поле.
  - 4 Ключ в таблице.
  - 5 СУБД
- 3 Заполнить в Excel таблицы данными (таблицы 15, 16, 17), согласно поставленной задачи (три группы, три предмета, в каждой группе - 5 человек). Каждая

таблица создается на новом листе книги, которую сохранить в папке **Access Фамилия** с именем **Контрольный пример**.

4. Создать файл базы данных в папке Z:\...\ИиИТвПД\Access Фамилия с именем

## Успеваемость - Фамилия

4.1 Запустить СУБД Access.

Пуск\Программы\Офис\MO 2010\ МО ACCESS 2010

| Имя файла                                   |    |
|---------------------------------------------|----|
| Database1                                   | 2  |
| C:\Documents and Settings\sng\Мои документы | N. |

Рисунок 38 – выбор пути и имени БД

- 4.2 нажать кнопку в виде раскрывающейся папки в строке «Имя файла» (рисунок 38)
- 4.3 Выбрать свою папку на диске Z.
- 4.4 В строке Имя файла набрать Успеваемость\_Фамилия.
- 4.5 Нажать кнопку «Создать».
- 4.6 Закрыть «Таблицу 1», нажав на крестик в правой части окна.
- 5. Создать структуру таблицы Предмет (таблица 18). Для этого используем описание структуры таблицы

| Таблица | 18 – | Структура | таблицы | Предмет |
|---------|------|-----------|---------|---------|
|---------|------|-----------|---------|---------|

| ключ | имя поля     | тип данных | размер поля   | обязательное поле |
|------|--------------|------------|---------------|-------------------|
| да   | код предмета | Числовой   | длинное целое | да                |
|      | название     | Текстовый  | 25            | да                |

- 5.1 Выбрать Создание Конструктор таблиц.
- 5.2 В первой строке в столбце Имя поля набрать «Код предмета». Нажать Enter.
- 5.3 В столбце *Тип данных* выбрать из списка *Числовой*. Enter.
- 5.4 Столбец Описание пропустить.
- 5.5 Внизу, в свойствах поля в строке обязательное поле из списка выбрать Да
- 5.6 Перейти в начало второй строки.
- 5.7 Во второй строке в столбце Имя поля набрать «Название». Enter.
- 5.8 В столбце *Тип данных* выбрать из списка *Текстовый*. Enter.
- 5.9 Внизу, в свойствах поля изменить размер поля с 255 на 25.

- 5.10 В строке обязательное поле из списка выбрать Да.
- 5.11 Установить ключ: выделить первую строку (щелчок правой кнопки по полю), выбрать 🕅 ключевое поле.
- 5.12 Закрыть конструктор таблицы (нижняя кнопка 🖾), сохраняя изменения макета или структуры таблицы. Задать имя таблицы *Предмет*.
- 6. Выполнить п.п.5.1-5.11. для создания структур таблиц *Студент* и *Общая ведомость* (таблицы 19, 20)

Таблица 19 - Студент

| ключ | ИМЯ ПОЛЯ      | тип данных | размер поля   | обязательное поле |
|------|---------------|------------|---------------|-------------------|
| да   | код студента  | Числовой   | длинное целое | да                |
|      | группа        | Текстовый  | 5             | да                |
|      | фамилия       | Текстовый  | 15            | да                |
|      | специальность | Текстовый  | 25            | нет               |

Таблица 20 – Общая ведомость

| ключ | имя поля     | тип данных | размер поля    | обязательное поле |
|------|--------------|------------|----------------|-------------------|
| да   | номер оценки | Числовой   | длинное целое  | да                |
|      | код студента | Числовой   | длинное целое  | да                |
|      | код предмета | Числовой   | длинное целое  | да                |
|      | дата сдачи   | Дата/Время | краткий формат | нет               |
|      |              |            | даты           |                   |
|      | оценка       | Числовой   | длинное целое  | да                |

7. Просмотрите все таблицы в режиме «редактирования данных», двойной щелчок по названию в левой панели (рисунок 39)

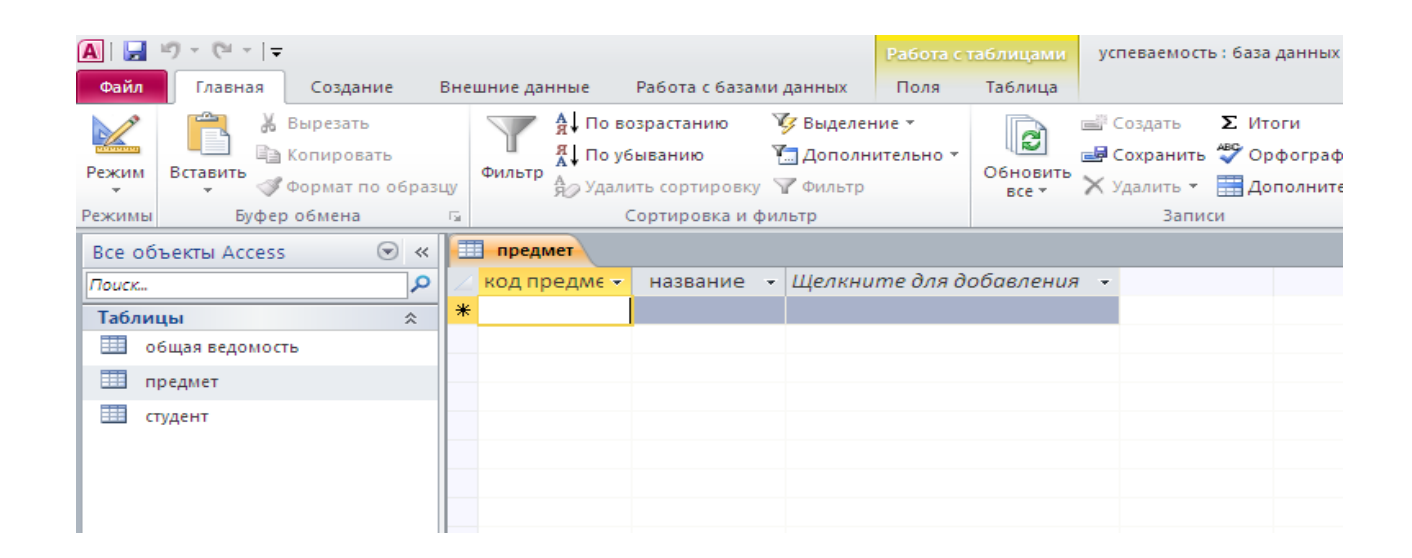

Рисунок 39 – Просмотр таблицы Предмет в режиме редактирования

# Практическая работа № 11. Ввод данных в таблицу. Просмотр, редактирование, поиск и замена данных.

**Цель работы**: Закрепление практических навыков по созданию таблиц. Приобретение практических навыков по заполнению таблиц, импортированию таблиц из различных источников в базу данных, редактированию данных.

## Основные теоретические сведения:

В программе Access предусмотрены несколько способов создания таблиц:

- Создание новой таблицы путем ввода данных;
- Создание новой таблицы с использованием шаблона;
- Создание новой таблицы с помощью Конструктора таблиц;

Создание таблицы путем импорта данных из другой базы или из другой
 электронной таблицы;

– Создание таблицы путем установление связи с таблицей, существующей в другой базе или в электронной таблице Если речь идет о создании новой таблицы, то удобнее всего воспользоваться для этого режимом конструктора (рисунок 40). Этот способ удобен тем, что позволяет одновременно и задавать поля будущей таблицы, и назначать свойства этих полей. Имена полей должны быть описательными: тип данных указывает, какие данные могут быть введены.

|   | Предмет               |              |      |                                         |  |  |
|---|-----------------------|--------------|------|-----------------------------------------|--|--|
|   | Имя поля              | Тип данн     | ых   | Описание                                |  |  |
| 3 | Код предмета          | Счетчик      |      | порядковый номер                        |  |  |
|   | Навание               | Текстовый    |      | сокрашенное название                    |  |  |
|   |                       |              |      | 72                                      |  |  |
|   |                       |              |      | 2                                       |  |  |
|   |                       |              |      |                                         |  |  |
|   |                       |              |      |                                         |  |  |
|   |                       |              |      |                                         |  |  |
|   |                       |              |      |                                         |  |  |
|   |                       |              |      |                                         |  |  |
|   |                       |              | CROI | MCTR3 DOAR                              |  |  |
|   |                       |              |      |                                         |  |  |
|   | Общие Подстановка     | a)           |      |                                         |  |  |
| Е | Размер поля           | 50           |      |                                         |  |  |
|   | Формат поля           |              |      |                                         |  |  |
| Ľ | Маска ввода           |              |      |                                         |  |  |
| Ľ | Подпись               |              |      |                                         |  |  |
| E | вначение по умолчанию |              |      |                                         |  |  |
| E | словие на значение    |              |      | Выберите стандартный формат или         |  |  |
| Ľ | Сообщение об ошибке   |              |      | создайте новый. Для получения справки п |  |  |
| H | Обязательное поле     | Her          |      | форматам нажмите клавишу F1.            |  |  |
| Н | іустые строки         | Да           |      |                                         |  |  |
| Н | индексированное поле  | Het          |      |                                         |  |  |
| Е | Сжатие юникод         | Hat Koutpoag |      |                                         |  |  |
| H | Режим предложений IME | Нет          |      |                                         |  |  |
| Н | март таси             |              |      |                                         |  |  |

Рисунок 40 – Создание таблицы с помощью Конструктора

## Типы данных:

Текстовый – включает числа, буквы и символы (до 255 символов).

Поле МЕМО – текст любого размера.

Числовой – обычное число (не деньги и не дата).

*Дата/время* – дата или время.

*Денежный* – число, имеющее денежный формат.

Счётчик – Access добавляет автоматически к каждой записи номер по порядку.

Логический – ответ на вопрос Истина/Ложь.

Поле объекта OLE – связь с другим файлом.

## Свойства поля:

*Имя поля* – определяет, как надо обращаться к данным этого поля при автоматических операциях с базой (по умолчанию имена полей используются в качестве заголовков таблиц).

*Тип поля* – определяет тип данных, которые содержаться в данном поле.

Размер поля – определяет предельную длину данных.

Формат поля – способ форматирования данных в ячейках, принадлежащих полю. Маска ввода – определяет форму, в которой вводятся данные в поле.

Подпись – заголовок столбца таблицы для данного поля.

Значение по умолчанию – то значение, которое вводится в ячейки поля автоматически.

*Условие на значение* – ограничение, используемое для проверки правильности ввода данных.

*Сообщение об ошибке* – текстовое сообщение, которое автоматически выдается при попытке ввода в поле ошибочных данных.

*Обязательное поле* – свойство, определяющее обязательность заполнения данного поля.

*Индексированное поле* – ускоряет операции поиска и сортировки записей. Кроме того, для индексированных полей можно сделать так, что значения в записях будут проверяться на наличие повторов, что исключает дублирование данных.

Создание таблицы путем ввода данных. Создание таблиц путем ввода данных обычно используют в случае, когда структура таблицы очень проста или пользователь затрудняется сразу определить свойства всех полей новой таблицы (рисунок 41). При необходимости позже можно переключить таблицу в режим Конструктора, чтобы посмотреть заданные по умолчанию свойства полей и изменить нежелательные настройки.

| 🎟 Таблица1 : таблица 📃 🗖 📐 |           |       |          |       |         |  |  |
|----------------------------|-----------|-------|----------|-------|---------|--|--|
|                            | Поле1     | Поле2 | ПолеЗ    | Поле4 | -       |  |  |
|                            |           |       |          |       |         |  |  |
|                            |           |       |          |       |         |  |  |
|                            |           |       |          |       |         |  |  |
|                            |           |       |          |       |         |  |  |
|                            |           |       |          |       |         |  |  |
| За                         | пись: 🚺 🔳 | 1 🕨 🕨 | ▶₩ из 21 |       | <u></u> |  |  |

Рисунок 41 – Форма ввода данных в новую таблицу

Для выхода следует нажать на кнопку 赵 и задать имя таблице, если это требуется. После создания структуры таблицы можно вносить в нее данные, т. е. открыть ее для просмотра. При переходе к новой записи предыдущая запись сохраняется автоматически.

На рисунке 42 показаны основные элементы управления записями в таблице. Вспомните из предыдущих курсов как изменить размер экрана. Ширина и высота ячеек таблицы изменяется также как и у таблиц Excel.

| Maj       | ркер (        | текущей записи<br>Поля ———  |                      |                  |                   |                      |        |
|-----------|---------------|-----------------------------|----------------------|------------------|-------------------|----------------------|--------|
| · •       | Фрукт         | ты : таблица                |                      |                  |                   |                      | ]      |
|           | Код           | Название фрукта             | Описание фрукта      | Категория        | я Стоимос         | Поставщик 🔺          | 1      |
|           | 1             | абрикос                     | Канадские абрикосы і | Свежие           | 2,10p.            | Северо-восточные ф-  |        |
|           | 2             | вишни                       | Свежие вишни из Сев  | Свежие           | 2,85p.            | Экзотические фрук: 🛹 | H      |
|           | 3             | персик                      | Свежие персики с зап | Свежие           | 2,10p.            | Садоводческий коог 📈 | 1 Запі |
|           | 4             | чернослив                   | Итальянский черносл  | Сушеные          | 1,80p.            |                      |        |
|           | 5             | слива                       | Сливы "золотая капля | Свежие           | 1,95p.            |                      |        |
|           | 6             | яблоки                      | Антоновка, Осеннее Г | Свежие           | 1,95p.            |                      |        |
|           | 7             | киви                        | Киви из Орегона      | Свежие           | 2,85p.            |                      |        |
|           | 8             | ананас                      | Медовые, ломтиками,  | Сушеные          | 3,75p.            |                      |        |
|           | 9             | клюква                      | Сушеная              | Сушеные          | 1,35p.            |                      | -      |
|           | 10            | инжир                       | Орегон, сушеные      | Сушеные          | 1,50p.            |                      |        |
|           | 11            | груша                       | "Хрустящий плод"     | Свежие           | 1,95p.            |                      |        |
|           | 12            | апельсин                    | Калифорния           | Свежие           | 2,40p.            |                      | 1      |
| Bar       | пись:         |                             | • <u>*</u> из 34     |                  |                   |                      |        |
| Пе<br>заг | реход<br>тиси | ци первой                   | Добавление Обг       | цее              | Област<br>таблице | ь управления<br>ей   |        |
|           | Пеј           | / Выбранная<br>реход запись | записи кол.<br>запи  | ичеество<br>исей |                   |                      |        |
|           | наз           | ад                          | \ Переход к последа  | ней              |                   |                      |        |
|           |               | Переход к                   | записи               |                  |                   |                      |        |
|           |               | следующе                    | й                    |                  |                   |                      |        |
|           |               | записи                      |                      |                  |                   |                      |        |

Рисунок 42 – Элементы управления записями в таблице

Для ввода данных в режиме отображения таблицы необходимо:

– Открыть таблицу, которую хотите использовать (двойной щелчок ЛКМ по нужной таблице или ПКМ – Открыть)

– Начать ввод информации в первое поле. Для перехода к следующему полю нажать клавишу Tab или Enter

## Задание к работе:

Задание 1. Открыть файл базы данных в папке Z:\...\ИиИТвПД\Access\_Фамилия с именем Успеваемость\_Фамилия. Заполнить все таблицы данными из файла Контрольный пример (см. Практическая работа 10). Таблицы *Предмет* и *Студент* полностью, из таблицы *Ведомость* ввести половину данных.

Задание 2. Создать путем ввода данных таблицу Пропись.

- На вкладке Создание щелкните на кнопке Таблица;

 Щелкните мышью ячейку под фразой Щелкните для добавления и введите первую оценку – 2;

– Нажмите Enter (Tab), Access автоматически заполнит поле Код, присвоит новому полю с оценкой имя Поле 1 и добавит еще один столбец, в который необходимо ввести «неудовлетворительно»;

- Ниже введите остальные оценки и их значение прописью (таблица 21);

Таблица 21 – Пропись

| Оценка | Пропись             |
|--------|---------------------|
| 2      | неудовлетворительно |
| 3      | удовлетворительно   |
| 4      | хорошо              |
| 5      | отлично             |

 Щелкните ПКМ на заголовке первого поля таблицы и выберите пункт *Переименовать поле*. Введите название первого поля таблицы – Оценка;

Переименуйте второе поле таблицы
 Пропись;

Сохраните таблицу с именем Пропись;

Задание 3. В личной папке Access\_Фамилия создать базу данных Юридическая фирма\_Фамилия.

Задание 4. Создать таблицу Юристы, путем импортирования из внешних источников.

4.1. Перейдите на вкладку Внешние данные – Excel;

- 4.2. Укажите источник данных Юридическая фирма\_Фамилия (рисунок 43);
- 4.3. Выберите нужный лист Юристы (рисунок 44), Далее;

| Внешние данные - Электронная таблица Excel                                                                                                    | ? ×                       |  |
|----------------------------------------------------------------------------------------------------|---------------------------|--|
| Выберите источник и место назначения данных                                                                                                    |                           |  |
| Внешние данные - Электронная таблица Excel            Выберите источник и место назначения данных            Укажите источник данных.            Имя файла:         Z:\ps3?-*\Excel\Opuduчeckas фирма.xlsx            Укажите, когда и где сохранять данные в текущей базе данных.             Укажите, когда и где сохранять данные в текущей базе данных.              Импортировать данные в текущей базе данных.             Мипортировать данные источника в новую таблицу в текущей базе данных.             Создать созданные источника в новую таблицу в текущей базе данных.             Создать связанная таблица Ассеву, создаст ее. Если указанная таблица уже существует, Ассевя может переписать ее содержимое импортируемыми. Изменения, внесенные в источник данных, не будут отражаться в базе данных.            Создать связанную таблицу для связи с источники данные в источник данных.            Будат создана таблица Ассеяз, создаст связи с источники данные в исходные в исходные в исходные данные в хсеl, будут отражаться в связанной таблице, но изменить исходные данные из Ассеяз будет невозможно. |                           |  |
| Имя файла: Z:\ps3?-*\Excel₩Оридическая фирма.xlsx                                                                                                    | Об <u>з</u> ор            |  |
| Укажите, когда и где сохранять данные в текущей базе данных.                                                                                                    |                           |  |
| Импортировать данные источника в новую таблицу в текущей базе данных.<br>Если указанная таблица не существует, Access создаст ее. Если указанная таблица уже существует, Acces<br>переписать ее содержимое импортируемыми данными. Изменения, внесенные в источник данных, не будут<br>базе данных.                                                                                                    | ss может<br>готражаться в |  |
| Создать связанную таблицу для связи с источником данных.                                                                                                    |                           |  |
| Будет создана төблица Access, сохраняющая связь с исходными данными Excel. Изменения, вносимые в ис<br>Excel, будут отражаться в связанной таблице, но изменить исходные данные из Access будет невозможно.                                                                                                    | кодные данные             |  |
|                                                                                                    |                           |  |
| OK                                                                                                    | Отмена                    |  |

Рисунок 43 – выбор внешних данных

| Ξ | Импорт электро                                                                                                    | онной таблиц  | цы       |               | _         |                 | _       | <b>—</b> ×—    |
|---|----------------------------------------------------------------------------------------------------|---------------|----------|---------------|-----------|-----------------|---------|----------------|
| Γ | Файл электронной таблицы содержит несколько листов или диапазонов. Выберите нужный объект.                                                                                          |               |          |               |           |                 |         |                |
|   | <ul> <li>дисты</li> <li>именованные диапазоны</li> <li>именованные диапазоны</li> <li>Сонорар<br/>Дела</li> <li>Табель</li> <li>Размер гонорара</li> <li>Гонорар за день</li> </ul> |               |          |               |           |                 |         |                |
|   | Образцы данных д                                                                                                    | ля листа "Юри | сты".    |               |           |                 |         |                |
|   | 1Таб. номер                                                                                                    | Фамилия       | Имя      | Отчество      | Категория | Оклад           |         | <u> </u>       |
|   | 212341                                                                                                    | Иванов        | Олег     | Александрович | Первая    | 15000           |         |                |
|   | 312342                                                                                                    | Петрова       | Ольга    | Викторовна    | Вторая    | 12000           |         |                |
|   | 412343                                                                                                    | Павлов        | Валентин | Иванович      | Первая    | 15000           |         |                |
|   | 512344                                                                                                    | Истомина      | Инна     | Васильевна    | Вторая    | 12000           |         |                |
|   | 612345                                                                                                    | Андреева      | Елена    | Сергеевна     | Третья    | 9500            |         |                |
|   |                                                                                                    | _             |          | _             | _         |                 |         |                |
|   |                                                                                                    |               |          |               |           |                 |         |                |
|   |                                                                                                    |               |          |               |           |                 |         |                |
|   |                                                                                                    |               |          |               |           |                 |         |                |
|   |                                                                                                    |               |          |               |           |                 |         |                |
|   |                                                                                                    |               |          |               |           |                 |         |                |
|   |                                                                                                    |               |          |               |           |                 |         |                |
|   |                                                                                                    |               |          |               |           |                 |         | -              |
|   | 4                                                                                                    |               |          |               |           |                 |         | Þ              |
|   |                                                                                                    |               |          |               | Отмена    | < <u>Н</u> аза, | Далее > | <u>Г</u> отово |
|   |                                                                                                    |               |          |               |           |                 |         |                |

Рисунок 44 – Импорт электронной таблицы

4.4. Установите флажок для использования данных из первой строки в качестве имен полей таблицы, Далее;

4.5. На следующем шаге проверьте и при необходимости измените, сведения о каждом поле данной таблицы (особое внимание уделите числовым полям, тип данных – целое или длинное целое) (рисунок 45);

4.6 Выберите имя поля, которое будет ключевым (рисунок 46);

4.7. Задайте имя таблицы, Готово, Закрыть.

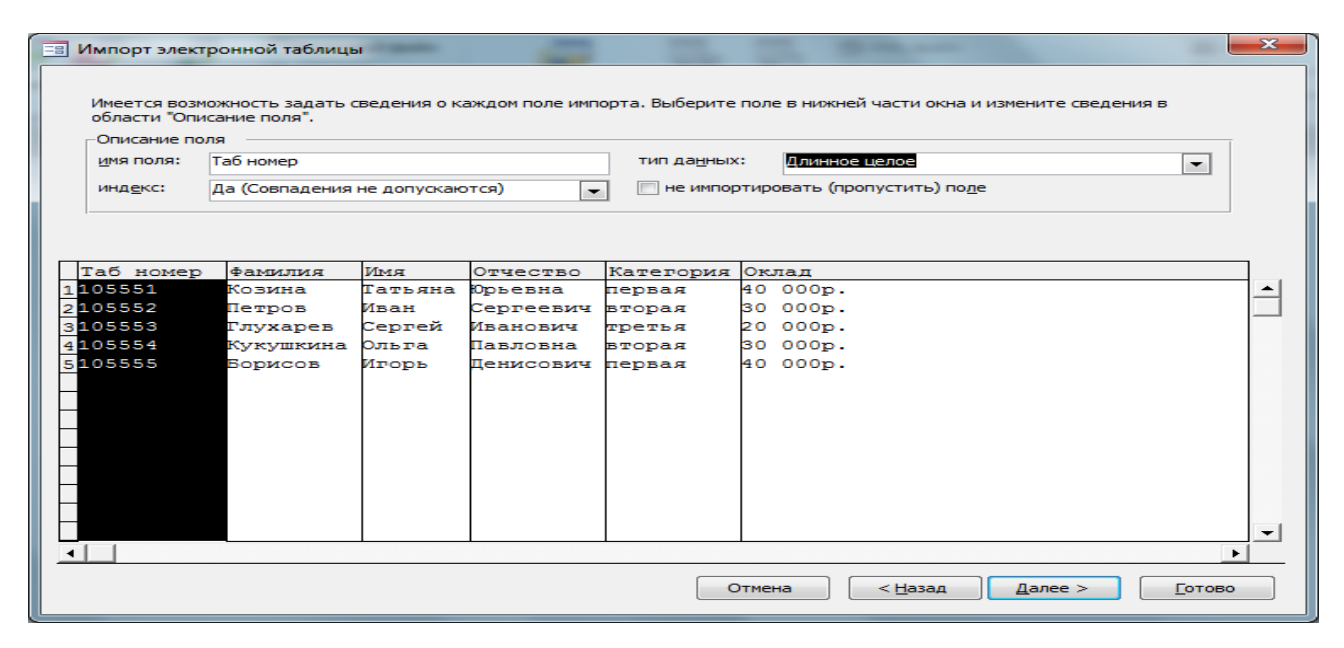

Рисунок 45 – Проверка и изменение типа данных импортированных полей

|                                                 | Рекомендуется задать ключевое поле в новой таблице. Ключ используется для<br>однозначного определения каждой записи таблицы и позволяет ускорить обработку<br>данных. |
|-------------------------------------------------|----------------------------------------------------------------------------------------------------|
| 3 XXX XXX XXX<br>2 XXX XXX XXX<br>4 XXX XXX XXX | <ul> <li>автоматически создать ключ</li> <li>определить ключ:</li> <li>Фамилия</li> <li>не создавать ключ</li> </ul>                                                  |

Рисунок 46 – Выбор ключевого поля

Задание 5. Импортируйте в БД Юридическая фирма таблицы *Гонорар* и *Дела*.

Задание 6. Скопируйте из Практической работы 9 файл КАДРЫ в папку Access\_Фамилия. Экспортируйте таблицу в базу данных Кадры-Фамилия. Измените размер полей таким образом, чтобы все данные каждого столбца были полностью видны. Если есть пустые строки и столбцы – удалите их.

Задание 7. Просмотрите таблицу *КАDR*, используя панель навигации, расположенной на нижней границе окна таблицы. Перейдите к последней, первой, второй, тридцать пятой записи.

Задание 8. Удалите 50-ую запись (Протопов В.В.):

Для того чтобы удалить запись, сначала щелкните на кнопке области выделения (слева от первого поля записи) – вся запись будет выделена целиком. Когда запись выделена её можно удалить, если нажать клавишу delete на клавиатуре или щелкнуть на кнопке Вырезать на панели инструментов.

Задание 9. Добавьте новую запись в таблицу со своими личными данными, отдел ТКБ, остальные поля заполните произвольными данными.

Задание 10. Замените фамилию Муравьев на Муравьёв, изменить ему оклад на 10000 рублей, изменить кол-во детей - 2.

Ассеss обеспечивает достаточно простой способ поиска отдельных записей. Для того чтобы воспользоваться поисковым средством, щелкните на поле, которое содержит разыскиваемые данные (Фамилия), затем щелкните на кнопке *Найти* на панели инструментов – откроется диалоговое окно Поиск и замена. Наберите искомый текст в строке Образец и задайте объект поиска, выбрав из раскрывающегося списка один из пунктов: Поля целиком, С любой частью поля или Сначала поля. По необходимости задайте и другие параметры. Щелкните на кнопке *Найти далее*.

Задание 11. Замените отдел ТКБ на ТПТ. (использовать кнопку Заменить)

Задание 12. В файл Конспект – Фамилия добавить дату, тему практической работы и ответы на контрольные вопросы:

- 1 Способы создания таблиц (перечислить только те, которыми пользовались во время выполнения практической работы).
- 2 Создание таблицы в режиме Конструктор.
- 3 Установка ключевого поля.
- 4 Типы данных.
- 5 Сохранение таблиц.
- 6 Экспортирование таблиц из Excel.

- 7 Просмотр записей в таблице.
- 8 Удаление записей.
- 9 Алгоритм замены отдела ТКБ на ТПТ

## Практическая работа № 12. Сортировка данных. Изменение структуры и вида таблицы. Установление и удаление связей между таблицами.

**Цель работы:** Приобретение практических навыков по изменению структуры таблиц, сортировки данных, установлению связей между таблицами.

#### Основные теоретические сведения:

Операция сортировки данных используется для удобства нахождения требуемой информации в таблице базы данных. Нужную строку большой таблицы найти гораздо проще, если строки этой таблицы упорядочены по какому-либо признаку.

По умолчанию при открытии таблица упорядочивается по значению ключевого поля. Если ключевое поле не определено, записи выводятся в порядке их ввода в таблицу. Для сортировки таблицы по произвольному столбцу надо щелкнуть любую ячейку этого столбца и воспользоваться средствами контекстного меню или соответствующей кнопкой на ленте команд (*Главная – Сортировка и фильтрация – По возрастанию* или *По убыванию*).

Многоуровневая сортировка – это сортировка по нескольким полям. Сначала записи сортируются по первому заданному полю, затем полученные записи сортируются по второму полю и т.д. для сортировки по многим полям необходимо расположить столбцы, по которым хотите провести сортировку так, чтобы они стали соседними. Тот столбец, с которого начинается сортировка, должен располагаться левее всех прочих столбцов сортировки столбец следующего уровня сортировки должен располагаться от него справа и т.д.

Иногда при работе с базами данных можно обнаружить, что истинная природа необходимых данных изменилась или что данные необходимо обрабатывать каким-то другим способом. В этом случае придется изменить структуру базы данных. Как мы уже знаем, из предыдущей практической работы, каждое поле имеет набор свойств, от которых зависит то, как содержимое этого поля отображается на экране, как оно хранится в базе, как им можно управлять. Для *изменения свойств полей* таблицы, необходимо:

- открыть таблицу в режиме Конструктор;
- выбрать в верхней области окна поле таблицы, у которого необходимо поменять свойства;
- в нижней области окна внести соответствующие изменения.

*Межтабличные связи* увязывают две таблицы с помощью общего поля, которое имеется в обеих таблицах – ключом связи. Логические связи дают возможность объединять данные из разных таблиц. Так обеспечивается рациональное хранение недублированных данных и их объединение в соответствии решаемых задач.

В нормализованной реляционной базе данных связь двух таблиц характеризуется отношениями записей типа один-к-одному (1:1) или один-ко-многим (1:М). Отношение 1:1 предполагает, что каждой записи одной таблицы соответствует одна запись в другой. Отношение 1:М - каждой записи первой таблицы соответствует много записей во второй, но каждой записи во второй соответствует только одна запись в первой.

Для двух таблиц, находящихся в отношении типа 1:М, устанавливается связь по уникальному ключу таблицы, представляющей в отношении сторону «один» - главной таблицы в связи. Во второй таблице, представляющей в отношении сторону «многие» и именуемой подчиненной, этот ключ связи может быть либо частью уникального ключа, либо не входить в состав ключа. В подчиненной таблице ключ связи называют внешним.

Связь между таблицами устанавливается в специальном окне *Работа с базами данных* и выполняется с помощью мыши. Окно открывается кнопкой на панели инструментов В нашей задаче (успеваемость) связь между таблицами 1:М (рисунок 47), так как все студенты сдают одни и те же предметы, один студент сдает много предметов, кроме того, он пересдает отрицательную оценку.

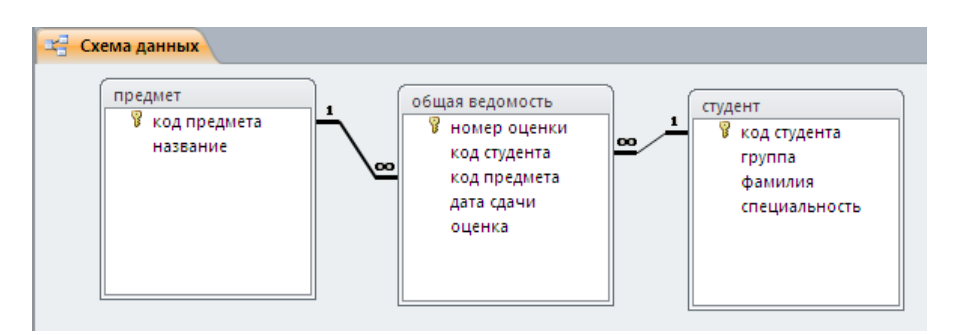

Рисунок 47 – Схема данных БД Успеваемость

## Задание к работе:

Задание 1. Открыть файл базы данных в папке Z:\...\ИиИТвПД\Access\_Фамилия с именем Кадры-Фамилия. Скопируйте таблицу *KADR* и переименуйте копию таблицы в *Сортировка по окладу*. Скопируйте таблицу еще раз и назовите копию – *Сортировка по отделу и фамилии*.

Выполните в каждой таблице соответствующие сортировки данных.

Задание 2. Открыть файл базы данных в папке Z:\...\ИиИТвПД\Access\_Фамилия с именем Юридическая фирма - Фамилия. В режиме Конструктор таблиц проверить свойства полей. В случае необходимости внесите изменения в соответствии со структурами таблиц Гонорар, Юристы, Дела (таблицы 22 – 24)

| Таблица | 22 - | Гонорар |  |
|---------|------|---------|--|
| таолица |      | ronopap |  |

| ключ | имя поля       | тип данных | размер поля                | обязательное поле |
|------|----------------|------------|----------------------------|-------------------|
| да   | код категории  | Числовой   | целое                      | да                |
|      | категория дела | Текстовый  | 25                         | да                |
|      | гонорар %      | Числовой   | двойное с плавающей точкой | да                |

Таблица 23 - Юристы

| ключ | имя поля  | тип данных размер поля/формат поля<br>Числовой Ллинное целое |               | обязательное<br>поле | индексированное<br>поле |
|------|-----------|--------------------------------------------------------------|---------------|----------------------|-------------------------|
|      | Таб номер | Числовой                                                     | Длинное целое | да                   |                         |

| да | Фамилия   | Текстовый | 25        | да | Да (совпадения не<br>допускаются) |
|----|-----------|-----------|-----------|----|-----------------------------------|
|    | Имя       | Текстовый | 15        | да |                                   |
|    | Отчество  | Текстовый | 20        | да |                                   |
|    | Категория | Текстовый | 15        | да |                                   |
|    | Оклад     | Денежный  | # ##0"p." | да |                                   |

Таблица 24 - Дела

| ключ | имя поля           | тип данных | размер поля/формат поля | обязательное поле |
|------|--------------------|------------|-------------------------|-------------------|
| да   | Код дела           | Числовой   | целое                   | да                |
|      | Юрист              | Текстовый  | 25                      | да                |
|      | Код категории дела | числовой   | целое                   | да                |
|      | Дата начала        | Дата/время | dd\.mm\.yyyy            | да                |
|      | Дата окончания     | Дата/время | dd\.mm\.yyyy            | нет               |
|      | Размер иска        | Денежный   | # ##0,00"p."            | да                |

## Задание 3. В структуру таблицы Юристы добавьте поля (таблица 25)

Таблица 25 – Дополнительные поля к таблице Юристы

| ИМЯ ПОЛЯ       | тип данных | размер поля | обязательное поле | маска ввода          |
|----------------|------------|-------------|-------------------|----------------------|
| Домашний адрес | Текстовый  | 45          | да                |                      |
| Телефон        | Текстовый  | 15          | нет               | "8-"9999\-99\-99\-99 |

Заполните эти поля соответствующими данными.

Удалите поле Категория в таблице Юристы.

Задание 4. Открыть файл базы данных в папке Z:\...\ИиИТвПД\Access\_Фамилия с именем Успеваемость \_ Фамилия. Создайте схему данных:

- 4.1 Проверьте, установлены ли ключевые поля в таблицах. (Таблицы просматриваем в режиме Конструктор). Если ключевых полей нет, то необходимо их установить;
- 4.2 Нажать кнопку схема данных на панели инструментов (рисунок 48);

| A B 9 * C * F                                 |                                        |                                                       |                                                                               | успеваемость : база данных (/                       | Access 2007) - 1                    |
|-----------------------------------------------|----------------------------------------|-------------------------------------------------------|-------------------------------------------------------------------------------|-----------------------------------------------------|-------------------------------------|
| Файл Главная                                  | Создание                               | Внешние данные                                        | Работа с базами данных                                                        |                                                     |                                     |
| Сжать и восстановить<br>базу данных<br>Сервис | Visual Выполн<br>Basic макро<br>Макрос | ить схема Завис<br>данных объ<br>Отношен              | Симости<br>вектов<br>ния                                                      | ментирования базы данных<br>действия<br>Ы<br>Анализ | SQL Basa J<br>Server Ao<br>Depenseu |
| Все объекты Access<br>Поиск<br>Таблицы        | » •<br>ס<br>*                          | Схема данны<br>Определені<br>можно указ<br>должны сов | ых<br>ние способа связывания данн<br>зать, что поля кода или поля<br>впадать. | ых в таблицах. Например,<br>имени в разных таблицах |                                     |
| общая ведомост                                | ь                                      | 🕜 Для полу                                            | зучения дополнительных св                                                     | едений нажмите клавишу F1.                          |                                     |
| ш студент                                     |                                        |                                                       |                                                                               |                                                     |                                     |

Рисунок 48 – Создание схемы данных

4.3 Выбрать нужные таблицы для схемы (Выделить имя, Добавить), Закрыть (рисунок 49);

| A  - □ - C"                                         |                                                                                           | Работа со связями                               | успеваемость : база данных (Access 2007) - Microsoft Access                                                                                        |
|-----------------------------------------------------|-------------------------------------------------------------------------------------------|-------------------------------------------------|----------------------------------------------------------------------------------------------------|
| Файл Главная Создание                               | Внешние данные Работа с базами данных                                                     | Конструктор                                     |                                                                                                    |
| Каранить Счистить макет<br>Изменить Связи<br>Сервис | Скрыть таблицу<br>Отобразить<br>таблицу<br>Все связи<br>Связи                             |                                                 |                                                                                                    |
| Bce объекты Access 🛛 👁 <                            | < 🖂 Схема данных                                                                          |                                                 |                                                                                                    |
| Глоиск<br>Таблицы                                   | общая ведомость<br>№ номер оценки<br>код студента<br>код предмета<br>дата сдячи<br>оценка | редмет<br><sup>1</sup> код предмета<br>название | Добавление таблицы     ? ×       Таблицы     Запросы     Таблицы и запросы       робщая ведомость<br>предмет     Студент       студент     Студент |

Рисунок 49 – Добавление таблиц в схему данных

- 4.4 Удобно расположить таблицы на экране (рядом главную и подчиненную), перетянуть мышью за заголовок;
- 4.5 Установить связь между таблицами Студент и Общая ведомость:
  - 4.5.1 Поле «Код студента » в таблице «Студент» тянуть до поля «Код студента» в таблице «Ведомость» (с нажатой левой кнопкой мыши);
  - 4.5.2 Обеспечить целостность данных, установив флажок (рисунок 50)
  - 4.5.3 Создать.

<u>Примечание</u>: если связь НЕ ОПРЕДЕЛЕНА, проверьте совпадение соответствующих значений в полях таблиц и в названии полей. Все таблицы должны быть закрыты.

| Изменение связей           | <u>? ×</u>                                 |             |
|----------------------------|--------------------------------------------|-------------|
| Таблица/запрос:<br>студент | Связанная таблица/запрос:                  | Создать     |
| код студента               | 🔹 код студента 🔺                           | Отмена      |
|                            |                                            | Объединение |
| Обеспечение и              | Новое                                      |             |
| Тип отношения:             | аление связанных записей<br>один-ко-многим |             |
| инготпошения.              |                                            |             |

Рисунок 50 – Обеспечение целостности данных

4.6 Аналогично установить связи между остальными таблицами.

4.7 Закрыть схему данных с сохранением.

Проверьте созданную схему (рисунок 47).

Задание 5. В таблицу Ведомость добавьте остальную половину оценок

Задание 6. Создайте копию таблицы *Ведомость*. Переименуйте ее в *Сортировка*. Отсортируйте данные по коду студента и коду предмета.

Задание 7. В таблице *Пропись* удалите поле Код и установите размер текстового поля Пропись – 25.

Для удаления поля код:

- открыть таблицу в режиме Конструктор;
- убрать ключ с поля Код;
- удалить поле.

Задание 8. В БД Юридическая фирма установите связи между таблицами (рисунок 51).

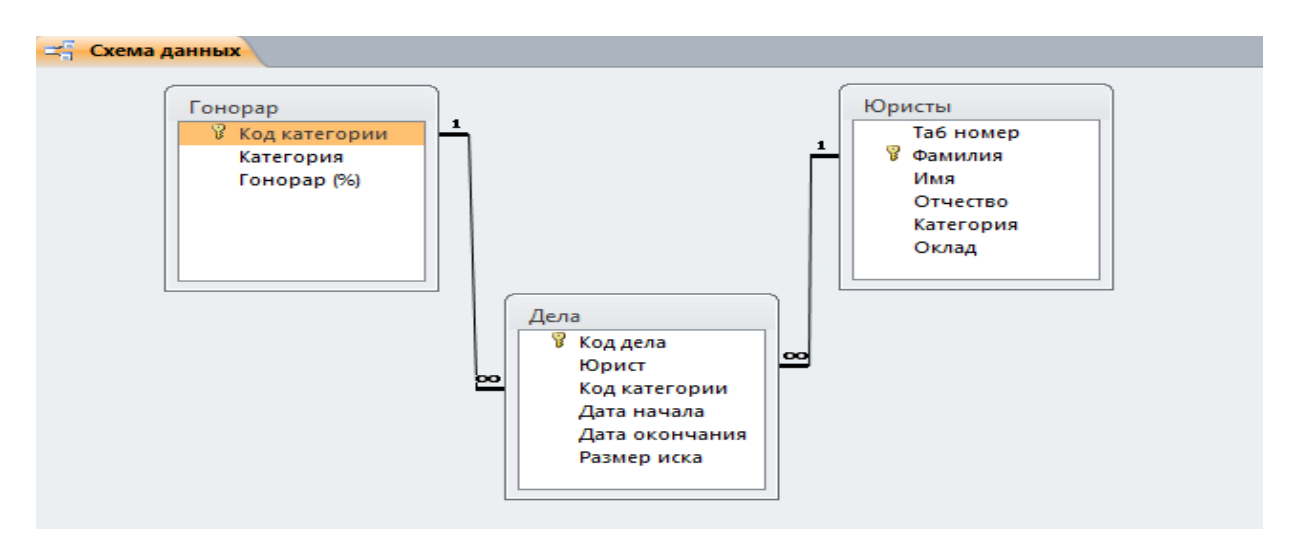

Рисунок 51 – Схема данных БД Юридическая фирма

Задание 9. В файл Конспект – Фамилия записать дату, тему практической работы и ответы на контрольные вопросы:

- 1 Алгоритм сортировки данных по нескольким полям.
- 2 Типы отношений между данными.
- 3 Алгоритм создания связи между таблицами в БД.

## Практическая работа № 13. Проектирование форм и редактирование записей в форме.

**Цель работы:** Приобретение практических навыков по созданию форм для ввода, просмотра и изменения записей в таблицах.

## Основные теоретические сведения:

**Форма** – это объект базы данных, который можно использовать для ввода, изменения или отображения данных из таблиц или запроса.

Формы обеспечивают пользователям возможность ввода данных без необходимости знать, как устроена таблица. Одна форма может содержать данные из многих таблиц, благодаря чему обеспечивается возможность ввода данных в разные таблицы из одного места. Макет формы можно выполнить таким образом, что форма на экране будет выглядеть точно так же, как первоисточник: заявление о приеме, бланк регистрации, заполняемый клиентами, и прочие документы, используемые для сбора данных, подлежащих вводу в базу.

Как и в случае с таблицами, существует несколько способов создания форм:

- автоматическое создание простой формы;
- автоматическое создание разделенной формы;
- создание формы с помощью Мастера форм;
- создание форм с дополнительными элементами;
- создание пустой формы;
- создание формы в режиме Конструктора.

Рассмотрим несколько способов создания форм. Самыми простыми являются первые два способа создания форм – автоматическое создание простой и разделенной формы. С помощью любого из этих способов можно создать форму всего одним щелчком мыши.

Для того чтобы автоматически создать простую форму необходимо:

1 откройте требуемую базу данных;
- 2 в области переходов выберите имя таблицы, для которой нужно создать форму;
- 3 перейдите на вкладку *Создание*;
- 4 в группе Формы щелкните кнопку **Форма**;
- 5 при необходимости внесите изменения в структуру формы (настроить размер полей);
- 6 закройте, получившуюся форму, сохранив изменения макета или структуру формы, задайте имя формы.

Если при создании простой формы программы Access 2010 обнаруживает в базе данных таблицу, связанную отношением «один-ко-многим» с выбранной таблицей базы данных, то в новую форму автоматически добавляется таблица данных, основанная на связной таблице. Если эта таблица данных в форме не нужна, её можно удалить. В том случае, когда в базе данных существует несколько таблиц, связанных отношением «один-ко-многим» с таблицей, которая использовалась для создания формы, Access 2010 не добавляет таблицы данных в форму.

Для получения большей свободы выбора отражаемых на форме полей вместо рассмотренного выше автоматического создания формы можно воспользоваться Мастером форм. В случае использования Мастера форм при создании новой формы можно указать способ группировки и сортировки данных, а также включить в форму поля из нескольких таблиц или запросов при условии, что заранее заданы отношения между этими таблицами и запросами.

Для создания формы с помощью Мастера форм необходимо:

- 1 откройте требуемую базу данных;
- 2 перейдите на вкладку *Создание*;
- 3 в группе Формы щелкните кнопку *Мастер форм*;

4 в появившемся окне необходимо выбрать таблицу и определить набор полей для новой формы. Если необходимо использовать весь набор полей исходной таблицы, щелкните кнопку *>>>*. чтобы выбрать только часть полей таблицы, выделите необходимое поле и нажмите кнопку *з*для его переноса в список *Выбранные поля*;

5 нажмите кнопку *Далее*. Выберите внешний вид новой формы из предложенных вариантов:

- в один столбец при выборе этого варианта все поля новой формы будут расположены в один столбец;
- ленточный при выборе этого варианта будет создана ленточная форма;
- **табличный** при выборе этого варианта новая форма будет выглядеть как обычная таблица;
- выровненный при выборе этого варианта будет создана ленточная форма с полями, выровненными по ширине страницы.
- 6 нажмите кнопку **Далее** и задайте имя новой формы;
- 7 нажмите кнопку *Готово*.

## Задание к работе:

Задание 1. Открыть файл базы данных в папке Z:\...\ИиИТвПД\Access\_Фамилия с именем Кадры\_Фамилия. Создайте форму, используя кнопку *Форма*.

Задание 2. В БД Успеваемость создайте с помощью Мастера форм:

- форму *Предмет* вид формы ленточный
- форму *Студент* вид табличный.

Задание 3. Создать форму для ввода данных в две таблицы: Студент – основная, Ведомость – подчиненная.

- 1 Проверьте схему данных между таблицами. Если она нарушена, то восстановите ее.
- 2 Создайте форму для ввода данных в две таблицы «Студент» и «Ведомость»
  - 2.1.Создание Мастер форм.
  - 2.2.В списке Таблицы и запросы выбрать имя основной таблицы Студент.

2.3.Выбрать нужные поля для основной таблицы – взять ВСЕ, нажав кнопку >>>

2.4.В списке Таблицы и запросы выберите имя подчиненной таблицы – *Ведомость*.

2.5.Выбрать нужные поля для подчиненной таблицы – взять ВСЕ. Далее

- 2.6.Выбрать внешний вид подчиненной формы ленточный. Далее.
- 2.7.Введите имя основной формы Студенты и оценки
- 2.8.Введите имя подчиненной формы **Оценки в сессию**, Готово.

Задание 4. Введите новый предмет в таблицу через форму Предмет.

1 Откройте форму *Предмет*.

2 Заполнить поля формы данными. Нажать клавишу Enter для ввода следующей записи.

3 Закрыть форму. Нажать нижнюю кнопку ⊠ для выхода из режима ввода данных.

Задание 5. Введите нового студента и его оценки по четырем предметам через форму Студенты и оценки (рисунок 52).

- 1 Откройте форму «Студенты и оценки».
- 2 Заполнить поля данными в основной форме (данные о новом студенте).
- 3 Заполнить поля подчиненной формы для этого студента. Код студента проставляется автоматически.
- 4 Переход к следующей записи происходит с помощью клавиши Enter или «мышки».
- 5 Закрыть форму.

Примечание: Будьте внимательны! Для ввода и просмотра записей у вас две строки с элементами управления просмотром данных и вводом новых (рисунок 52). Для основной таблицы (Студент) – внешняя строка с элементами управления, для подчиненной (Ведомость) – внутренняя.

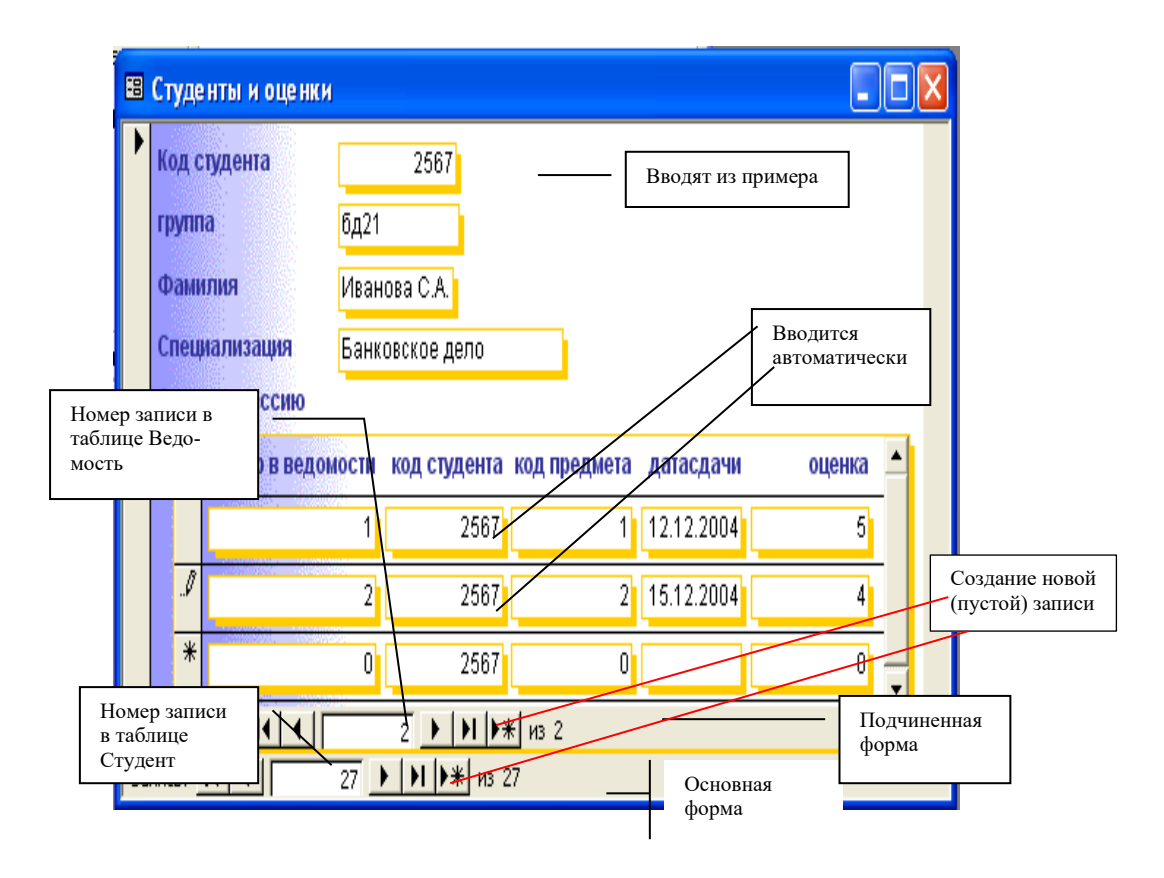

Рисунок 52 – Заполнение составной формы

Задание 6. Просмотрите таблицы *Предмет*, *Студент* и *Ведомость* и найдите введенные записи.

Задание 7. Составить форму для ввода данных в две таблицы: *Предмет –* 

главная, Ведомость – подчиненная (рисунок 53).

Задание 8. В БД Юридическая фирма составить форму *Юристы и дела* для ввода данных в две таблицы: *Юристы* – главная, *Дела* – подчиненная. Через форму *Юристы и дела* занести нового сотрудника фирмы (Петров Иван Сидорович) и новое дело этого юриста.

| -0 | Benomosth no Doesterant (raat |                  |            |        |
|----|-------------------------------|------------------|------------|--------|
|    | в ведомость по предметам (гла | many             |            |        |
|    | Ведомость по П                | редметам (       | главная)   |        |
| _  |                               |                  |            |        |
|    |                               |                  |            |        |
|    | Код предмета                  | 101              |            |        |
|    | Название                      | Математика       |            |        |
|    |                               |                  |            |        |
|    | Ведомость по Предмет          |                  |            |        |
|    | beganoorb no npegner          |                  |            |        |
|    |                               |                  |            |        |
|    |                               |                  |            |        |
|    | Код студента                  | Код предмета     | Дата сдачи | Сценка |
|    | 2567                          | 101              | 12.12.2004 | 5      |
|    | 2568                          | 101              | 14.12.2004 | 3      |
|    | *                             | 101              |            |        |
|    |                               |                  |            |        |
|    |                               |                  |            |        |
|    |                               |                  |            |        |
|    | Запись: н 🖂 1 из 2 🔶          | 🕨 🌬 🌾 Нет филь   | тра Поиск  |        |
|    |                               |                  |            |        |
| 2. | пись: И 4 1 из 4 🕨 М МЗ       | 🐺 Нет фильтра    | lower      |        |
|    | Запись: н 🚽 1 из 2 🔸          | 🕨 🌬 🦹 🦮 Нет филь | тра Поиск  |        |
| 2. | пись: И 🕂 1 из 4 🕞 М МЗ       | 🐨 Нет фильтра    | lower      |        |

# Задание 9. В файл Конспект \_ Фамилия

Рисунок 53 – Составная форма Ведомость по предметам

добавить дату, тему практической работы и ответы на контрольные вопросы:

- 1 Назначение форм.
- 2 Создание форм с помощью Мастера.
- 3 Создание формы для двух таблиц.
- 4 Проверка связи между таблицами.

# Практическая работа № 14. Проектирование форм. Изменение структуры форм при помощи Конструктора.

**Цель работы:** Приобретение практических навыков по изменению структуры форм.

#### Основные теоретические сведения:

Режим Конструктора предоставляет максимальные возможности для создания любых нестандартных форм, требующихся разработчику базы данных. С помощью Конструктора можно создать новую форму или изменить структуру уже существующей формы.

Форма содержит три раздела: область заголовка, область данных и область примечания. Линии, разделяющие разделы перетаскиваются по вертикали с помощью мыши, что позволяет изменить размеры разделов.

Раздел заголовка и примечания имеют оформительское назначение. Раздел данных имеет содержательное назначение – в нем представлены элементы управления, с помощью которых выполняется отображение данных или их ввод. Разработчик может разместить здесь дополнительные элементы управления для автоматизации ввода данных.

Элементы управления представлены на панели элементов. Выбор элемента управления и установка его в форму осуществляется с помощью мыши.

#### Задание к работе:

Задание 1. В БД Успеваемость создать новую форму для ввода данных в таблицу *Общая ведомость* с элементами управления: поле *Код предмета* заменить на Поле со списком; поле *Оценка* – Список.

1 Создание – Конструктор форм. Откроется окно (рисунок 54).

|                   | Инстру          | иенты конс     | труктора    | а форм              | успеваемость : 6                                                     | аза данных       | (Access 200         | 07) - Micros | soft Access                                                                                                    |     |
|-------------------|-----------------|----------------|-------------|---------------------|----------------------------------------------------------------------|------------------|---------------------|--------------|----------------------------------------------------------------------------------------------------|-----|
| ами данных        | Конструктор     | Упоря          | дочить      | Форм                | T                                                                    |                  |                     |              |                                                                                                    | 6   |
| ) 💿 🗄             | <b>XYZ</b> ]    |                | В<br>▼ изоб | Ставить<br>бражение | <ul> <li>Эмблема</li> <li>Заголовок</li> <li>Дата и время</li> </ul> | Добавить<br>поля | Страница<br>свойств | Переходы     | <ul> <li>Подчиненная форма в новом ок</li> <li>Просмотреть код</li> <li>Преобразовать макросы формы</li> </ul> | не  |
| лементы управ     | ления           |                |             |                     | Колонтитулы                                                          |                  |                     |              | Сервис                                                                                                    |     |
|                   |                 |                |             |                     |                                                                      | Добавит          | ь поля              |              |                                                                                                    |     |
| . 1 . 5 . 1 . 6 . | 1 • 7 • 1 • 8 • | 1 · 9 · 1 · 10 | D · I · 11  | · · · 12 · ·        | ·13 · I · 14 · I · 15 · I ·                                          | Вставка поля.    | в данное г          | тредставле   | ние поля на основе существующего                                                                               |     |
|                   |                 |                |             |                     |                                                                      | 🕜 Для            | получения           | дополнит     | ельных сведений нажмите клавишу                                                                                | F1. |
|                   |                 |                |             |                     |                                                                      |                  |                     |              |                                                                                                    |     |

Рисунок 54 – Окно конструктора форм

- 2 Нажать кнопку *Добавить поля* (рисунок 54) и в правой части открыть список полей таблицы Ведомость.
- 3 Создать поле Номер оценки:
  - 3.1 Перетянуть (нажатой ЛКМ) поле из списка полей в любое место формы;
  - 3.2 При необходимости сделать корректировку расположения поля (выделить поле и перетащить его в нужное место).
- 4 Аналогично создать поля Код студента, Код предмета, Оценка, Дата сдачи.
- 5 Изменить поле Код предмета:
  - 5.1 Удалить из области данных поле Код предмета и его название
  - 5.2 Щелкнуть по кнопке *Поле со списком* на панели элементов управления
    - 5.3 Указать в форме место, куда вставить элемент и щелкнуть мышью
  - 5.4 Объект «поле со списком» получит значения из *другой таблицы или запроса*, Далее
    - 5.5 Выбрать таблицу, из которой будут браться данные, "Предмет", Далее

5.6 Выбрать оба поля кнопкой >>, Далее

5.7 Выбрать порядок сортировки элементов списка – данные поля Название сортировать по возрастанию, Далее

- 5.8 Снять переключатель «Скрыть ключевой столбец»
- 5.9 Уменьшить размер 1-го столбца, Далее
- 5.10 Выбрать поле Код предмета, Далее
- 5.11 Сохранить значение в поле Код предмета (выбрать из списка), Далее
- 5.12 Ввести подпись Код предмета, Готово

5.13 Изменить при необходимости положение поля в форме (перетащить с нажатой левой кнопкой мыши в нужное место формы)

5.14 Изменить при необходимости размер поля (тянуть двойной стрелкой)

- 6 Изменить поле Оценка:
  - 6.1 Удалить из области данных поле Оценка и его название
  - 6.2 Щелкнуть по кнопке Список 📑 на панели элементов управления
  - 6.3 Щелкнуть в нужном месте формы
  - 6.4 Выбрать «Будет введен фиксированный набор значений», Далее
  - 6.5 Число столбцов 1 и щелкнуть по полю Столбец1
  - 6.6 Набрать 2, с помощью мыши перейти на следующую строку набрать 3, и

т.д, до 5, Далее

- 6.7 Сохранить в поле Оценка (выбрать из списка), Далее
- 6.8 Задайте подпись Оценка, Готово
- 6.9 Уменьшите размеры поля Оценка.
- 7 Закрыть окно, задать имя Форма Оценки.
- 8 Проверить работу формы, введя данные для первого студента по четвертому предмету.
- 9 Дополнить форму заголовком. Для этого:
  - 9.1 Выбрать на вкладке Конструктор кнопку Заголовок (рисунок 55).

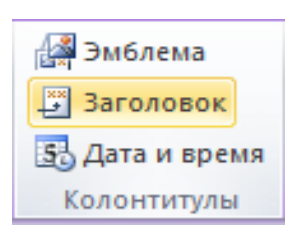

Рисунок 55 -

Кнопка Заголовок

9.2 В разделе область заголовка ввести «Результаты сессии».

9.3 В окне свойств (Страница свойств) или на вкладке *Формат* измените размер шрифта на 16, цвет синий, шрифт TektonProCond, курсив, выравнивание по центру.

10 Дополним форму кнопкой «Выход». Для этого:

- 10.1 Выбрать на Панели элементов управления кнопку Кнопка
- 10.2 В Категории выбрать Работа с формой, Действия Закрыть форму,

Далее

- 10.3 На кнопке необходимо разместить текст Выход, Далее.
- 10.4 Задать имя кнопки Выход, Готово.
- 11 Аналогично сделайте кнопки для перехода к следующей записи и предыдущей.

Задание 2. Изменить оформление формы Студенты и оценки в конструкторе (рисунок 56).

| = Студе   | нты и оценки    |                                                |
|-----------|-----------------|------------------------------------------------|
| Сту       | ленты и оце     | нки                                            |
| 0.97      |                 |                                                |
| Þ         |                 |                                                |
| код       | д студента      | 10552                                          |
| гру       | ппа             | Пс-11 специальность 100912                     |
| фал       | милия           | Петрова О.Ю.                                   |
|           |                 |                                                |
|           | 0               |                                                |
|           | Оценки в сессию |                                                |
|           |                 | Предмет Дата сдачи Оценка                      |
|           |                 | Математика 🔻 25.06.2013 4                      |
|           |                 | Литература 🗸 24.06.2013 3                      |
|           |                 | История 28.06.2013 5                           |
|           |                 | Литература<br>* Математика                     |
|           |                 |                                                |
|           |                 |                                                |
|           |                 |                                                |
|           |                 | Запись: И 📢 2 из 3 🕨 Н 🛤 🕅 Нет фильтра 🛛 Поиск |
|           |                 |                                                |
|           |                 |                                                |
| Запись: И | 4 2 из 15 ► н ► | 🕅 Нет фильтра 🛛 Поиск                          |
|           |                 |                                                |

Рисунок 56 – Форма Студенты и оценки

Задание 3. Изменить оформление формы Ведомость по предметам в конструкторе (рисунок 57).

|     | Ведо    | мость по Предмета | м (главная)       |              |        |  |
|-----|---------|-------------------|-------------------|--------------|--------|--|
|     | Be      | домость п         | о Предмет         | ам           |        |  |
|     |         |                   |                   |              |        |  |
|     |         |                   |                   |              |        |  |
|     | Ко      | д предмета        | 10                | 01           |        |  |
|     | Ha      | звание            | Математика        |              |        |  |
|     | Ror     |                   |                   |              |        |  |
|     | Bet     | цомоств по предл  | vieraliv          |              |        |  |
|     |         |                   |                   |              |        |  |
|     |         |                   |                   |              |        |  |
|     |         | Студент           |                   | Дата сдачи   | Оценка |  |
|     |         | Иванова.С.А       | -                 | 12.12.2004   | 5      |  |
|     | ►       | Сидоров.И.П       | <b>•</b>          | 14.12.2004   | 3      |  |
|     | *       | Есин.М.В          | B-21              |              |        |  |
|     |         | Доронин С.Е       | B-21              |              |        |  |
|     |         | Клавишин.Е.Г      | B-21              |              |        |  |
|     |         | Петрова Г.Н       | B-21              |              |        |  |
|     | 3ar     | ис Скиба Д.В      | ГК-21             | ильтра Поиск |        |  |
|     |         | Сироткина И.      | ⊢ Гк-21           |              |        |  |
|     |         | Сидоров.И.П       | Гк-21             |              |        |  |
|     |         | Иванова.С.А       | Гк-21             |              |        |  |
|     |         |                   |                   |              |        |  |
|     |         |                   |                   |              |        |  |
| 3ar | пись: И | <1 из 4 ► н       | 🛤 🕅 🦗 Нет фильтра | Поиск        |        |  |

Рисунок 57 – Форма Ведомость по предметам

Задание 4. В БД Юридическая фирма изменить оформление формы *Юристы и дела* в конструкторе (рисунок 58).

| Фамилия Андреева<br>Имя Отчество Елена Сергеевна<br>Дела фирмы<br>Код дела Код категории Дата начала Дата окончания Размер иска                                                                                                    | Η | Ористы и дел | а               |                                |                |             |  |
|----------------------------------------------------------------------------------------------------|---|--------------|-----------------|--------------------------------|----------------|-------------|--|
| Имя         Отчество         Елена         Сергеевна           Дела фирмы                                                                                                    |   | Фамилия      | Андреева        |                                |                |             |  |
| Дела фирмы<br>Код дела Код категории Дата начала Дата окончания Размер иска                                                                                                    |   | Имя Отчество | Елена           | Сергеевна                      |                |             |  |
| Код дела       Код категории       Дата начала       Дата окончания       Размер иска         5       3       22.04.2010       21.01.2011       7 600,00p.         1       Нанесение ущ<br>2       1010       15.12.2010       15 000,00p.         16       3       Раздел имуще       2010       15.11.2010       10 000,00p.         *       •       •       •       •       •         Запись:       14       1 из 3       •       •       •       • |   | Дела фирмы   |                 |                                |                |             |  |
| Код дела       Код категории       Дата начала       Дата окончания       Размер иска         5       3       22.04.2010       21.01.2011       7 600,00p.         1       Нанесение ущ 010       15.12.2010       15 000,00p.         16       3       Раздел имуще       1010       15.11.2010       10 000,00p.         *       •       •       •       •       •       •         Запись:       14 < 1 из 3                                         |   |              |                 |                                |                |             |  |
| 5       3       22.04.2010       21.01.2011       7 600,00р.         7       1       Нанесение ущ 010       15.12.2010       15 000,00р.         16       3       Раздел имуще 2010       15.11.2010       10 000,00р.         *       •       •       •       •         Запись: И < 1 из 3                                                                                                    |   |              | Код дела        | Код категории Дата начала      | Дата окончания | Размер иска |  |
| 7       1       Нанесение ущ 010       15.12.2010       15 000,00p.         16       3       Раздел имуще       10       10 000,00p.         *       •       •       •       •         Запись: Н       1 из 3       •       •       •                                                                                                    |   |              | 5               | 3 22.04.2010                   | 21.01.2011     | 7 600,00p.  |  |
| 16     З     Раздел имуще     10     10     10     000,00p.       *     •     •     •     •     •     •       Запись: И < 1 из 3                                                                                                    |   |              | 7               | 1 Нанесение уш<br>2 Наследство | 15.12.2010     | 15 000,00p. |  |
| *<br>Запись: I4 < 1 из 3 > > I > II Ж Нет фильтра Поиск 4 IIII                                                                                                    |   |              | 16              | 3 Раздел имуще                 | 15.11.2010     | 10 000,00p. |  |
| Запись: И « 1 из 3 → Н → 11 🐼 Нет фильтра Поиск 4 💷 🕨                                                                                                    |   |              | *               | •                              |                |             |  |
| Запись: И 4 1 из З 🕨 Ы 📲 🕅 Нет фильтра Поиск 4 💷 📖 🕨                                                                                                    |   |              |                 |                                |                |             |  |
| Запись: И 🗸 1 из 3 🕨 Ы 🛤 🕅 Жане фильтра Поиск 🛛 💷 🖿                                                                                                    |   |              |                 |                                |                |             |  |
|                                                                                                    |   |              | Запись: 🕪 🕂 🕯 и | 13 З 🕨 🕨 🎉 🥳 Нет фильтра 🔲 Пон | ICK            |             |  |
|                                                                                                    |   |              |                 |                                |                |             |  |

Рисунок 58 – Форма Юристы и дела

|    | Юристы фирмы             |               |       |           |           |        |
|----|--------------------------|---------------|-------|-----------|-----------|--------|
|    |                          | Юр            | оист  | ы фирм    | Ы         |        |
| ►  | Категория                |               |       |           |           | первая |
|    |                          | Фамилия       |       | Борисов   |           |        |
|    |                          | Имя           |       | Игорь     |           |        |
|    |                          | Отчество      |       | Денисович |           |        |
|    | Домашний адрес           |               |       | Телефон   |           |        |
|    | Мира 124-45              |               |       |           | 8-9275-28 | -49-45 |
|    |                          |               |       |           |           |        |
|    |                          |               |       |           |           |        |
|    |                          |               |       |           |           |        |
|    | M                        |               | 8     |           |           | I      |
| 3a | пись: И 🚽 1 из 5 💿 🕨 🕨 🛤 | 🥳 Нет фильтра | Поиск |           |           |        |

# Задание 5. Создайте форму *Юристы фирмы* (рисунок 59)

Рисунок 59 – Форма Юристы фирмы

Задание 6. В файл Конспект – Фамилия добавить дату, тему практической работы и ответы на контрольные вопросы:

- 1 Алгоритм добавления в форму кнопок управления.
- 2 Алгоритм создания формы в режиме Конструктор.
- 3 Создания поля со списком.

## Практическая работа № 15. Формирование запросов к базе данных.

**Цель работы:** Приобретение практических навыков по формированию запросов на выборку.

#### Основные теоретические сведения:

Запрос - это требование на получение определенной информации. Запросы позволяют сфокусировать внимание именно на тех данных, которые нужны для решения текущей задачи. Используя запросы можно проверять данные любым образом, отбирать необходимые поля и записи, подводить итоги, проводить вычисления, сортировать данные и многое другое.

Запрос на выборку – средство отбора данных из одной или нескольких таблиц по определённому пользователем условию. С помощью таких запросов выполняют отбор данных, сортировку и фильтрацию. С их помощью выполняют преобразование данных по заданному алгоритму, создавать новые таблицы, выполнять простейшие вычисления в таблицах и многое другое.

Запросы на выборку бывают простые, запросы с параметром, итоговые запросы, перекрестные запросы.

Запросы можно готовить вручную (с помощью Конструктора) или Мастером.

Создание запроса в режиме Конструктора открывает специальный бланк, называемый бланком запроса по образцу, состоящий из двух областей. В верхней области отображается структура таблиц, к которым адресован запрос, а нижняя область разбита на столбцы – по одному столбцу на каждое поле будущей результирующей таблицы. Строка Условие отбора задает критерий отбора данных в соответствующем поле или полях.

Условие поиска - логическое выражение.

Простое логическое выражение представляет собой либо операцию отношения (<, >, =, <> (не равно), >=, <=), либо поле логического типа.

#### Задание к работе:

Задание 1. В БД Успеваемость составить простой запрос с помощью Мастера для получения *Полной ведомости* (рисунок 60):

- 1 Запустить Мастер по созданию запросов (*Создание Мастер запросов*);
- 2 Выбрать простой запрос, ОК;
- Выбрать в строке Таблицы и запросы таблицу Студент;
- 4 Выберите поля Группа, Фамилия;
- 5 Выбрать в строке Таблицы и запросы таблицу Предмет;
- 6 Выберите поля Название;

| 19 | Полная ведомо | ость           |            |          |              |
|----|---------------|----------------|------------|----------|--------------|
|    | группа 👻      | фамилия 👻      | название 🔻 | Оценка 👻 | Дата сдачи 👻 |
|    | Пс-31         | Козина Т. Ю.   | Математика | 2        | 28.06.2013   |
|    | Пс-31         | Козина Т. Ю.   | Литература | 5        | 27.06.2013   |
|    | Пс-31         | Козина Т. Ю.   | История    | 5        | 26.06.2013   |
|    | Пс-21         | Исанов С. С.   | Математика | 5        | 25.06.2013   |
|    | Пс-21         | Исанов С. С.   | Литература | 4        | 26.06.2013   |
|    | Пс-21         | Исанов С. С.   | История    | 5        | 27.06.2013   |
|    | Пс-11         | Петрова О.Ю.   | Математика | 4        | 25.06.2013   |
|    | Пс-11         | Петрова О.Ю.   | Литература | 3        | 24.06.2013   |
|    | Пс-11         | Петрова О.Ю.   | История    | 5        | 28.06.2013   |
|    | Пс-31         | Колосова Т. Г. | Математика | 4        | 28.06.2013   |
|    | Пс-31         | Колосова Т. Г. | Литература | 3        | 27.06.2013   |
|    | Пс-31         | Колосова Т. Г. | История    | 5        | 26.06.2013   |
|    | Пс-21         | Сидоров П. А.  | Математика | 4        | 25.06.2013   |
|    | Пс-21         | Сидоров П. А.  | Литература | 3        | 26.06.2013   |
|    | Пс-21         | Сидоров П. А.  | История    | 5        | 27.06.2013   |
|    | Пс-11         | Орлова С. Н.   | Математика | 5        | 25.06.2013   |
|    | Пс-11         | Орлова С. Н.   | Литература | 5        | 24.06.2013   |
|    | Пс-11         | Орлова С. Н.   | История    | 4        | 28.06.2013   |
|    | Пс-31         | Шамаева Н. В.  | Математика | 5        | 28.06.2013   |
|    | Пс-31         | Шамаева Н. В.  | Литература | 5        | 27.06.2013   |
|    | Пс-31         | Шамаева Н. В.  | История    | 3        | 26.06.2013   |
|    | Пс-21         | Борисов В. Н.  | Математика | 4        | 25.06.2013   |
| 4  |               |                |            |          |              |

Рисунок 60 – Запрос Полная ведомость

- 7 Выбрать в строке Таблицы и запросы таблицу Ведомость;
- 8 Выберите поля Оценка, Дата сдачи, итого 5 выбранных полей, Далее;
- 9 Выберите вид отчета ПОДРОБНЫЙ. Далее;
- 10 Задайте имя запроса Полная ведомость, Готово.

Задание 2. Создайте копию запроса *Полная ведомость* с именем *Поиск отличников* и через Конструктор внесите изменения (рисунок 61).

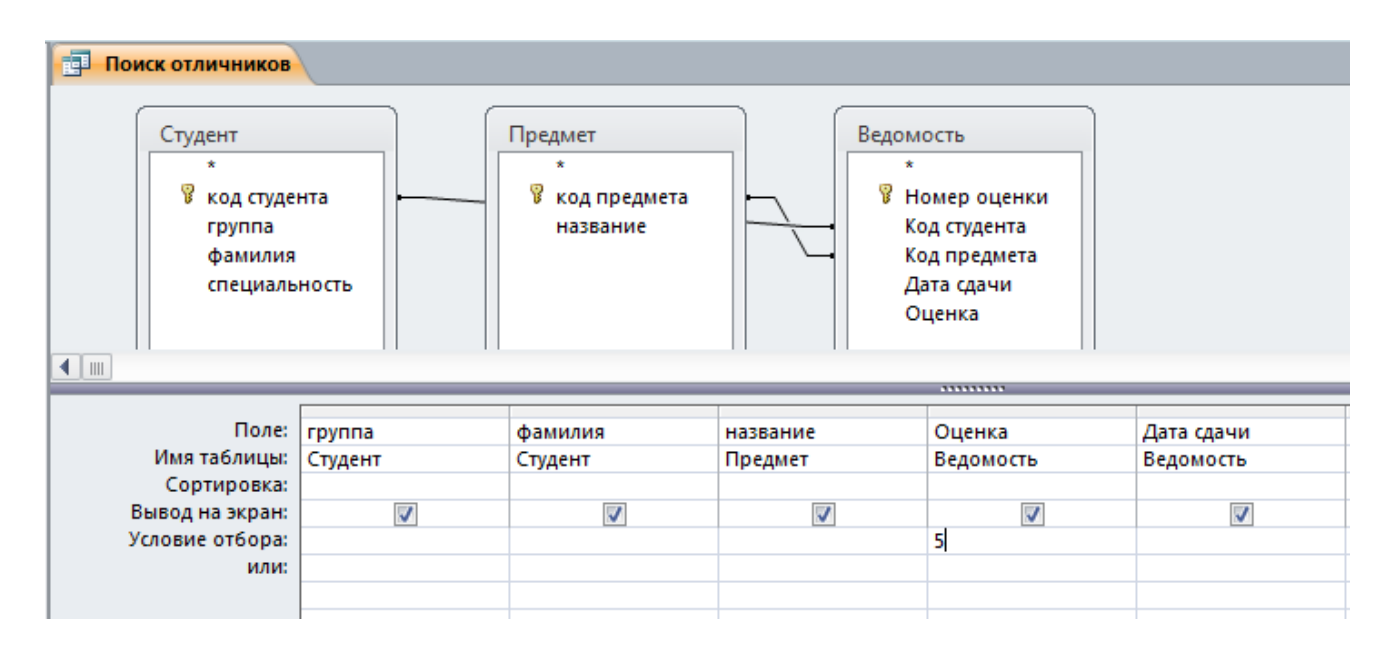

Рисунок 61 – Изменение запроса Полная ведомость в режиме Конструктор

Задание 3. Создайте копию запроса *Поиск отличников* с именем *Поиск отличников в Пс* и через Конструктор внесите изменения (рисунок 62)

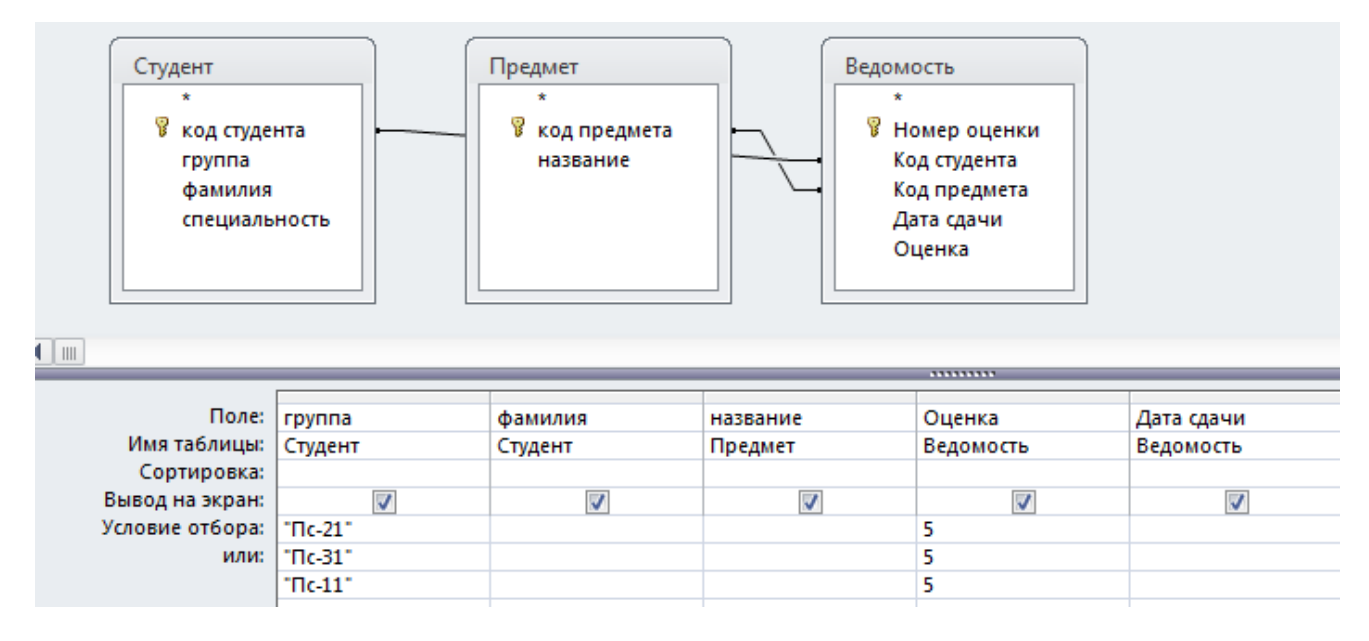

Рисунок 62 – Изменение запроса Поиск отличников в режиме Конструктор

Задание 4. Составить запрос с помощью Конструктора для получения ведомости оценок для одной группы:

- 1 Создание Конструктор запросов.
- 2 В окне Добавление таблицы выбрать «Студент», «Предмет» и «Ведомость», Добавить. Окно добавления таблиц закрыть. Связь устанавливается автоматически!
- 3 Перетащить мышью нужные поля из таблиц в окно Запроса в ячейки строки поле (Группа, Фамилия, Название, Оценка). (Вверху открыты таблицы, с перечисленными полями.)
- 4 В поле *Группа* ввести в строку *Условие отбора* название группы, по которой выбираете информацию (Пс-21, Enter).
- 5 Закрыть окно и дать имя запросу *Запрос по группе*.
- 6 Просмотреть результат запроса.

Задание 5. Изменить запрос на список студентов и их оценок для конкретной группы. Группу задавать с клавиатуры (выбрав группу в качестве задаваемого параметра). Фамилии студентов должны быть отсортированы по алфавиту: 1 Открыть запрос *Запрос по группе* в режиме Конструктор, в ячейке Условие отбора поля Группа набрать текст сообщения: [**ВВЕСТИ ГРУППУ**].

*Примечание:* Квадратные скобки использовать обязательно, иначе БД подумает, что это не переменная, а текст для сравнения.

- 2 В ячейке Сортировка поля Фамилия выбрать сортировку по возрастанию.
- 3 В ячейке *Вывод на экран* поля *Группа* снять 🗹
- 4 Закрыть окно с сохранением. Посмотреть результат.

Задание 6. Самостоятельно создать запрос о студенте (код студента задает пользователь с клавиатуры), получив в результате сведения об оценках по сданным предметам.

Задание 7. В БД Юридическая фирма создать запрос для получения полной информации о завершенных делах, отсортированных по дате начала с подсчетом срока исполнения (рисунок 63)

| Поле:           | Категория | Дата начала    | Дата окончания | Размер иска |
|-----------------|-----------|----------------|----------------|-------------|
| Имя таблицы:    | Гонорар   | Дела           | Дела           | Дела        |
| Сортировка:     |           | по возрастанию |                |             |
| Вывод на экран: | <b>v</b>  | <b>V</b>       | <b>V</b>       | <b>V</b>    |
| Условие отбора: |           |                | <>0            |             |
| или:            |           |                |                |             |

Рисунок 63 – Создание запроса о завершенных делах в режиме Конструктор

- 1 Добавить вычисляемое поле Срок исполнения:
  - 1.1 В строке Поле выбрать пустую ячейку;
  - 1.2 Выбрать Построитель (рисунок 64);
  - 1.3 В столбце Элементы выражений раскрыть БД

Юридическая фирма, раскрыть таблицы, выбрать таблицу Дела;

**1.4** В столбце Категория выражений выбрать (двойной щелчок ЛКМ) Дата окончания, нажать на клавиатуре «-», выбрать Дата начала (рисунок 65);

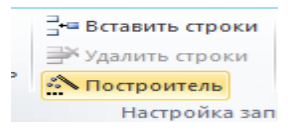

Рисунок 64 – кнопка Построитель

| Построитель выражений                                                                                                    |                                                                                                    | ×                                                    |
|----------------------------------------------------------------------------------------------------|----------------------------------------------------------------------------------------------------|------------------------------------------------------|
| <u>В</u> ведите выражение для определ<br>(Примеры выражений включают                                                                                                    | ения <u>вычисляемого поля заг</u><br>[поле1] + [поле2] и [поле1] «                                                             | 1 <u>poca</u> :<br>< 5)                              |
| [Дела]![Дата окончания] - [Дела                                                                                                    | ][Дата начала]                                                                                                    | ОК<br>Отмена<br><u>С</u> правка<br><< <u>М</u> еньше |
| <ul> <li>Элементы выражений</li> <li>Запрос1</li> <li>Функции</li> <li>Юридическая фирма.</li> <li>Таблицы</li> <li>Гонорар</li> <li>Дела</li> <li>Юристы</li> <li>Запросы</li> </ul> | <u>К</u> атегории выражений<br>Код дела<br>Юрист<br>Код категории<br><mark>Дата начала</mark><br>Дата окончания<br>Размер иска | <u>З</u> начения выражений                           |

Рисунок 65 – Окно построителя выражений

#### 1.5 OK;

- 1.6 В Строке поле заменить «Выражение1» на «Срок исполнения» (замену производить до «:» остальное остается без изменения);
- 1.7 Сохранить запрос с именем Завершенные дела.

Задание 8. Создать список завершенных дел для конкретной категории дел (Категорию дела задать с клавиатуры). Сохранить запрос с именем Завершенные дела по категории.

Задание 9. Создать запрос на список завершенных дел для конкретного юриста (Табельный номер задать с клавиатуры) с подсчетом суммы гонорара. Сохранить запрос с именем *Завершенные дела юриста*. Сравнить результаты расчетов в Access и Excel (лист Размер гонорара).

Задание 10. В файл Конспект – Фамилия добавить дату, тему практической работы и ответы на контрольные вопросы:

- 1 Запросы. Запросы с параметром.
- 2 Использование нескольких условий отбора данных в запросах.

3 Алгоритм создания вычисляемого поля в запросе.

#### Практическая работа № 16. Создание отчетов.

**Цель работы:** Приобретение практических навыков по созданию и оформлению данных для печати.

#### Основные теоретические сведения:

*Отчет* – средство отображения данных при выводе на печать. С помощью отчета имеется возможность вывести необходимые сведения в том виде, в котором требуется.

По сравнению с другими методами вывода данных на печать (формой, таблицей или запросом) отчеты обладают двумя преимуществами:

– группировка и вычисление промежуточных, общих итогов;

-красиво оформленные материалы, наклейки и другие документы.

Отчеты базируются на многотабличных запросах. Создают отчеты чаще всего при помощи мастера, а корректируют в режиме Конструктор.

*Конструктор* позволяет создавать отчет «с нуля» и редактировать уже созданный отчет.

*Мастер отчетов* запускает основного мастера для создания отчетов, позволяющего выбрать поля для отчета, задать форматы, условия группировки и итоговые функции.

Вся информация в отчете разбивается на *разделы*, каждый из которых имеет специальное назначение. При печати разделы располагаются на страницах в определенном порядке.

В режиме конструктора на экране отображается макет каждого раздела отчета в одном экземпляре. При печати некоторые разделы могут неоднократно повторяться. Элементы управления, такие как надпись или поле, находящиеся в разделе, определяют местоположение информации в отчете. Заголовок отчета печатается один раз в начале отчета и может содержать эмблему, название и дату печати отчета. Заголовок печатается на первой странице отчета перед верхним колонтитулом.

Верхний колонтитул печатается в верхней части каждой страницы отчета и может содержать заголовки столбцов.

Область данных содержит основную часть данных, которые требуется представить в отчете. Этот раздел повторяется для каждой записи из базового источника данных отчета.

**Нижний колонтитул** печатается в нижней части каждой страницы отчета и может содержать номера страниц.

**Примечание** отчета печатается один раз в конце отчета (на последней странице перед нижним колонтитулом) и может содержать результаты вычислений над всеми записями отчета. Этот раздел является самым последним в отчете.

Заголовок группы используется при группировки данных, печатается в верхней части каждой группы (новое значение) и может содержать поля, по которым производится группировка, и заголовки столбцов.

**Примечание группы** используется при группировки данных, печатается в нижней части каждой группы и может содержать поля, по которым производится группировка, и итоговые значения по группе, рассчитанные с помощью специальных функций:

- Count (\*) количество записей
- Sum (поле) сумма значений указанного поля
- Avg (поле) среднее арифметическое значений указанного поля
- Min (поле) минимальное значение указанного поля
- Max (поле) максимальное значение указанного поля

#### Задание к работе:

Задание 1. В БД Юридическая фирма создать отчет с группировкой при помощи Мастера для получения полной информации о делах фирмы, с подсчетом итогового размера иска (рисунок 68):

- 1.1 Создание Мастер отчетов;
- 1.2 Выбрать в строке Таблицы и запросы таблицу Дела;
- 1.3 Выбрать все поля, кроме Код дела, Далее;
- Изменить уровень группировки группировка по коду категории (рисунок 66);
- 1.5 Добавить уровень группировки Юрист, Далее;
- 1.6 Нажав кнопку **Итоги**, указать какие итоговые значения необходимо вычислить (рисунок 67);

| Какие итоговые значен | ия необходи | мо вычи | іслить? |
|-----------------------|-------------|---------|---------|
| Поле                  | Sum Avg     | g Min   | Max     |
| Размер иска           | <b>V</b>    |         |         |

Рисунок 67 – Вычисление итоговой суммы размера иска

- 1.7 Макет ступенчатый, Далее;
- 1.8 Имя отчета *Дела фирмы*;
- 1.9 Просмотреть отчет;
- 1.10 Измените шрифтовое и цветовое оформление отчета:
  - Откройте отчет «Дела фирмы» в режиме Конструктор;
  - В области Заголовок создайте надпись «Список дел юридической фирмы». Измените цвет и размер надписи;
  - В верхнем колонтитуле, в примечаниях групп «Юрист» и «Код категории» нарисовать горизонтальные линии;
  - Отредактируйте отчет, согласно образца (рисунок 68);

| Юрис  | г      |          |        |     |
|-------|--------|----------|--------|-----|
| Лата  | начала | Лата (   | жончан | ия. |
| Разме | р иска | <b>H</b> |        | ,   |

Рисунок 66 – Группировка по коду категории и по юристу

|                  |           |                     | roonon qui,            |             |
|------------------|-----------|---------------------|------------------------|-------------|
| Код<br>категории | Юрист     | Дата начала<br>дела | Дата окончания<br>дела | Размер иска |
| 1                |           |                     |                        |             |
|                  | Андреева  |                     |                        |             |
|                  |           | 02.02.2010          | 15.12.2010             | 15 000,00p. |
|                  |           | Bcero               |                        | 15 000,00p  |
|                  | Павлов    |                     |                        |             |
|                  |           | 12.02.2010          |                        | 22 000,00p. |
|                  |           |                     |                        |             |
|                  |           | Bcero               |                        | 22 000,00p  |
|                  | Петрова   |                     |                        |             |
|                  |           | 21.06.2010          |                        | 12 000,00p. |
|                  |           | 04.03.2010          | 11.11.2010             | 5 300,00p.  |
|                  |           | Bcero               |                        | 17 300,00p  |
| Сумма по кател   | ории дела |                     |                        | 54 300,00p  |
| 2                |           |                     |                        |             |
|                  | Иванов    |                     |                        |             |
|                  |           | 11.01.2010          |                        | 10 000,00p. |
|                  |           | Bcero               |                        | 10 000,00p  |
|                  | Истомина  |                     |                        |             |
|                  |           | 03.02.2010          | 11.01.2011             | 2 000,00p.  |
|                  |           | 03.02.2010          |                        | 2 000,00p.  |
|                  |           |                     |                        |             |

• Закройте отчет с сохранением. Просмотреть результат.

Рисунок 68 – Отчет о делах фирмы

Задание 2. В БД Успеваемость составить простой отчет с помощью Мастера для получения *Справки для студентов* (макет – в столбец). При помощи Конструктора оформите отчет (рисунок 69,70)

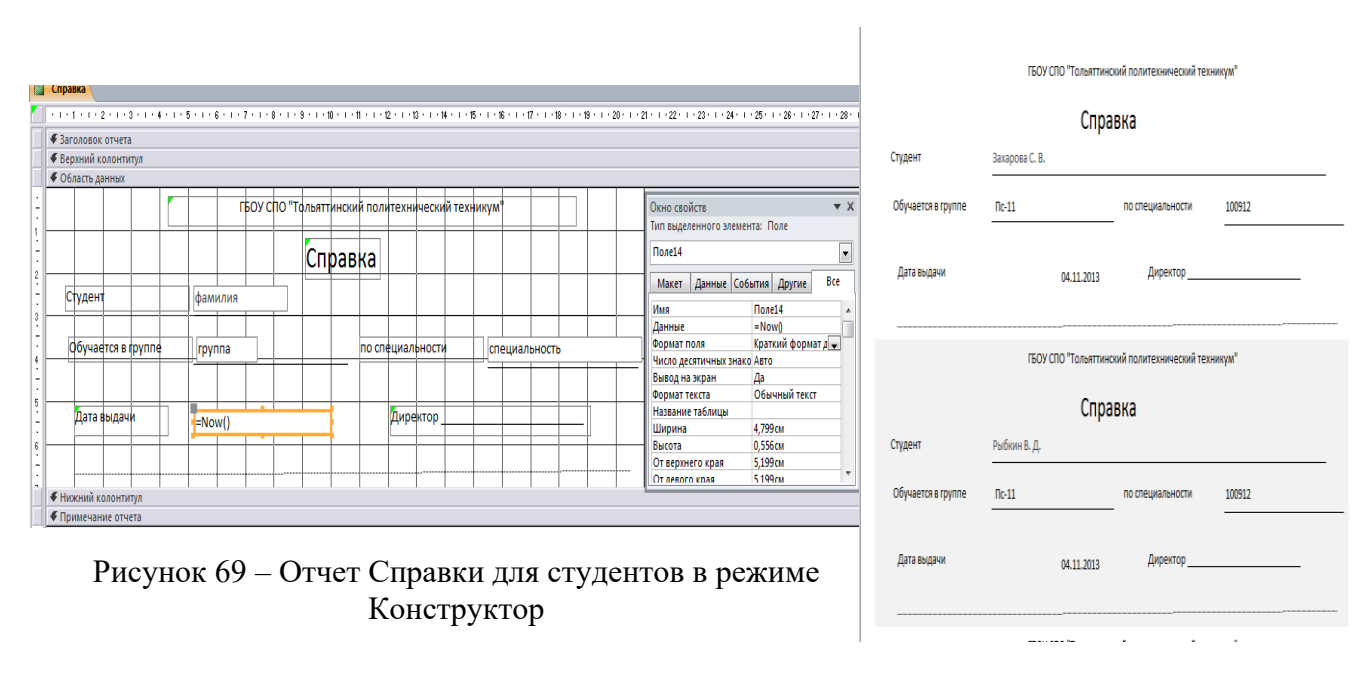

Рисунок 70 – Справки для студентов

Задание 3. Составить отчет с группировкой при помощи Мастера для получения *Ведомостей по предметам*:

- 1. Запустить Мастер по созданию отчетов;
- 2. Выбрать в строке Таблицы и запросы запрос Полная ведомость;
- 3. Выберите поля все поля, нажав кнопку >> . Далее.;
- 4. Вид представления Предмет. Далее;
- 5. Уровни группировки Группа. Далее;
- 6. Сортировка по полю Фамилия. Итоги Оценка AVG (среднее арифметическое), данные и итоги. ОК. Далее;
- 7. Макет структура, ориентация книжная. Далее;
- 8. Задайте имя отчета: Семестровые ведомости, Готово.

Задание 4. При помощи Конструктора оформить отчет (рисунок 71, 72)

| 📒 Семестровые ведо | мости                                                          |        |         |  |  |  |
|--------------------|----------------------------------------------------------------|--------|---------|--|--|--|
|                    | Тольяттинский политехнический колледж                          |        |         |  |  |  |
|                    | Семестровая ведомость                                          |        |         |  |  |  |
| по предмету        | Информатика                                                    |        |         |  |  |  |
| группа             | B-21                                                           |        |         |  |  |  |
| преподавателя      | ·                                                              |        |         |  |  |  |
| номер Ф<br>билета  | амилия студента                                                | Оценка | подпись |  |  |  |
| Ec                 | ин.М.В                                                         | 3      |         |  |  |  |
| Кл                 | авишин.Е.Г                                                     | 3      |         |  |  |  |
| Πε                 | етрова Г.Н                                                     | 3      |         |  |  |  |
| Bcero: 3           | Всего: 3 студентов                                             |        |         |  |  |  |
| Средний            | балл: 3                                                        |        |         |  |  |  |
|                    | Тольяттинский политехнический колледж<br>Семестровая ведомость |        |         |  |  |  |
| по предмету        | Информатика                                                    |        |         |  |  |  |
| группа             | Гк-21                                                          |        |         |  |  |  |
| преподавателя      | ·                                                              |        |         |  |  |  |
| номер Ф<br>билета  | амилия студента                                                | Оценка | подпись |  |  |  |
| Cv                 | доров.И.П                                                      | 4      |         |  |  |  |
| <u></u>            |                                                                | 2      |         |  |  |  |

Рисунок 71 – Отчет Семестровые ведомости

|                            | Семестровые ведомости                                           |  |  |  |  |  |  |  |  |  |
|----------------------------|-----------------------------------------------------------------|--|--|--|--|--|--|--|--|--|
|                            | 1                                                               |  |  |  |  |  |  |  |  |  |
|                            | 🗲 Заголовок отчета                                              |  |  |  |  |  |  |  |  |  |
|                            | 🗲 Верхний колонтитул                                            |  |  |  |  |  |  |  |  |  |
|                            | 🗲 Заголовок группы 'Название'                                   |  |  |  |  |  |  |  |  |  |
|                            | 🗲 Заголовок группы 'группа'                                     |  |  |  |  |  |  |  |  |  |
| -<br>-<br>1<br>-<br>-<br>2 | Тольяттинский политехнический колледж<br>Семестровая ведомость  |  |  |  |  |  |  |  |  |  |
| -<br>-<br>3<br>-           | по предмету Название                                            |  |  |  |  |  |  |  |  |  |
| 4                          |                                                                 |  |  |  |  |  |  |  |  |  |
| -                          | преподаватель                                                   |  |  |  |  |  |  |  |  |  |
| 5                          |                                                                 |  |  |  |  |  |  |  |  |  |
| -<br>-<br>6                | номер билота Оценка подпись                                     |  |  |  |  |  |  |  |  |  |
| -                          |                                                                 |  |  |  |  |  |  |  |  |  |
| 7                          | 🗲 Область данных                                                |  |  |  |  |  |  |  |  |  |
|                            | Фамилия Оценка                                                  |  |  |  |  |  |  |  |  |  |
|                            | Примечание группы 'группа'                                      |  |  |  |  |  |  |  |  |  |
| -                          | ="Bcero: " & Count(*) & IIf(Count(*)=1;" студент";" студентов") |  |  |  |  |  |  |  |  |  |
| 1                          | Средний балл: =Avg([Оценка])                                    |  |  |  |  |  |  |  |  |  |
| 2                          |                                                                 |  |  |  |  |  |  |  |  |  |
|                            | 🗲 Примечание группы 'Название'                                  |  |  |  |  |  |  |  |  |  |
|                            | ✓ Нижний колонтитул                                             |  |  |  |  |  |  |  |  |  |
|                            | 🗲 Примечание отчета                                             |  |  |  |  |  |  |  |  |  |

Рисунок 72 – Отчет Семестровая ведомость в режиме Конструктор

Задание 5. В БД Юридическая фирма составить отчет по запросу Завершенные дела. Группировка по категории дела, сортировка – срок исполнения по убыванию, итоговые значения суммарного гонорара и среднего срока исполнения (рисунок 73).

Задание 6. Составить отчет о незавершенных делах по юристам с итоговым значением суммарного иска

|                        | 545                       |             |                    |          |       |            |
|------------------------|---------------------------|-------------|--------------------|----------|-------|------------|
| Наимен овани е<br>дела | Кол-во дней<br>исполнения | Дата начала | Дата оконча        | вния     | Разме | риска      |
| Іанесение ущерба       | 316                       | 02.02.2010  | 15.                | 12.2010  |       | 15000,00p. |
|                        | 252                       | 04.03.2010  | 11                 | 11.2010  |       | 5300,00p.  |
| умма исков             | 20 300,00 p.              | Срок        | исполнения<br>дела | 284      | дн    |            |
| Насл едство            | 342                       | 03.02.2010  | 11                 | 01.2011  |       | 2000,00p.  |
|                        | 205                       | 21.05.2010  | 12                 | 12.2010  |       | 5000,00p.  |
|                        | 60                        | 21.01.2011  | 22                 | 03.2011  |       | 12000,00p. |
| Сумма исков            | 19 000,00 p.              | Срок        | исполнения<br>дела | 202      | дн    |            |
| аздел имущества        | 274                       | 22.04.2010  | 21                 | 01.2011  |       | 7600,00p.  |
|                        | 217                       | 12.04.2010  | 15.                | 11.2010  |       | 10000,00p. |
|                        | 213                       | 23.02.2010  | 24                 | .09.2010 |       | 9000,00p.  |
|                        | 213                       | 23.02.2010  | 24.                | .09.2010 |       | 9000,00p.  |
|                        | 172                       | 14.05.2010  | 02                 | 11.2010  |       | 3 200,00p. |
|                        | 141                       | 14.07.2010  | 02                 | 12.2010  |       | 2500,00p.  |
| умма исков             | 41 300,00 p.              | Срок        | исполнения<br>дела | 205      | дн    |            |

Рисунок 73 – Отчет Завершенные дела юридической фирмы

# Задание 7. В файл Конспект – Фамилия добавить дату, тему практической

работы и ответы на контрольные вопросы:

- 1 Назначение отчетов.
- 2 Перечислите способы создания отчетов.
- 3 Алгоритм подсчета итоговых значений.

#### СПИСОК ИСПОЛЬЗУЕМЫХ ИСТОЧНИКОВ:

- 1 Михеева Е.В. Информатика и информационные технологии в профессиональной деятельности / Е.В. Михеева. М.: Академия, 2020.-384с.
- 2 Михеева Е.В. Практикум по информационным технологиям в профессиональной деятельности / Е.В. Михеева. М.: Академия, 2021.-256с.
- 3 Филимонова Е.В. Информатика и информационные технологии в профессиональной деятельности: Учебник. – Ростов н/Д: Феникс, 2019. – 352с.
- 4 Элькин В.Д. Информационные технологии в юридической деятельности: Учебное пособие – М. Юрайт, 2021. – 528с.